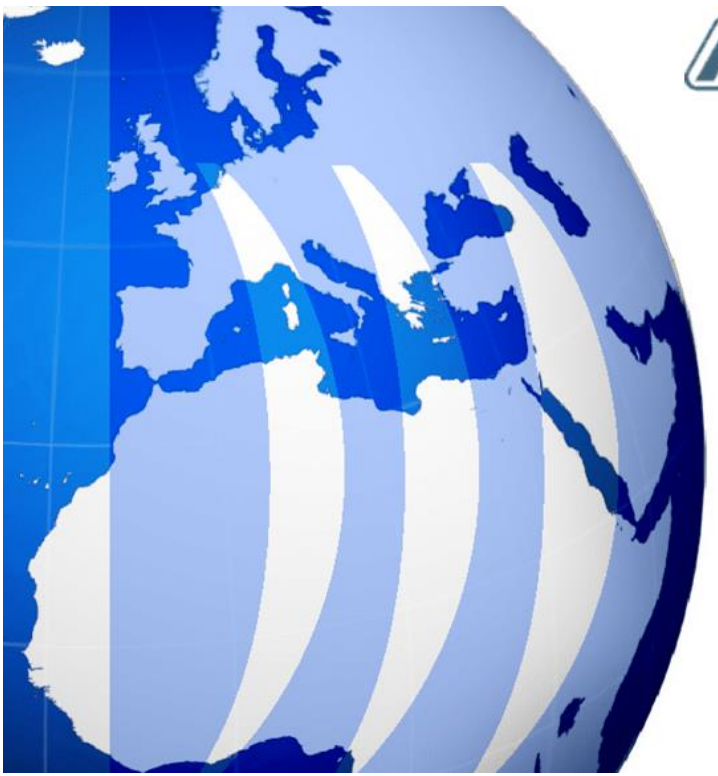

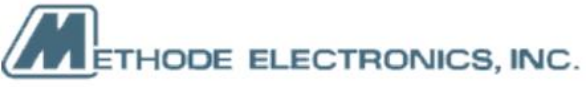

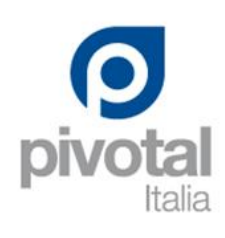

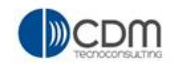

# **PLM Overview – Basic Training**

| Version | 4.0      | Date: | 27-November-20 | )17 |
|---------|----------|-------|----------------|-----|
| Status  | Released |       |                | 1   |

#### **Table of Content**

| BT01 General functionality overview                | 4                            |
|----------------------------------------------------|------------------------------|
| Enovia PLM login and logout                        | 4                            |
| Navigate Enovia PLM interface<br>Item Details Page | 6<br>7                       |
| Top Bar                                            | 8                            |
| Toolbar Icons                                      | 11                           |
| Search functionality                               | 16                           |
| Search Drawings documents                          | Error! Bookmark not defined. |

#### BT02 Main Menu / Categories 19 20 Summary Page Ноте 21 Tasks 22 Issues 26 **Approval Tasks** 29 **Approval Issues** 31 Projects 32 35 My calendar Messages 36 Home RFQs User 37 Home Engineering User 40 My Parts 41 Parts to Approve 44 My CAD Drawings 45 CAD Drawings to Approve 48 Electronic components 49 Packaging Components 52 Material Parts 53 Home Manufacturing User 54 Parts to Publish 55 Parts to Complete 56 MCOs 58 Manufacturing Parts to Complete 58 Home Change Management User 63 **Change Process Flow Chart** 63 **Change Request** 64 **Change Orders** 66 **Change Actions** 68 **CMS** Change Notice 70 Home Project Lead User 72 72 Programs Projects 74 77 **Project Summary Report**

| Version | 4.0      | Date: | 27-November-20 | 017 |
|---------|----------|-------|----------------|-----|
| Status  | Released |       |                | 2   |

| 78 |
|----|
| 80 |
| 82 |
| 84 |
| 85 |
| 85 |
| 87 |
| 88 |
| 88 |
|    |

| Version | 4.0      | Date: | 27-November-20 | 017 |
|---------|----------|-------|----------------|-----|
| Status  | Released |       |                | 3   |

### BT01 General functionality overview

| Purpose      | View and navigate PLM information, using features and user interface provided by PLM | Status | Define |
|--------------|--------------------------------------------------------------------------------------|--------|--------|
| Stakeholders | All users                                                                            |        |        |
| Beginning    | Connect to PLM                                                                       |        |        |
| Interactions | Navigate PLM interface                                                               |        |        |
| End          |                                                                                      |        |        |
| Constraints  | None                                                                                 |        |        |

#### **Enovia PLM login and logout**

Enova PLM uses a web interface. Open the default browser and join the URL:

### https://3dspace17x.methode-emea.local/3dspace

#### To log in (only if automatic login is not available):

In the Login web page, type in your username and password and click login. The PLM credentials are the same used for MEM windows domain.

#### NOTE: The login credentials are case sensitive.

| 3D<br>V,R<br>3DEXPERIENCE |  |
|---------------------------|--|
|                           |  |

Note: If you access the PLM for the first time an overview of Enovia functions appears.

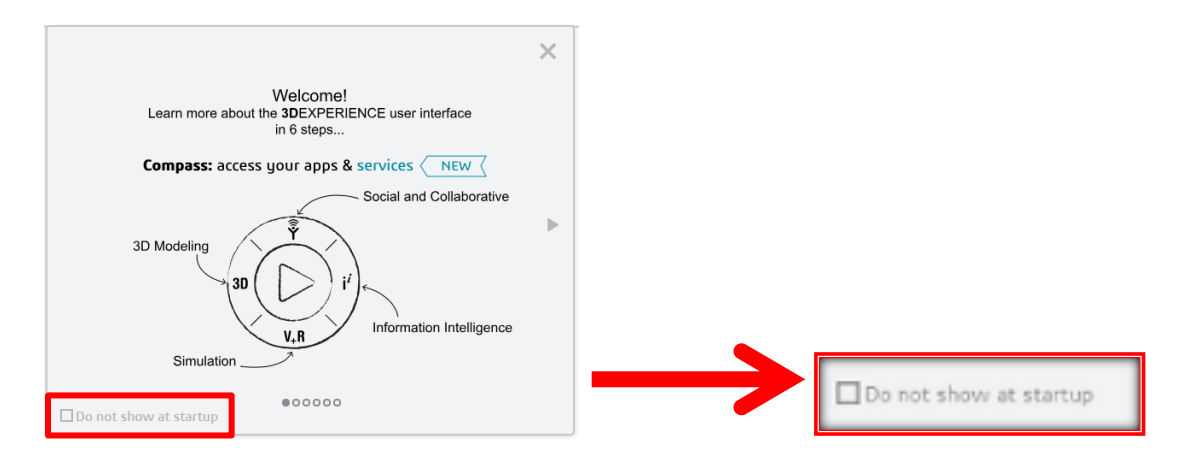

Click **Do not show at startup** if you do not want it to appear every time you log in. To show the overview again, select the **Help** menu and click **Get Started**.

| Version | 4.0      | Date: | 27-November-20 | 017 |
|---------|----------|-------|----------------|-----|
| Status  | Released |       |                | 4   |

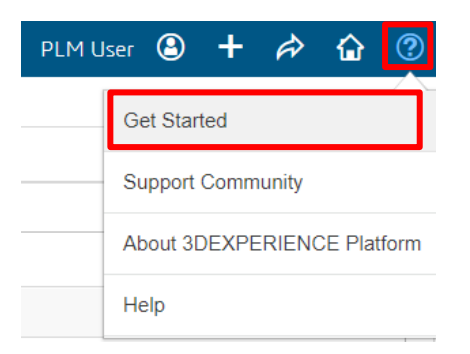

If you have several collaborative spaces or several roles inside PLM, the **Select Credentials**: dialog box will appear.

| ect Credentials:          |    |
|---------------------------|----|
| Organization              |    |
| METHODE ELECTRONICS MALTA |    |
| Collaborative Space       |    |
| GLOBAL                    | *  |
| Role                      |    |
| Basic User                |    |
|                           | ок |
|                           |    |

Select the required **collaborative space** and your **Role** than click ok

#### To log out:

from the top bar, select the ME icon and from the menu sign out

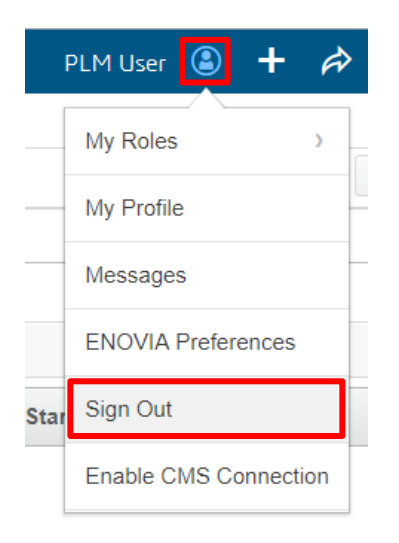

| Version | 4.0      | Date: | 27-November-20 | 017 |
|---------|----------|-------|----------------|-----|
| Status  | Released |       |                | 5   |

### Navigate Enovia PLM interface

The web interface has 3 different frames:

- Top bar
- Main menu
- Main page

|                                  | ENCE   ENOVIA Collaboration and Approvals Q 🗞 🔒 🕇 🎓 🏠 😨                        |
|----------------------------------|--------------------------------------------------------------------------------|
| ✓ Collaboration and<br>Approvals | Home                                                                           |
| Home                             | Tasks Issues Approval Tasks Approval Issues Projects My Calendar Messages      |
| Home RFQ User                    | Tasks   Filter:Assigned Tasks                                                  |
| Home Project Lead                | / 🗔 🗋 - 📾 - 💭 🖉 😪 🏾 🔆 -                                                        |
| Home Engineering<br>User         | Name Slip Dayse & State % Complete Project Est Start                           |
| Main Menu                        | 📄 Change Notice approval by management 🧼 🗘 Main Page Ready 🗌 🖓 🖓 🖓 🖓 🖓 🖓 Ready |
| Home Manufacturing<br>User       | Change management effort requered to ma 0 0 0 Ready 24 12-Feb                  |
| ▶ Requirements                   | SK Drawing to order samples 0 0 0 Ready A 13-Feb                               |
| Summary Page                     |                                                                                |
| Issues Summary                   |                                                                                |
| Shortcuts                        |                                                                                |
| Collections                      |                                                                                |
| ▶ Utilities                      | 3 objects                                                                      |

| Version | 4.0      | Date: | 27-November-2017 |
|---------|----------|-------|------------------|
| Status  | Released |       | 6                |

#### Item Details Page

The details page can be opened by:

- 1. Click on the name of the item to open the item details page on the main page
- The top bar is visible
  The following navigation buttons are available:

  Note:
  icon instead of
  icon indicates that the page is not refreshed. Click to refresh the page.

  2. Click on icon to open the item details in a new window

  Top bar is NOT visible
  Only the following navigation buttons are available:

**Note**: icon instead of icon indicates that the page is not refreshed. Click to refresh the page.

In the top area of the detail window of any item a short summary of main info about the object is displayed:

| CA-0045325                                                 | 00010566 hazard cap material                                                                                                    | State : Complete                                                                |        |
|------------------------------------------------------------|----------------------------------------------------------------------------------------------------|---------------------------------------------------------------------------------|--------|
| Change Action                                              | change                                                                                                    | Owner : Matthew Spiteri<br>Modified : Jan 26, 2019 2:57:57 AM                   | GLOBAL |
| 00010566<br>00010566<br>聞 CAD Drawing (0)                  | 00010526 JLR hazard but<br>cap<br>0A ▲ )                                                                                                    | ton State : Publish<br>Owner : Corporate<br>Modified : Mar 28, 2018 11:16:43 Ah |        |
| 00010566<br>■ Part (01) 1<                                 | Button Cap State : Publish<br>Owner : Corpora                                                                                                    | te                                                                              |        |
|                                                            | Modified : Jan 20                                                                                                    | 6, 2019 2:57:57 AM                                                              | CLOBAL |
| It shows:<br>The<br>The<br>The<br>The<br>The<br>The<br>The | e image of the object<br>e name of the object<br>e type of the object<br>e description of the object<br>e state of the object<br>e owner of the object | t (if available)<br>object<br>t                                                 |        |
| • Ld I                                                     |                                                                                                    | Object                                                                          |        |
| It can be mi                                               | inimized using the                                                                                                    | icon:                                                                           |        |
| 00010566 Sta                                               | ate : Publish                                                                                                    |                                                                                 |        |
| When minir<br>• The<br>• The                               | mized it shows only:<br>e name of the object<br>e state of the object                                                                                  |                                                                                 |        |

| Version | 4.0      | Date: | ite: 27-November-2 |   |
|---------|----------|-------|--------------------|---|
| Status  | Released |       |                    | 7 |

#### **Top Bar**

The top bar provides access to common functions:

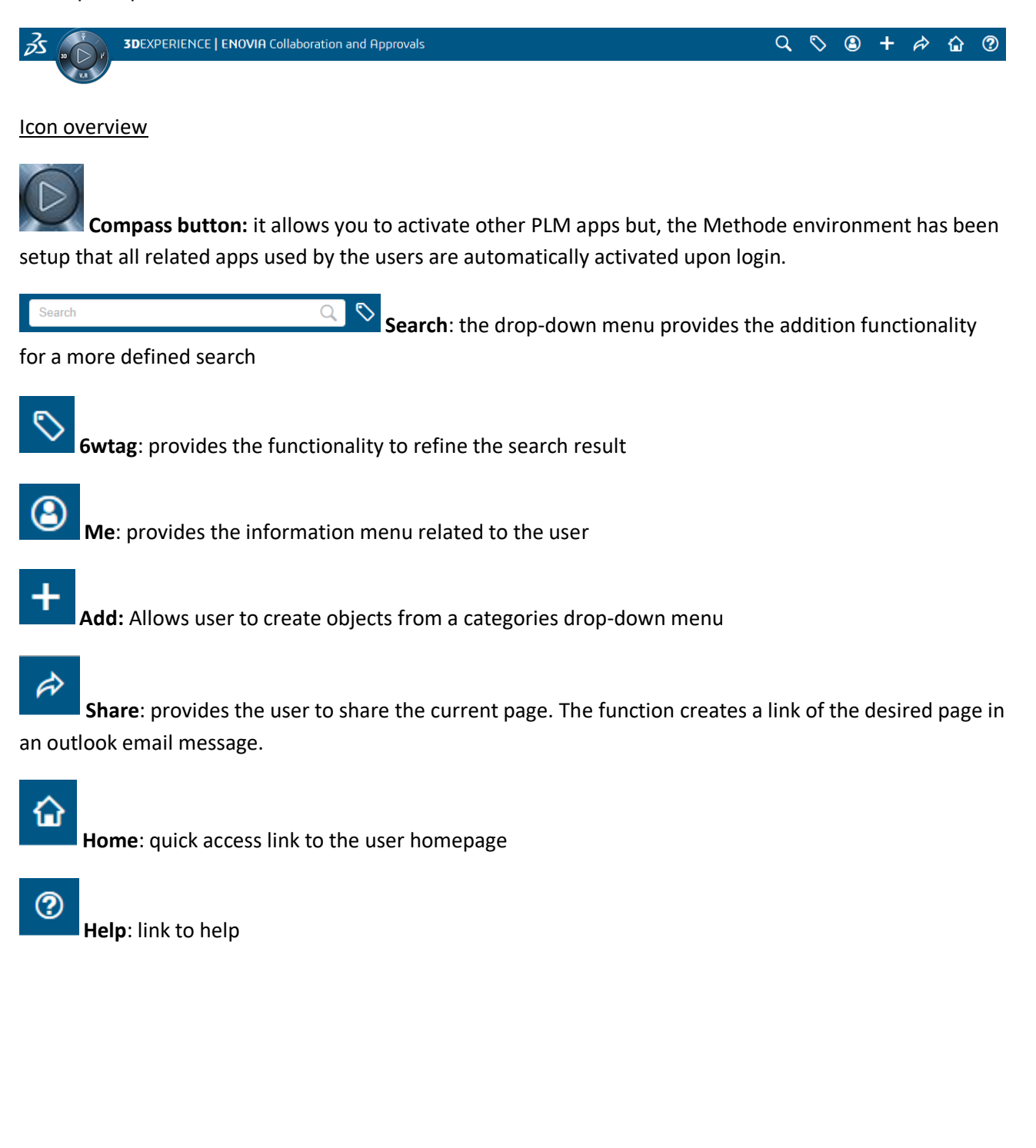

| Version | 4.0      | 27-November-2017 |  |   |
|---------|----------|------------------|--|---|
| Status  | Released |                  |  | 8 |

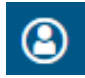

Me: User Preferences Menus

Provides access to user related information. The content of the menu can change depending on user role.

This menu contains the following items:

• **My Roles**: shows all roles assigned to the user allows users with multiple roles to toggle roles on/off.

|                     | PLM User 🔕 🕂 🏟     |
|---------------------|--------------------|
| Business Innovation | My Roles >         |
| Industry Innovation | My Profile         |
| Project Team Member | Messages           |
|                     | ENOVIA Preferences |

| ٦ | ♥ ⑧ +              | Ц |  |  |  |  |  |
|---|--------------------|---|--|--|--|--|--|
| _ | My Roles >         |   |  |  |  |  |  |
| - | My Profile         |   |  |  |  |  |  |
| ~ | Messages           |   |  |  |  |  |  |
|   | ENOVIA Preferences |   |  |  |  |  |  |
|   | Sign Out           | 9 |  |  |  |  |  |

- **My profile**: allows users to define personal information such name, phone, email, address, etc. It also allows users to setup out-of-office and, eventually, a delegate as Enovia operations.
- **Messages**: Enovia has an internal mail system, sending PLM alerts or communications between Enovia users. It's possible to receive, write, reply or forward these messages.
- **ENOVIA Preferences**: allows users to configure system preferences as shown below. The general preference menu is available to all users. Other preference menus are available only to users with particulars roles.

Other preference menus are available only to users with particulars roles.

| 💌 General                       | • <b>Conversion</b> : allows users to set the Currency and Unit of measure |
|---------------------------------|----------------------------------------------------------------------------|
|                                 | • <b>Default language</b> : allows users to set the language.              |
|                                 | • Export Data Format: allows users to set the format and field             |
| Conversions                     | separator for the data                                                     |
| 🛐 Default Language              | export operations.                                                         |
| Export Data Format              | • Applet File Checkout Folder: allows users set the default download       |
|                                 | folder. The default set is: C:\Users\ <user>\Documents.</user>             |
| Applet file check out<br>folder | <ul> <li>Home Page: allows users to customize their home page</li> </ul>   |
|                                 | • Pagination: allows users to setup pagination. If this option is          |
| Home Page                       | selected, the user is able to set the number of items displayed per        |
| Pagination                      | page.                                                                      |
| Time Zone                       | • Time Zone: allows users to set their local time zone                     |
|                                 |                                                                            |

Other preferences on general menu are available, but they are set by the PLM Administrator.

• Sign out: to log out

#### Sign Out

| Version | 4.0 Date: 27-November-2 |  | .017 |   |
|---------|-------------------------|--|------|---|
| Status  | Released                |  |      | 9 |

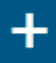

Add: Allows user to create objects from a categories drop-down menu

|   |                |                | La | ıra Dalli | 3      | +      | Â       | ۵     | ( |
|---|----------------|----------------|----|-----------|--------|--------|---------|-------|---|
|   |                |                |    | Product   | t Line |        |         | >     | 7 |
|   |                |                |    | Change    | 9      |        |         | >     |   |
|   |                |                |    | Issues    |        |        |         | >     | - |
|   |                |                |    | Routes    |        |        |         | >     |   |
| F | Project        | Est Start      |    | Team      |        |        |         | >     | c |
|   |                | Import EBOM    |    | Engine    | ering  |        |         | >     |   |
| ļ | Create Part    | Part           | >  | Quality   | Check  | ker Co | nfigura | tion⇒ | 1 |
|   | Duplicate Part | Specifications | >  | Program   | n      |        |         | >     |   |
|   | Create MEP     | Report         | >  | Require   | ements | ŝ      |         | >     |   |
|   |                |                |    | Parame    | eters  |        |         | >     |   |
|   |                |                |    | X-CAD     | Desig  | n      |         | >     |   |
|   |                |                |    |           |        |        |         |       |   |

The user will be able to see some or all of the menusdepending on the user's assigned licenses and roles in PLM.

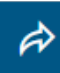

Share: Allows users to send the link of the current page by email

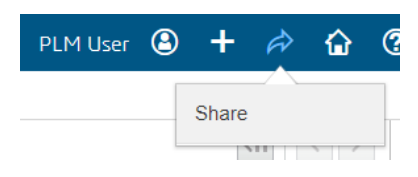

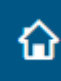

Home: Allows users to load their "home" page.

| PLM User 🕒 | + | Â     |   | ? |
|------------|---|-------|---|---|
|            | Н | ome   |   |   |
|            | G | LOBAL | - |   |

?

Help: Allows users to view the "Get Started", "Help" or "About 3DExperience Platform" page

| PLM U | lser 🙆  | +     | Â     | ۵      | ?    |
|-------|---------|-------|-------|--------|------|
|       | Get Sta | rted  |       |        | Help |
|       | Support | Comm  | unity |        |      |
|       | About 3 | DEXPE | RIENC | E Plat | form |
|       | Help    |       |       |        |      |

| Version | 4.0      | 27-November-2017 |  |    |
|---------|----------|------------------|--|----|
| Status  | Released |                  |  | 10 |

#### **Toolbar Icons**

The screen shots below provide the description of the most common tools available on different pages. Other specialized tools will be covered later on in specific PLM operations.

| Ì. |                                                     | ENCE   ENOVIA Collaboration | and Appro | ovals     |               |          |             | Q             | S (     | • +      | A 🔓     | ?   |
|----|-----------------------------------------------------|-----------------------------|-----------|-----------|---------------|----------|-------------|---------------|---------|----------|---------|-----|
| •  | <ul> <li>Collaboration and<br/>Approvals</li> </ul> | Home                        |           |           |               |          |             |               |         | <1       |         | •   |
|    | Home                                                | Tasks Issues Ap             | proval Ta | sks App   | proval Issues | Projects | My Calendar | Messages      |         |          |         |     |
|    | Home RFQ User                                       | Tasks Filter:Assigned Tasks |           |           |               |          |             |               |         |          |         |     |
|    | Home Engineering User                               |                             |           | ] 🛃 💎     | ' 😫 🗮 💸       | •        |             |               |         |          | E       | ą   |
|    | Home Change<br>Management User                      | Name                        | ٨         | Slip Days | 6             | State    | % Complete  |               | Project | Est Star | Estimat | ted |
|    | Summary Page                                        |                             |           |           |               |          |             | No Objects Fo | ound    |          |         |     |
|    | Issues Summary                                      |                             |           |           |               |          |             | ,             |         |          |         |     |
| •  | Shortcuts                                           |                             |           |           |               |          |             |               |         |          |         |     |

This icon is only visible when the user has rights to edit the object within which the toolbar is found. Clicking this icon will enable edit mode which allows the user to make changes to certain fields. When in

edit mode the icon changes to . Fields that can be edited within a table will have a black triangle at the top left corner of the cell. If a field does not have this mark when in edit mode, then the field cannot be edited by the user. To exit edit mode click the disable edit icon.

This icon will launch the corresponding or selected object in a new window.

When no object is selected, this icon is greyed out and cannot be used. When an object is selected (using a check box) this icon will be visible and enabled. Clicking on this icon will add the selected object to the clipboard which will open as a side panel on the right hand side. This panel can be closed from the CLOSE icon at the bottom right of the panel. Using the drop-down arrow next to the icon allows the user to choose whether to add the object to the clipboard or to another collection.

Selecting the adjacent arrow allows users to select from pre-defined table views. Clicking on the icon itself allows users to customize their table view (move or insert new columns) of the current page (in the example, the Tasks page). Once a new table is setup, the user is required to name and save this view. The user is always able to reset the customization using "Reset To Default". The current table view being shown is always displayed on top of the toolbar (for example, Filter: Assigned Tasks)

| All                     | CodePk<br>CodeS<br>CodeV                                                    | Primary Image                                     | Tasks   Filter:Assigned Tasks |
|-------------------------|-----------------------------------------------------------------------------|---------------------------------------------------|-------------------------------|
| All                     | CodePk<br>CodeS<br>CodeV                                                    | Quick File Access<br>Primary Image                | Tasks   Filter:Assigned Tasks |
| Assigned Gates          | CodeP                                                                       | Moamed<br>Originated<br>Owner<br>Oute File Access | Tasks Issues Approva          |
|                         | Capital Investment You Euro<br>Carry Over Parts<br>China<br>CMS Part Status | Policy<br>Description<br>State                    |                               |
| * Create New Table View | Approved For Production<br>BOM                                              | ActiveECRECO<br>Type                              |                               |
| 🖆 - 📰 - 🜉 🖉 🖓 (         | [emxFramework Attribute.PLMEntity.V_<br>[Separator]<br>Additional Equipment | Display Name     [Freeze Pane Separator]          |                               |
|                         | Name Available Columns                                                      | Visible Columns                                   |                               |
|                         | Reset To Defaul                                                             |                                                   |                               |
|                         | Customize Table View Search Results                                         | 3                                                 |                               |

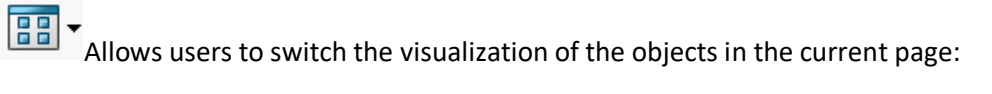

- Table (default)
- Thumbnail

Allows users to expand the table cells to the full height to read the entire text. Click on the icon again to collapse the cells.

| Methode rece | eives al | l design data            | CAD DATA A Surfa | ce,                                                                                                    |                         |
|--------------|----------|--------------------------|------------------|----------------------------------------------------------------------------------------------------|-------------------------|
|              | -        |                          |                  | 303 053                                                                                                    |                         |
|              |          | Methode receives all des | ign data         | CAD DATA A Surface,<br>electrical schematics,<br>packaging space, master<br>plaques for colour, grain<br>and chrome - deliverable<br>PD | 651442<br>496700<br>574 |

Provides shortcuts to "Recently Viewed" items and personal "Clipboard". Click on to close the side menu.

Allows users to refine their query by opening the Search Refinement menu. Click on close the side menu.

Shows the URL of the page (copy/paste operation is available to share the page)

Opens the sub menu to create row grouping of the results guided by one or more attributes:

| Description  Revision                                                                                                    | •           | ✓ Apply I | Reset |
|----------------------------------------------------------------------------------------------------|-------------|-----------|-------|
| 🗌 Display Name 🔺                                                                                                    | Description | Revision  | Туре  |
| ⊕ CAD DATA A Surface, electrical schematics, particular and the second schematics and the second schematics and the secon |             |           |       |
| GLOVE BOX COMPARTMENT SWITCH (2)                                                                                                    |             |           |       |
| - 00A (2)                                                                                                    |             |           |       |
| 1.206902                                                                                                    | GLOVE BOX C | 00A       | Part  |
| 206902                                                                                                    | GLOVE BOX C | 00A       | Part  |
| □ □ GLOVE BOX RELEASE 305 CPS (3)                                                                                                    |             |           |       |
| - 00A (3)                                                                                                    |             |           |       |
| 1.960211                                                                                                    | GLOVE BOX R | 00A       | Part  |
| □ <b>■</b> 1.960211M                                                                                                    | GLOVE BOX R | 00A       | Part  |
| EP3000111                                                                                                    | GLOVE BOX R | 00A       | Part  |

- Apply to filter
- Cancel to return to the default visualization

| Version | 4.0      | Date: | 27-November-201 | 17 |
|---------|----------|-------|-----------------|----|
| Status  | Released |       |                 | 12 |

The Tool menu, although this icon is present in most toolbars, it may contain different list of commands. Some of the following commands are available once one or more objects are selected, whereas some others are presents only in specific tables:

- **Trigger validation:** validation triggers are the checks performed by PLM when an object moves from one state to another, during lifecycle management. The command shows all the validation triggers of one or more object previously selected; users can create a Validation report that can be printed or exported
- Compare: it allows users to compare two or more selected objects.
- Export: export the result list in the default export format
- Printer Friendly: it creates the printable format of the result list
- Multi column sorting: it sorts the results using more columns
- Help: link to help
- **Mass promote:** it allows the promotion of a number of objects together. The objects must have the same life cycle status.
- Mass demote: it allows the demotion of many objects together. The objects must have the same starting state.

Clicking this icon will open a search field through which the user can search for a word **found within the current page**. When the search is launched the field will show the number of results found. The user can scroll through these results using the left and right arrows next to the search field. Clicking on the icon again will hide the search field.

| Find 😣 🖌 🕨 |
|------------|
|------------|

See example below:

| ▲ □ □ - ■ · □ · □ · □ · □ · □ · □ · □ · □ · □ · |   |           |   |   |         |            |         | change      | 1 of 3 🐼 🔺 🕨<br>Save C | ancel       |       |
|-------------------------------------------------|---|-----------|---|---|---------|------------|---------|-------------|------------------------|-------------|-------|
| Name                                            | ۵ | Slip Days | 8 | 6 | State   | % Complete | Project | Est Start   | Estimated Finish Date  | Act Start   | Notes |
| Change Notice approval by management            |   | 2         | 0 | 0 | Ready   |            |         | 31-Jan-2019 | 07-Feb-2019            | r           | r     |
| Change management effort requered to management | • | 0         | 0 | 0 | Ready   |            | AAA1    | 12-Feb-2019 | 12-Feb-2019            | F           | r     |
| SK Drawing to order samples                     | • | 0         | 0 | 0 | In Work | 60         | AAA1    | 13-Feb-2019 | 13-Feb-2019            | 11-Feb-2019 | r     |
| Change in led colour                            |   | 0         | 0 | 0 | Ready   |            | AAA1    | 18-Feb-2019 | 01-Mar-2019            | ٢           | r     |
|                                                 |   |           |   |   |         |            |         |             |                        |             |       |

<u>NOTE:</u> Depending on screen size and number of toolbar icons, not all icons may be displayed in the toolbar. In such cases when all icons do not fit in the toolbar a double arrow icon will be shown after the last visible icon. Clicking on this function will show a drop down menu with all remaining toolbar icons.

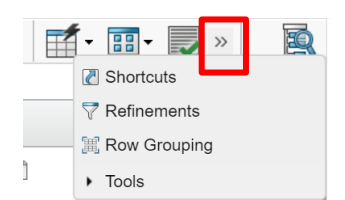

| Version | 4.0      | Date: | 27-November-20 | 017 |
|---------|----------|-------|----------------|-----|
| Status  | Released |       |                | 13  |

Trigger Validation
 Compare
 Export
 Printer Friendly
 Multi Column Sorting
 Help
 Mass Promote
 Mass Demote

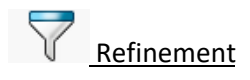

The toolbar related to parts and drawings tables contains the refinement icon:

The icon allows users to refine their query by opening the Search Refinement form.

The form shows all attributes contained in the current table:

| My Parts - Refinements                  | ?           | My Parts Parts to Appro | ve My CAD Drawings | CAD Dra | wings to A CAD Drav | wings to R Electronic Co | ompon Packaging Con | npone    |
|-----------------------------------------|-------------|-------------------------|--------------------|---------|---------------------|--------------------------|---------------------|----------|
| ▼ Name                                  | ^           | Create Parts 🚅 江 🗖      | l 💷 🕹 🖬            | • 🔳 🧷   | । 💎 🔮 🧱 🔆 -         |                          |                     |          |
| 000000105 (1)                           | ^           | Name 🔺                  | Туре               | Rev     | Description         | Part Classification      | Reject Comment      |          |
| 000000132 (1)                           | - 11        | 000000105               | EC Part            | 01      | Housing             | Moulded Parts            |                     | Ð        |
| 0000000150 (1)                          |             | 000000132               | Sketch Part        | А       | Socket              | -                        |                     | ē        |
| 000000160 (1)                           | ~           | 000000149               | Sketch Part        | А       |                     | -                        |                     | Ð        |
| ▼ Туре                                  |             | 000000150               | Sketch Part        | А       |                     | -                        |                     | Ð        |
| EC Part (11)                            |             | 000000160               | Sketch Part        | А       | Ring                | -                        |                     | Ð        |
| Sketch Part (48)                        |             | 000000161               | Sketch Part        | А       | Clips               | -                        |                     | Ð        |
| ▼ Rev                                   |             | 000000162               | Sketch Part        | А       | Button              | -                        |                     | Ð        |
| 00 (7)                                  |             | 000000163               | Sketch Part        | А       | Index               | -                        |                     | Ð        |
| 01 (2)                                  |             | 000000164               | Sketch Part        | А       | PCB                 | -                        |                     | Ð        |
| 02 (2)                                  |             | 000000165               | Sketch Part        | А       | PCB FR4 1.6mm       | -                        |                     | ē        |
| A (47)                                  |             | 🔲 🐜 000000166           | Sketch Part        | А       | BAS21               | -                        |                     | 8        |
| <ul> <li>Part Classification</li> </ul> |             | 🔲 🐜 000000167           | Sketch Part        | А       | Resistors, 1k, 5%   | -                        |                     | ē        |
| - (58)                                  |             | 0000000168              | Sketch Part        | А       | Capacitors 10nF     | -                        |                     | Ð        |
| Moulded Parts (1)                       |             | 🔲 🐜 0000000169          | Sketch Part        | Α       | Resistors, 1k, 5%   | -                        |                     | Ē        |
| <ul> <li>Reject Comment</li> </ul>      |             | 000000407               | Sketch Part        | А       |                     | -                        |                     | Ð        |
| [Blank] (59)                            |             | 000000408               | Sketch Part        | Α       |                     | -                        |                     | Ð        |
| •                                       | ~           | ☐ ➡ 0000000409          | Sketch Part        | Α       |                     |                          |                     |          |
|                                         | Reset Close |                         |                    |         |                     |                          |                     | 59 objec |

The form also shows, for each attributes, the value contained in the search result table, with the count of attribute value occurrences:

Search result: Refinement form:

| Туре        |                  |
|-------------|------------------|
| EC Part     |                  |
| Sketch Part | ▼ Туре           |
| Sketch Part | EC Part (14)     |
| Sketch Part | Sketch Part (51) |

The user can filter the result selecting the attribute value.

For example, to see only part of type "EC Part", select the checkbox related to "EC Part (14)"

#### **Snapshot BEFORE the selection:**

| Version | 4.0      | Date: | 27-November-2017 |  |
|---------|----------|-------|------------------|--|
| Status  | Released |       | 14               |  |

| My Parts - Refinement | s ?         | My Pa  | rts Parts to | Approve | e My | CAD D    | rawings CAD E | )rawings to A |
|-----------------------|-------------|--------|--------------|---------|------|----------|---------------|---------------|
| ▼ Name                | ^           | Create | Parts        | 1 🗖     | •    | <b>.</b> | · 📰 • 🔳 🖉     | ] 💎 »         |
| 000000105 (2)         | ^           | Name   | •            |         | Туре | Rev      | Description   | Pa            |
| 000000132 (1)         |             |        | 000000105    |         | EC   | 01       | Housing       | ~             |
| 0000000150 (1)        |             |        | 000000105    |         | Sket | 01.A     | Housing       |               |
| 000000160 (1)         | ~           |        | 000000132    |         | Sket | Α        | Socket        |               |
| ▼ Туре                |             |        | 000000149    |         | Sket | А        |               |               |
| EC Part (14)          |             |        | 000000150    |         | Sket | А        |               |               |
| Sketch Part (51)      |             |        | 000000160    |         | Sket | А        | Ring          |               |
| ▼ Rev                 |             |        | 000000161    |         | Sket | Α        | Clips         |               |
|                       | ^           |        | 000000162    |         | Sket | А        | Button        |               |
| 01 (2)                |             |        | 000000163    |         | Sket | Α        | Index         |               |
| 01.A (1)              |             |        | 000000164    |         | Sket | Α        | PCB           |               |
| 02 (2)                | ~ ~         |        | 000000165    |         | Sket | Α        | PCB FR4 1.6mm | ~             |
| F                     | Reset Close | <      |              | >       | <    |          |               | 65 objects    |

#### Snapshot AFTER the selection:

After selection (users can recognize the attribute filtered from icons contained in column header)

| My Parts - Refinements                  | ?          | My Parts Parts to A | pprove My CAD Dra | wings CAD Drawings to A. |
|-----------------------------------------|------------|---------------------|-------------------|--------------------------|
| ▼ Name                                  | ^          | Create Parts        | . 📮 斗 🔤 -         | 📰 • 🔜 🚺 🏷 »              |
| 000000105 (1)                           | ^          | Name 🔺              | Type 🍸 Rev        | Description              |
| 000000552 (1)                           |            | 000000105           | EC Part 01        | Housing                  |
| 0000000559 (1)                          |            | 000000552           | EC Part 00        | Switch Window lifter     |
| 000000588 (1)                           | ~          | 000000557           | EC Part 00        | РСВ                      |
| ▼ Туре                                  |            | 000000559           | EC Part 02        | New Switch for test CMS  |
| EC Part (14)                            |            | 000000588           | EC Part 02        | New Switch for test CMS  |
| Sketch Part (51)                        |            | 000000622           | EC Part 00        | PCB FR4 1.6mm            |
| ▼ Rev                                   |            | 000000623           | EC Part 00        | BAS21                    |
| 00 (10)                                 |            | 000000624           | EC Part 00        | Resistors, 1k, 5%        |
| 02 (2)                                  |            | 000000625           | EC Part 00        | Capacitors 10nF          |
| <ul> <li>Part Classification</li> </ul> |            | 000000626           | EC Part 00        | Resistors, 1k, 5%        |
| [Rlank] (1)                             | ~          | 000007092           | EC Part 00        | ~<br>``                  |
| R                                       | eset Close |                     |                   | 14 objects               |

## To undo the filter, select command Reset.

| Version | 4.0      | Date: | 27-November-20 | 017 |
|---------|----------|-------|----------------|-----|
| Status  | Released |       |                | 15  |

#### Search functionality

The search operations are performed using the search field in top bar.

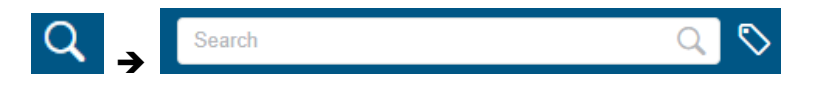

A general query can be performed by entering the required attribute (code, description, etc.) then clicking

on \_\_\_\_\_ search icon or pressing enter.

Note: "\*" used as wild card is not necessary because the search is automatically expanded to all the objects that have the searched word inside.

When clicking inside the search field a dropdown list will be shown with a number of search options:

- Recent search terms (if available) Will show the search result for that search term.
- Last Search Result Will show the last search result.
- Favorite Searches will list the user's saved searched
- **My Content** Will display list of objects which are owned by the user in PLM.
- How To Search: Defines the type of search
  - Search General search (*default*).
  - Advanced Search allows user to specify further search criteria.
- Help On Type Shortcuts: Brings up predefined query text which can be used to make a search.

Once the search operation is launched, the search results and search toolbar will be shown on the main page and the main menu on the left hand side will be replaced with the 6WTags filtering options.

|                        | 3DEXPERIENCE   ENOVIA Collaboration and Approvals Q 🗞 🕲 + 🎓 🏠 🕐 |                                                                                                  |  |  |  |  |  |
|------------------------|-----------------------------------------------------------------|--------------------------------------------------------------------------------------------------|--|--|--|--|--|
| 6WTags ∽ 🔋 🔍           | 12 Results (\)                                                  | ×<br>新三〇 4 4 1 4 1 4 1 1 1 1 1 1 1 1 1 1 1 1 1                                                   |  |  |  |  |  |
| 🔻 📦 Туре 6 🗄           | Actions Name Revision                                           | Type Description Maturity Modificati V Creation Date Responsible                                 |  |  |  |  |  |
| CAD Drawing 4          | 1 🗆 ~ 00010566 00                                               | n Part Button Cap EC Part.Re 1/26/2019 11/30/2017 Corporate                                      |  |  |  |  |  |
| Part 4                 | 2 🖸 🖌 CA-0045325 -                                              | Change 00010566 Change Act 1/26/2019 1/30/2018 Matthew S                                         |  |  |  |  |  |
| Change Action 1        | 3 🗌 🛩 00010566 01                                               | Part         Button Cap         EC Part.Re         1/26/2019         4/10/2018         Corporate |  |  |  |  |  |
| Change Order 1         | 4 🗌 ~ 10121271 00                                               | ➡ Part paint jig for EC Part.Re 1/25/2019 5/17/2018 Yosef Cori                                   |  |  |  |  |  |
| Change Request 1       | 5 🗌 🛩 00010566 A                                                | Button Cap Developme 1/25/2019 9/14/2016 1 Evan Stringos                                         |  |  |  |  |  |
| MCO 1                  | 6 🗌 🛩 00010566 01D                                              | CAD Dr 00010526 PDS_CAD 11/5/2018 4 11/5/2018 3 Corporate                                        |  |  |  |  |  |
| ▼ Q Collaborative S 1  | 7 🗌 🛩 00010566 01C                                              | CAD Dr 00010526 PDS_CAD 11/5/2018 4 9/27/2018 Corporate                                          |  |  |  |  |  |
|                        | 8 🗌 🛩 00010566 01B                                              | CAD Dr 00010526 PDS_CAD 9/27/2018 3/28/2018 Corporate                                            |  |  |  |  |  |
| GLOBAL 12              | 9 🗌 🖌 MCO-0036                                                  | MCO 00010566 MCO Stand 9/8/2018 1 9/8/2018 1 Corporate                                           |  |  |  |  |  |
| Modification Date 2    | 10 🗌 🖌 CR-0000162 -                                             | Change 00010566 Change Re 9/8/2018 1 1/30/2018 1 Stanley Mul                                     |  |  |  |  |  |
| ▶ Ÿ Last Modified By 1 | 11 🗌 🛩 CO-0046592 -                                             | 🔮 Change 00010566 Fast track 9/8/2018 1 3/6/2018 6: Stanley Mul                                  |  |  |  |  |  |
|                        | 12 🗌 🛩 00010566 00A                                             | CAD Dr 00010526 PDS_CAD 3/28/2018 1 12/7/2017 Corporate                                          |  |  |  |  |  |
| Show all               |                                                                 |                                                                                                  |  |  |  |  |  |

| Version | 4.0      | Date: | 27-November-20 | )17 |
|---------|----------|-------|----------------|-----|
| Status  | Released |       |                | 16  |

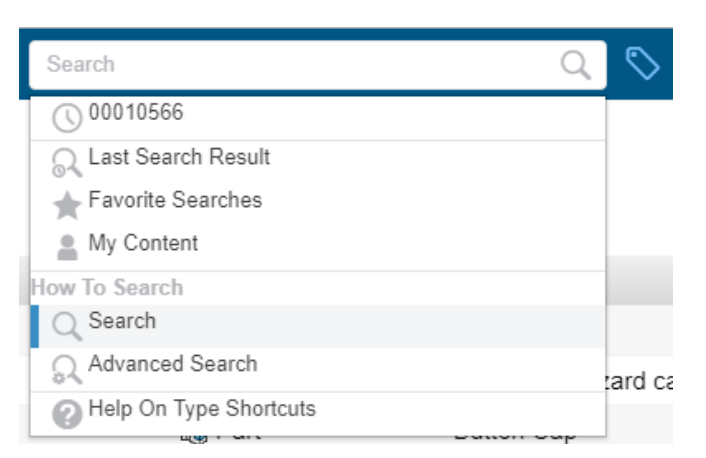

The search toolbar on top of the search results contains the following items:

- XX Results Displays the number of search results found.
- (V) My recent content options:
  - **Results in my recent content –** searches for results within the user's recent content.
  - All my recent content brings up all recent content created by the user
- Multi selection mode when on, it allows user to select multiple objects simultaneously. The adjacent drop down allows user to select or unselect all results.
- Preview Changes results view to show object image as preview with results ribbon below.

Scroll through the results using the  $\checkmark$  icons. Toggle object properties by clicking the  $\checkmark$  icon. Exit preview by clicking on the  $\checkmark$  icon at the top right corner.

- **Information** shows/ hides selected object properties.
- Customize columns Only available in data grid view.
- Favorite search Opens a small window which allows the user to add the search to favorites. The user can also access favorite searches through the link at the bottom of the window. Saved searched make take up to a few minutes to be visible in the user's favorites.
- Export Downloads the search results in CSV format.
- Print prints the search results in printer friendly format (ensure pop-ups are not blocked for this feature to work)
- View User can change between thumbnail, tile or data grid view.
- **Sort** Provides some standard options to sort the search results.
- Close the search can be closed from the top right × icon.
   NOTE: USER MUST CLOSE THE SEARCH TO GO BACK TO HOME SCREEN.

#### The search results table in data grid view contains the following information:

|    | Actions | Name        | Revision | Туре            | Description           | Maturity            | Modification Date  v  | Creation Date         | Responsible     |
|----|---------|-------------|----------|-----------------|-----------------------|---------------------|-----------------------|-----------------------|-----------------|
| 1  | ~       | 00010566    | 00       | nart 📷 Part     | Button Cap            | EC Part.Release;Pro | 1/26/2019 3:01:58 AM  | 11/30/2017 9:19:15 AM | Corporate       |
| 2  | ~       | CA-0045325  | -        | Change Action   | 00010566 hazard ca    | Change Action.Com   | 1/26/2019 2:57:57 AM  | 1/30/2018 12:00:09    | Matthew Spiteri |
| 3  | $\sim$  | 00010566    | 01       | ng Part         | Button Cap            | EC Part.Release;Pro | 1/26/2019 2:57:57 AM  | 4/10/2018 1:35:10 PM  | Corporate       |
| 4  | ~       | 10121271    | 00       | ing Part        | paint jig for 0001056 | EC Part.Review;Pro  | 1/25/2019 9:47:12 PM  | 5/17/2018 1:17:14 PM  | Yosef Cori      |
| 5  | ~       | 00010566    | A        | 🐻 Part          | Button Cap            | Development;EC Pa   | 1/25/2019 8:34:48 PM  | 9/14/2016 11:32:07 AM | Evan Stringos   |
| 6  | ~       | 00010566    | 01D      | 📇 CAD Drawing   | 00010526 JLR hazar    | PDS_CADDrawing      | 11/5/2018 4:25:32 PM  | 11/5/2018 3:48:24 PM  | Corporate       |
| 7  | ~       | 00010566    | 01C      | 📇 CAD Drawing   | 00010526 JLR hazar    | PDS_CADDrawing      | 11/5/2018 4:25:32 PM  | 9/27/2018 10:17:29    | Corporate       |
| 8  | ~       | 00010566    | 01B      | 📇 CAD Drawing   | 00010526 JLR hazar    | PDS_CADDrawing      | 9/27/2018 3:38:30 PM  | 3/28/2018 10:25:11 AM | Corporate       |
| 9  | ~       | MCO-0036948 |          | 🔠 MCO           | 00010566 hazard ca    | MCO Standard.Impl   | 9/8/2018 10:10:05 AM  | 9/8/2018 10:05:57 AM  | Corporate       |
| 10 | ~       | CR-0000162  | -        | tange Request 🔠 | 00010566 hazard ca    | Change Request.Co   | 9/8/2018 10:05:54 AM  | 1/30/2018 11:56:08 AM | Stanley Muller  |
| 11 | ~       | CO-0046592  |          | 🚔 Change Order  | 00010566 hazard ca    | Fast track Change.C | 9/8/2018 10:05:54 AM  | 3/6/2018 6:58:22 PM   | Stanley Muller  |
| 12 | ~       | 00010566    | 00A      | 🛗 CAD Drawing   | 00010526 JLR hazar    | PDS_CADDrawing      | 3/28/2018 11:16:43 AM | 12/7/2017 4:20:46 PM  | Corporate       |

- Checkbox allows user to select the object from the list of search results.
- Actions clicking on the arrow will open a drop-down menu which allows the user to:
  - o Select all results
  - o Unselect all results
  - Add object to collections for quick retrieval (pop-ups must not be blocked) (refer to collections for more information)
  - Add object to clipboard for quick retrieval (pop-ups must not be blocked) (*refer to collections for more information*)
  - Display detail of that object (will open on the same page)

#### NOTE: The same Actions options become available in a dropdown when you right-click on the part name.

| Version | 4.0      | Date: | 27-November-2017 |
|---------|----------|-------|------------------|
| Status  | Released |       | 17               |

- Name Object name
- Revision Object revision.
   NOTE: ALL REVISIONS OF THE SEARCH RESULTS ARE SHOWN BY DEFAULT IN THE RESULTS sort by revision column or use search filter to identify which is the latest revision for the object.
- Type Object type
- **Description** Object description
- Maturity Object's current lifecycle state
- Modification date Date and time when object was modified last.
- Creation date Date and time when object was created.
- **Responsible** Person who owns and is responsible for the object in PLM.

**Tip**: Sorting columns - Clicking on the column name in a table will sort the table by that column in ascending order. Clicking on the name again with sort the table again in descending order. (Example: To view the highest revision at the top of the search results, click the revision column twice)

Once the search operation is launched, the 6WTags menu is displayed on the left hand side instead of the main menu. Many options are available to refine the search. Some tags are hidden by default and user needs to click "show all" found at the bottom left hand side of the page.

| 6WTags ∽                                     | <b>ŧ</b> | Q |
|----------------------------------------------|----------|---|
| 💌 📚 Type                                     |          |   |
| 4 IVPC                                       | 6        | : |
| CAD Drawing                                  | 4        |   |
| Part                                         | 4        |   |
| Change Action                                | 1        |   |
| Change Order                                 | 1        |   |
| Change Request                               | 1        |   |
| MCO                                          | 1        |   |
| ▼ Q Collaborative Space                      | 1        | : |
| GLOBAL                                       | 12       |   |
| Omega Modification Date                      | 2        |   |
| ▶ 丫 Last Modified By                         | 1        |   |
| ▶ Ÿ Responsible                              | 5        |   |
| ▶ <sup>a</sup> <sub>e</sub> Classification   | 1        |   |
| Collaborative Policy                         | 6        |   |
| Greation Date                                | 3        |   |
| ▶ 🛊 File type                                | 1        |   |
| <ul> <li>O Is Last Minor Revision</li> </ul> | 2        | : |
| Select value                                 | •        |   |
| ► 🖨 Language                                 | 1        |   |
| ▶ 🗳 Library                                  | 1        |   |
| ▶ 🐎 Make Or Buy?                             | 3        |   |
| Show less                                    |          |   |

• **GWTags** Using the drop-down arrow, the user can select which tags are visible in this panel.

• User can sort the tags in different ways according to drop down options from this icon

User may search for specific tags values.

• User can filter search results by clicking on any of the tag values (example: clicking "CAD drawing" value under the "Type" tag)

• Any filters applied to the search will be shown at the top of the 6WTags panel:

| My Simulation Apps             | ×    |
|--------------------------------|------|
| ▼ Selected Filters             | 9    |
| <b>† Type:</b> Part            |      |
| Q Is Last Minor Revision: true |      |
| 6WTags ~                       | ₹î Q |

• User may remove one or all the applied filters by either clicking on the filter to be removed from this section or reset all filters using the filters.

• The tags panel can be closed from the  $\stackrel{\scriptstyle{\bigwedge}}{\longrightarrow}$  icon. This can be opened again using the  $\stackrel{\scriptstyle{\bigcap}}{\longrightarrow}$  icon near the search field.

#### *Tip:* to filter all search results to show only the latest revision user must:

- 1. Click "show more" to expand the tags available
- 2. Find the tag "Is Last Minor Revision"
- 3. Set the drop down value for this tag as TRUE and allow the search to reload.

| Version | 4.0      | Date: | 27-November-2017 |    |
|---------|----------|-------|------------------|----|
| Status  | Released |       |                  | 18 |

### BT02 Main Menu / Categories

| Purpose      | Different home pages definition | Status | Define |
|--------------|---------------------------------|--------|--------|
| Stakeholders | All users                       |        |        |
| Beginning    | Connect to PLM                  |        |        |
| Interactions | Navigate PLM interface          |        |        |
| End          |                                 |        |        |
| Constraints  | None                            |        |        |

This chapter describes the content of different home pages. The availability of these home pages will depend on the roles that have been assigned to the user; this means that not all users will see all of these different home pages described below.

|   | 3DEXPER                                             | The arrow | on the left side of the menu allows users to hide o unhide the main |
|---|-----------------------------------------------------|-----------|---------------------------------------------------------------------|
| • | <ul> <li>Collaboration and<br/>Approvals</li> </ul> | menu      |                                                                     |
|   | Home Change<br>Management User                      |           |                                                                     |
|   | Home Project Lead                                   |           |                                                                     |
|   | Home RFQ User                                       |           |                                                                     |
|   | Home                                                |           |                                                                     |
|   | Issues Summary                                      |           |                                                                     |
|   | Shortcuts                                           |           |                                                                     |
|   | Collections                                         |           |                                                                     |
| 1 | Utilities                                           |           |                                                                     |
| 1 | Routes                                              |           |                                                                     |
|   | Subscriptions                                       |           |                                                                     |
|   | Meetings                                            |           |                                                                     |
|   | Decisions                                           |           |                                                                     |
| • | Discussions                                         |           |                                                                     |
| 1 | Metrics                                             |           |                                                                     |
|   | Member Lists                                        |           |                                                                     |
|   | View My Company                                     |           |                                                                     |
| 1 | Experience<br>Configuration                         |           |                                                                     |
|   | Team                                                |           |                                                                     |
|   | My View                                             |           |                                                                     |
|   | Workspaces                                          |           |                                                                     |
|   | Workspace Templates                                 |           |                                                                     |
| - | Parameters                                          |           |                                                                     |
|   | Parameters                                          |           |                                                                     |
|   | Quality Checker<br>Configuration                    |           |                                                                     |
|   | Profiles Manager                                    |           |                                                                     |

| Version | 4.0 Date: 27-November-2 |  | )17 |    |
|---------|-------------------------|--|-----|----|
| Status  | Released                |  |     | 19 |

#### **Summary Page**

This tab is available to all users. The users can managed different types of information, (Tasks, Issues, Approval Tasks, Approval Issues, Projects, etc.); in order to check for any updates the user needs to switch between these different tabs. The Summary Page captures in one screen a summary of all of these items.

The page will contain a number for each type of object that is visible in the Home page and in each dedicated home page by roles.

| ✓ Collaboration and<br>Approvals | Summary Page    |                |          |                 |                    |                    | Recalculate |
|----------------------------------|-----------------|----------------|----------|-----------------|--------------------|--------------------|-------------|
| Home                             |                 | 0              |          |                 |                    |                    |             |
| Home RFQ User                    | 454             | 0              | 0        |                 |                    |                    |             |
| Home Engineering                 | Tasks           | Approval Tasks | Issues   | Approval Issues |                    |                    |             |
| User                             | 1 10            | Λ              | 111      | 606             | 010                | 110                |             |
| Home Change<br>Management User   | l 132           | 4              | 144      | 090             | 012                | 412                |             |
|                                  | Change Requests | Change Actions | My Parts | Approval Parts  | Sketch to EC Parts | CAD Drawings to A. |             |
| Summary Page                     |                 |                |          |                 |                    |                    |             |
| Issues Summary                   |                 |                |          |                 |                    |                    |             |

The summary page is composed of two portions:

- A header, used to show the number of objects of interest to user connected. The number will be a hyperlink to the corresponding tab.
- A table used to show the objects of type selected in the header.

For example: selecting the icon related to "Sketch to EC Parts", the table will show the corresponding objects.

| Summary Page                                                                            |                               |                               |                                            |               |                    |             |                      | Rec                       | alculate |
|-----------------------------------------------------------------------------------------|-------------------------------|-------------------------------|--------------------------------------------|---------------|--------------------|-------------|----------------------|---------------------------|----------|
| 454     Approva       Tasks     Approva       1     10       Change Requests     Change | )<br>al Tasks<br>4<br>Actions | 0<br>Issues<br>144<br>My Part | Approval Iss<br>Approval Iss<br>approval P | sues<br>Carts | 81<br>Sketch to    | 2<br>EC Par | ts CAD Drawings to A |                           |          |
|                                                                                         | 😪 🔆 -<br>Phase                | Revision                      | Description                                |               | Owner              | Туре        | Part Classification  | Reject<br>Comment         | Ð        |
| 00000136                                                                                | Development                   | В                             | 1                                          |               | Matthew<br>Spiteri | Part        | -                    | 1                         | Ð        |
| 00000631                                                                                | Development                   | А                             | Packed 57293                               |               | Samantha<br>Grima  | Part        | Miscellaneous        |                           | ₽        |
| 00001500                                                                                | Development                   | А                             | Level Sensor                               |               | Samantha<br>Grima  | Part        | -                    |                           | Ð        |
| 00002360                                                                                | Development                   | А                             |                                            |               | Daniel<br>Fellmin  | Part        | -                    |                           | Ð        |
| 00002390                                                                                | Development                   | А                             | Housing                                    |               | Evan<br>Stringos   | Part        | Moulded Parts        |                           | Ð        |
| 00002406                                                                                | Development                   | А                             | Bezel                                      |               | Evan<br>Stringos   | Part        | Moulded Parts        |                           | Ð        |
| 00002416                                                                                | Development                   | A                             | Slider                                     |               | Evan<br>Stringos   | Part        | Moulded Parts        |                           | Ð        |
| 00002426                                                                                | Development                   | Α                             | Button Cap                                 |               | Evan<br>Stringos   | Part        | Moulded Parts        |                           | Ð        |
| 00002436                                                                                | Development                   | А                             | Rubber Mat                                 |               | Evan               | Part        | Rubber Parts         |                           | ₽.       |
|                                                                                         |                               |                               |                                            |               |                    |             | ✓ Page 1             | <ul> <li>of 28</li> </ul> | •        |

| Version | 4.0      | 27-November-2017 |  |    |  |
|---------|----------|------------------|--|----|--|
| Status  | Released |                  |  | 20 |  |

#### Home

The <u>Home</u> page is available to all users and is the default home page (this default setting can be changed through the aforementioned Enovia preferences menu).

In the Home page, the user can click on the on the arrow shown on right hand side of the page to expand a side panel containing a graphical dashboard of items relating to the user.

|                                                  | ENCE   ENOVIA Collaboration and A | pprovals |            |              |             | Search        | h       | (         | ୣ ∿ ଌ       | ) + 🏟        | <b>û</b> (                  |
|--------------------------------------------------|-----------------------------------|----------|------------|--------------|-------------|---------------|---------|-----------|-------------|--------------|-----------------------------|
| <u>Collaboration and</u> <u>Approvals</u>        | Home                              |          |            |              |             |               |         |           |             | く合           | < >                         |
| Home                                             | Tasks Issues Approva              | al Tasks | Approval I | ssues l      | Projects My | Calendar Mess | sages   |           |             |              |                             |
| Home RFQ User                                    | Tasks Filter: Assigned Tasks      |          |            |              |             |               |         |           |             |              |                             |
| Home Engineering User                            | / 🗔 🗋 - 🚮 - 📺 -                   |          | 7 🖸        | <b># %</b> - |             |               |         |           |             |              | Ð                           |
| Home Change<br>Management User                   | Name                              | 🔹 Slip I | Days 🗃     | 5            | State       | % Complete    | Project | Est Start | Estimated F | inish Date 🔺 | Act Star                    |
| Summary Page                                     | Change Notice approval by ma      | 10       | 0          | 0            | Ready       |               | AAA1    | Jan 31, 2 | Feb 7, 2019 |              |                             |
| Shortcuts                                        | Change management effort rec      | 0        | 0          | 0            | Ready       |               | AAA1    | Feb 22, 2 | Feb 22, 201 | 9            |                             |
| Collections                                      | SK Drawing to order samples       | 0        | 1 🖻        | 0            | In Work     | 60            | AAA1    | Feb 26, 2 | Mar 7, 2019 |              | Feb 1                       |
| Routes                                           | Change in led colour              | 0        | 0          | 0            | Ready       |               |         | Mar 15, 2 | Mar 29, 201 | 9            |                             |
| Subscriptions                                    |                                   |          |            |              |             |               |         |           |             |              | L                           |
| <ul> <li>Experience<br/>Configuration</li> </ul> |                                   |          |            |              |             |               |         |           |             |              |                             |
| <ul> <li>Parameters</li> </ul>                   |                                   |          |            |              |             |               |         |           |             |              |                             |
| Parameters                                       |                                   |          |            |              |             |               |         |           |             |              |                             |
|                                                  | <                                 | 4        |            |              |             |               |         |           |             | 4            | <ul> <li>objects</li> </ul> |

The dashboard contains summarized information with live links. When clicking on the live links, the corresponding information will be shown on the main page in more detail.

S 🔒 + 🏟 🏠 🕐 ふ **3D**EXPERIENCE | ENOVIA Collaboration and Approvals Collaboration and Approvals Hide Panel Restore De <h > Mu Pending Tasks 🖆 · 🗊 · 🔜 🍡 🏹 🧮 🔆 · R Assigned Items Home 0 4 Home RFQ User Name ₽ Slip Day State % Complete Pro Home Engineering User \* Chang... 0 10 Ready Home Change 4 Updat Management User Chang... 0 Ready - 🎽 0 Summary Page Updates of documents over time 🛾 SK Dr... 1 🖭 0 In Work 60 \* Issues Summary Chang... 0 0 - 🎦 Ready Shortcuts. Collections 0.5 Routes Subscriptions Experience Configuration 1 New this week 1 New this month 0 Modified this 0 Modified this week Parameters My Pending Tasks By Project Parameters AAA1 2 1 This Week 2 This Month 2 Next 30 Days ▼ Percent Complete **75-99%** (0) 100% (0) 50-75% (1) 25-50% (0) 4 objects 25% (3) Version 4.0 Date: 27-November-2017 Status Released 21

Click on *Hide Panel* to collapse this side panel again.

The Home page contains the following tabs:

#### Tasks

In this tab all the tasks that have been assigned to the user are listed. Tasks are activities that have to be completed within a defined period or deadline.

In the Tasks window the following information is shown:

| Home                                                                      |   |          |     |   |         |            |         |             |                         | < <b>†</b>  | < >   |
|---------------------------------------------------------------------------|---|----------|-----|---|---------|------------|---------|-------------|-------------------------|-------------|-------|
| Tasks Issues Approval Tasks Approval Issues Projects My Calendar Messages |   |          |     |   |         |            |         |             |                         |             |       |
| Tasks   FilterAssigned Tasks                                              |   |          |     |   |         |            |         |             |                         |             |       |
|                                                                           |   |          |     |   |         |            |         |             |                         |             |       |
| Name                                                                      | ٤ | Slip Day | :Ð  | 8 | State   | % Complete | Project | Est Start   | Estimated Finish Date 🔺 | Act Start   | Notes |
| Change Notice approval by management                                      |   | 9        | 0   | 0 | Ready   |            | AAA1    | 31-Jan-2019 | 07-Feb-2019             |             |       |
| Change management effort requered to manage the                           | • | 0        | 0   | 0 | Ready   |            | AAA1    | 22-Feb-2019 | 22-Feb-2019             |             |       |
| SK Drawing to order samples                                               |   | 0        | 1 🛅 | 0 | In Work | 80         | AAA1    | 26-Feb-2019 | 07-Mar-2019             | 11-Feb-2019 |       |
| Change in led colour                                                      |   | 0        | 0   | 0 | Ready   |            | AAA1    | 15-Mar-2019 | 29-Mar-2019             |             |       |

Columns:

Name: Name of the task. It will be displayed in red if the task is on the critical path of the project.

😰: Represent the state of the task: 📕 = delay, 💛 = approaching end date, 👚 = complete.

**Slip day**: Delay days from the planned finish date of the task.

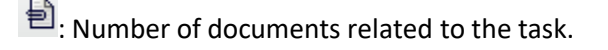

🔄 : Number of issues related to the task.

**% completed**: The percentage of the task that has been completed – updated by the assignee or project manager.

**Project**: The task is referred to the project listed here.

**Est start**: Estimated start date of the task – set by the project manager.

**Est end**: Estimated end date of the task – set by the project manager.

Act Start: Actual start date of the task – automatically recorded the first time any amount of progress is tracked on the task.

Act finish: Actual end date of the task – automatically recorded when task reaches state complete.

| Version | 4.0      | Date: | 27-November-2017 |
|---------|----------|-------|------------------|
| Status  | Released |       | 22               |

#### Toolbar icons:

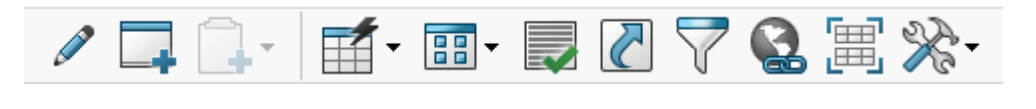

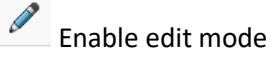

Open the window page in another window

Clipboards is a collaborative tool, sort of repository, where the user can collect objects. This tool allows users to save objects into a collection. If some collections already exist, they are listed in the roll-down menu. The user can chose to:

- add the selected objects to default clipboard
- add the selected objects to a user defined collections or/and create a new collections

Note: if no object is selected in the table, this icon is disabled and greyed out until an item is selected.

(All other Icons are standard as described in *Toolbar Icons* section of this document)

#### Tasks Details

Click on the name of the task to open the task information window

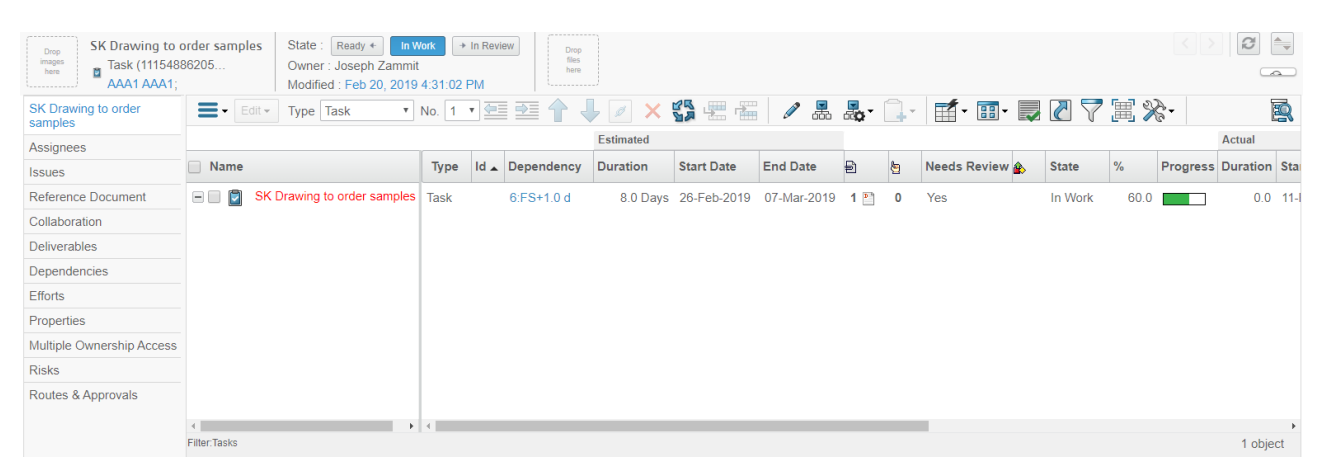

| <u>Main menu:</u>                                                                      | SK Drawing to order samples |
|----------------------------------------------------------------------------------------|-----------------------------|
| Name of the task: page shows the breakdown structure and details of the task           | Assignees                   |
| Assignees: shows users assigned to the task and related commands                       | Issues                      |
| Assignees. shows users assigned to the task and related commands                       | Reference Document          |
| Issues: shows issues related to the task and related commands                          | Collaboration               |
|                                                                                        | Deliverables                |
| <b>Reference Document:</b> contains documents uploaded as reference to this task       | Dependencies                |
| <b>Collaboration:</b> lists Bookmarks. Decisions and Meetings created against the task | Properties                  |
|                                                                                        | Multiple Ownership Access   |
| Deliverables: lists the documents or items that must be submitted in order to          | Risks                       |
| complete the tasks                                                                     | Routes & Approvals          |

| Version | 4.0      | Date: | 27-November-20 | )17 |
|---------|----------|-------|----------------|-----|
| Status  | Released |       |                | 23  |

Dependencies: shows the dependencies of the task in relation with other tasks (Stat to Start/ Finish to start / Finish to Finish / Start to Finish) and the slack time.

i.e.: 3:FS+5.0d= the task is dependent on task ID3. The dependency is Finish to Start. The task 3 must finish before the task can start. There is a slack time of 5 days.

Properties: information about the task

Multiple Ownership Access: shows and manages access to the task for every project member.

**Risks:** lists any risks created against this task.

Routes & Approvals: lists of all routes or approvals related to the tasks

#### Toolbar icons:

| Edit - Type Task Vo. 1 - | 🕆 🕌 🖉 🗙 🞲 🖷 🖀 | 🖉 🏯 » 🛒 • 🗊 • 🜄 » 🛛 🔯 |
|--------------------------|---------------|-----------------------|
|--------------------------|---------------|-----------------------|

NOTE: task or sub-task must be selected to enable some of the toolbar options

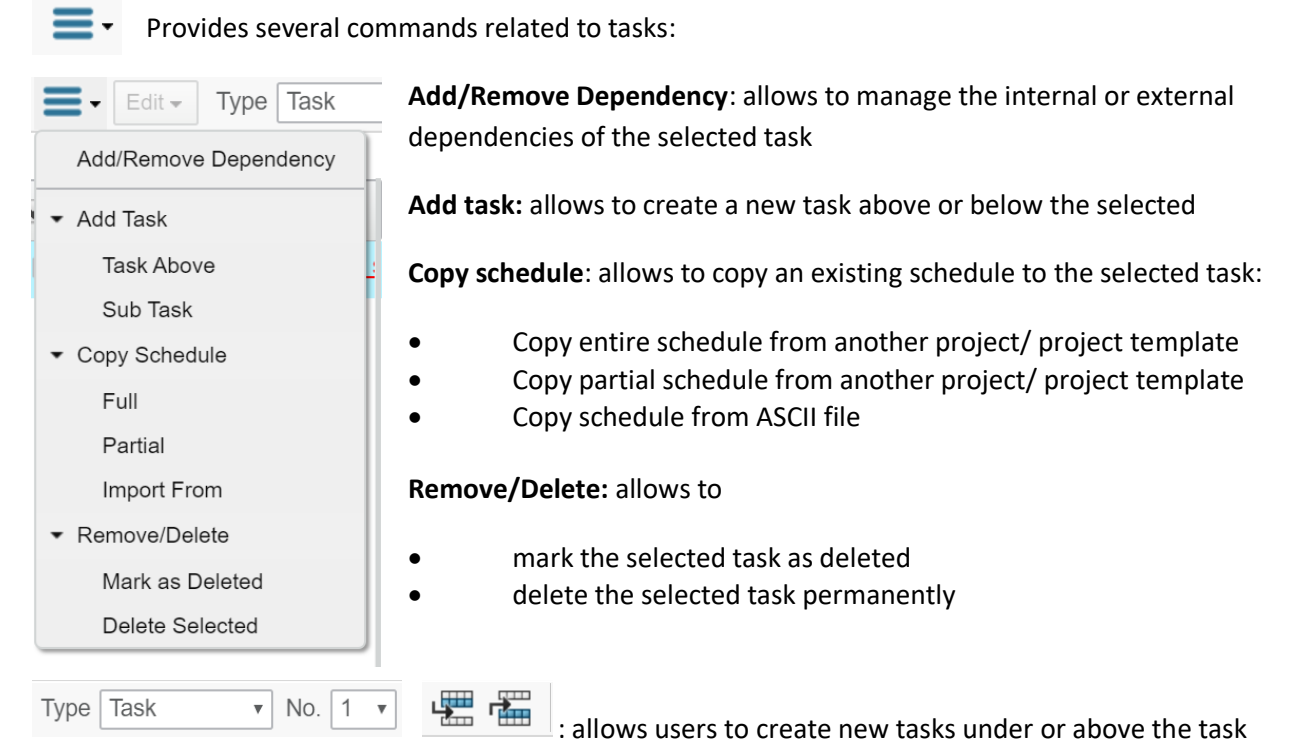

selected.

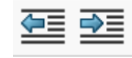

: Indents/outdents selected task/tasks in the project schedule.

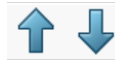

: Moves selected task/s up or down in the project schedule.

: Links two or more selected tasks with a finish-to-start dependency in the order they appear in the project schedule.

| Version | 4.0      | Date: | 27-November-20 | 017 |
|---------|----------|-------|----------------|-----|
| Status  | Released |       |                | 24  |

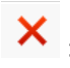

× : Allows users to delete select tasks

: updates schedule according to assignees' location calendars. Must be used when assignee is changed to reflect any changes in calendar in the schedule.

Enable edit mode; allows users to edit timing plan information (estimated duration, start date and end date; actual start and end date, task name and description)

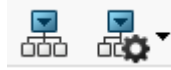

Expand structure: allows users to expand WBS for all levels or for specific number of levels

Other icons are common to other toolbars (see Home toolbar)

| Version | 4.0      | Date: | 27-November-2017 |  |  |  |  |
|---------|----------|-------|------------------|--|--|--|--|
| Status  | Released |       | 25               |  |  |  |  |

#### Issues

In this tab are listed all the issues assigned to the user in ACTIVE state.

| Tasks Issues | Ар   | proval | Tasks | Approval Issue   | s Projects      | My Calenda  | ar Message | s      |              |          |            |          |              |        |
|--------------|------|--------|-------|------------------|-----------------|-------------|------------|--------|--------------|----------|------------|----------|--------------|--------|
| 📮 📑 🛛 📑 🗖    |      | + 🖌 🥻  | 2 7   | 7 🗟 🗏 🔆 -        |                 |             |            |        |              |          |            |          |              |        |
|              |      |        |       |                  |                 |             |            |        |              |          |            |          | Estimated    | Actual |
| Name         | Edit | ٨      | ₽     | Reported Against | Classification  | Description | Visibility | Domain | Action Taken | Priority | % Complete | Approver | Finish       | Start  |
|              |      |        |       |                  |                 |             | ,          |        |              | · · ·    |            |          |              |        |
| ISS-0000174  | I    | Ŷ      | 0     | 000000010        | Issue - A probl | test        | Internal   | Design |              | Low      | 0          |          | Feb 29, 2016 |        |

#### Columns:

In the Issues tab the columns show the following information:

Name: name of the issue. It will be displayed in red if a sub task of it is in delay

Edit: contains a shortcut button to update the % completed and Action taken on the corresponding issue.

📤: represents the state of the issue: 📕 = delay, 🧇 = approaching end date, 👚 = complete

E: number of documents related to the task

Reported Against: item affected by the issue (can be a task/ part/ project/ CR etc.)

Classification, Description, Visibility, Domain, Priority: issue classification

Action taken: description of the action taken to resolve the issue

% completed: the percentage of tasks ready towards the issue

Approver: the required approver to check and close the issue

Est start: estimated start date of the issue

Est end: the estimated end date of the issue

An issue can be created against any PLM object (part, project, task, etc.). To submit an issue the following information is required:

| -\$₹           |                                    |                     |            |        |   |              |
|----------------|------------------------------------|---------------------|------------|--------|---|--------------|
|                | Fields in red italics are required |                     |            |        |   |              |
| Туре           | Issue                              |                     |            |        |   |              |
|                |                                    |                     |            |        |   |              |
| Classification | -                                  | Visibility          | Internal 🔽 | Domain | - | $\checkmark$ |
| Priority       | Low                                | Estimated<br>Finish |            |        |   |              |
| Description    |                                    |                     |            |        |   | ~            |
|                |                                    |                     |            |        |   | $\sim$       |

| Version | 4.0 Date: |  | 27-November-2017 |    |
|---------|-----------|--|------------------|----|
| Status  | Released  |  |                  | 26 |

- Classification
  - Risk Probability of project damage needs planned mitigating actions
  - Issue A problem that requires action or resolve
  - Decision An agreed way, actionable way forward
  - Minutes Status updates to issues and tasks
- Priority
  - o Low
  - Medium
  - o High
- Visibility: report filter
  - Internal for MEM visibility
  - External for customer / supplier visibility
- Domain:
  - Design
  - Quality
  - Manufacturing
  - Tooling+BI
  - Testing
  - Timing
  - Miscellaneous
  - o Bought in Items
- Estimated finish: estimated finish date to close the issue
- Description: description of the issue

Toolbar icons:

| Tasks | Issues | A | Approval Tasks |   |   | Ар | al Issue | es |  |
|-------|--------|---|----------------|---|---|----|----------|----|--|
| -     | -      |   | +              | 2 | 7 |    |          | *≁ |  |

Open the window page in another window

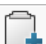

Clipboards are a collaborative tool, sort of repository, where the user can collect objects.

This tool allows users to save objects into a collection. If some collections already exist, they are listed in the roll-down menu:

- add the selected objects to default clipboard -
- add the selected objects to a user defined collections or/and create a new collections -

Other icons are common to other toolbars (see Home toolbar)

| Version | 4.0      | 27-November-2017 |  |    |
|---------|----------|------------------|--|----|
| Status  | Released |                  |  | 27 |

#### **Issues** Details

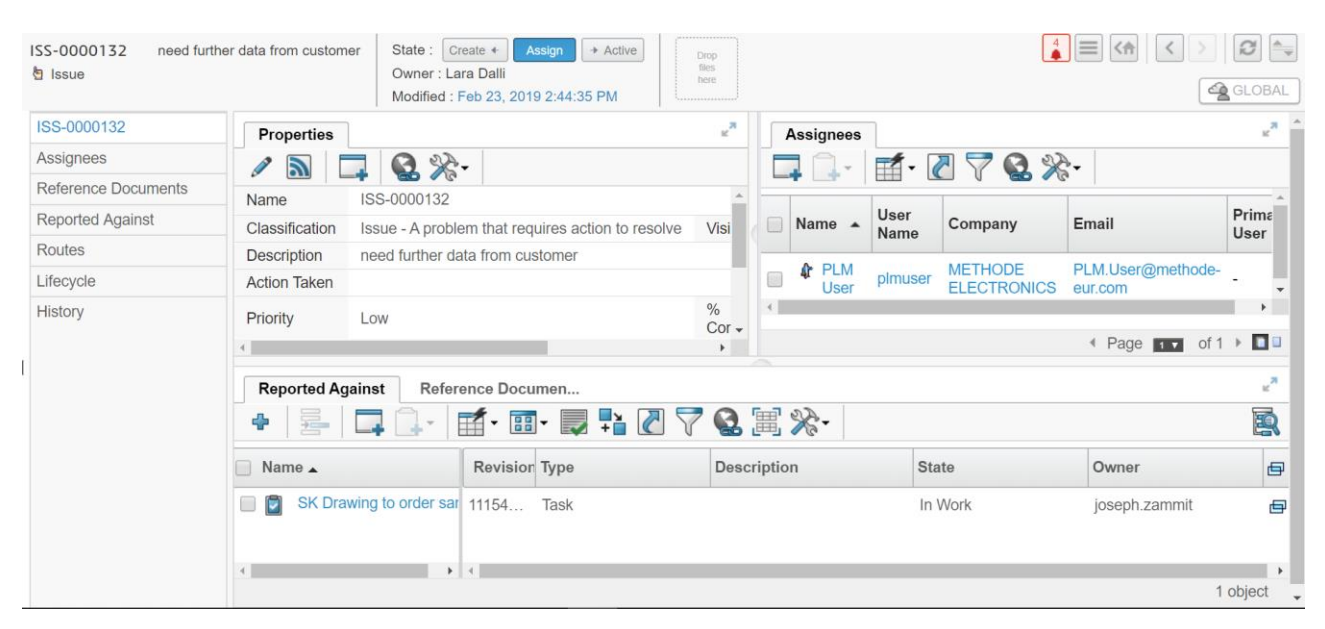

#### Click on the name of the issue to open the issue information window

#### Main menu:

| ISS-0000172         | Name of the issue: name of the issue, link to summary of issue information            |
|---------------------|---------------------------------------------------------------------------------------|
| Assignees           | Assignees: users assigned to the issue                                                |
| Reference Documents | Reference documents: documents related to the task                                    |
| Reported Against    | Reported against: objects affected by the issue                                       |
| Routes              | <b>Routes:</b> Shows routes involving the issue and provides access to create a route |
| Lifecycle           | Touce                                                                                 |
| History             | <b>History:</b> Shows a log of all the actions that have occurred for the issue       |

| Version | 4.0      | Date: | 27-November-20 |    |  |
|---------|----------|-------|----------------|----|--|
| Status  | Released |       |                | 28 |  |

#### Approval Tasks

In this tab are listed all the approval tasks that have to be approved by the user. Approval task are a particular kind of task: while the "tasks" are related to projects, the "approval tasks" are related to approval processes for PLM objects like documents, Change requests and project tasks.

| Tasks Issues Approva | I Tasks Approval I | ssues | Projects My Cale | ndar Mess    | ages     |      |       | 10                                     |
|----------------------|--------------------|-------|------------------|--------------|----------|------|-------|----------------------------------------|
| Name 🔺               |                    | Title | ✓ C <sup>2</sup> | Instructions | Due Date | Туре | State | Context                                |
| 🔲 🔁 IT-0000802       |                    | Appr  | Design Review P… | Approve Do   | 05-Ma    | Appr | Assig | R-000022                               |
| 🔲 🕅 IT-0000803       |                    | Appr  | CAD Data receiv  | Approve Do   | 05-Ma    | Appr | Assig | R-000022                               |
| 🔲 🗹 IT-0000804       |                    | Appr  | SFEMA Live doc   | Approve Do   | 05-Ma    | Appr | Assig | R-000022                               |
| 🔲 🕅 IT-0000805       |                    | Appr  | SFEMA Live doc   | Approve Do   | 05-Ma    | Appr | Assig | R-000022                               |
| 🔲 🔁 IT-0000857       |                    | Appr  | CR-0000248       | Approve CN   | 12-Ju    | Appr | Assig | Route_R-                               |
| 🔲 🕅 IT-0000896       |                    | Appr  | CR-0000202       | Approve CN   | 03-Jul   | Appr | Assig | Route_R-                               |
| 🔲 🔁 IT-0000899       |                    | Appr  | CR-0000265       | Approve CN   | 06-Jul   | Appr | Assig | Route_R-                               |
|                      | <                  | A     | - 05 000070      | A            | 00 4     | A    | A :   | •••••••••••••••••••••••••••••••••••••• |

#### Columns:

In the Approval Task page, the following information is shown:

Name: name of the task (autoname generated by the system).

ithis icon will open a side bar which can be used to provide approval/rejection and complete the task.

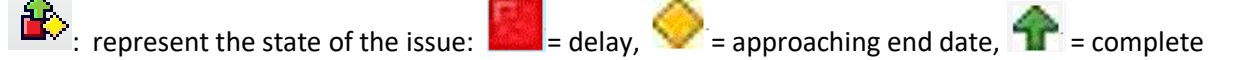

Title: short description about approval task

Item Affected: PLM object affected by approval process

Instructions: instruction about approval process

Due Date: the estimated end date of approval

Type: Comment (used to provide information) or Approve (used to approve or reject the approval)

State: managed by PLM; Assigned means the approval task is assigned to a user

| D   |            |                   |             |         |
|-----|------------|-------------------|-------------|---------|
| QP. | : number o | of object related | to approval | process |

| Version | 4.0      | Date: | 27-November-20 | )17 |
|---------|----------|-------|----------------|-----|
| Status  | Released |       |                | 29  |

Toolbar icons:

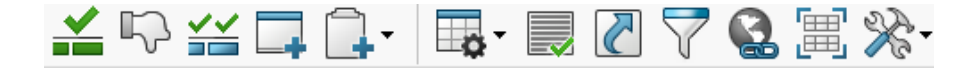

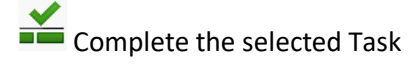

Reject the selected Task

Mass approval open a window in which the user can select one or more projects and perform a mass promotion to complete of all the approval tasks.

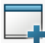

Clipboards are a collaborative tool, sort of repository, where the user can collect objects. This tool allows users to save objects into a collection. If some collections already exist, they are listed in the roll-down menu:

- add the selected objects to default clipboard -
- add the selected objects to a user defined collections or/and create a new collections -

| Version | 4.0      | Date: | 27-November-2017 |
|---------|----------|-------|------------------|
| Status  | Released |       | 30               |

#### **Approval Issues**

In this page are listed all the issues that have to be approved by the user.

| Tasks           | ssues | Approval Tasks   | Approval        | Issues       | Projects   | s My     | Calendar     | Me       | ssages     |                 |              |              |
|-----------------|-------|------------------|-----------------|--------------|------------|----------|--------------|----------|------------|-----------------|--------------|--------------|
|                 |       |                  |                 |              |            |          |              |          |            |                 |              |              |
|                 |       |                  |                 |              |            |          |              |          |            |                 |              |              |
| ✓ Name          | Edi 🏠 | Reported Against | Classification  | Description  | Visibility | Domain 🔺 | Action Taken | Priority | % Complete | Approver        | Finish       | Start        |
| ✓ ▲ ISS-0000177 |       | 0 Test Export    | Issue - A probl | Check design | External   | Design   | 02.15.2016;  | Low      | 100        | Matthew Spiteri | Feb 29, 2016 | Feb 15, 2016 |

#### Columns:

The Approval Issues page shows the same information described in the Issues page.

#### Toolbar icons:

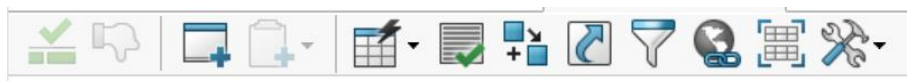

Allows the user to approve and close the issue

Allows the user to reject the approval of the issue providing feedback to the issue champion to address the issue again

Qpen the window page in another window

Clipboards are a collaborative tool, sort of repository, where the user can collect objects. This tool allows users to save objects into a collection. If some collections already exist, they are listed in the roll-down menu:

- add the selected objects to default clipboard -
- add the selected objects to a user defined collections or/and create a new collections -

| Version | 4.0      | 27-November-20 | 017 |    |
|---------|----------|----------------|-----|----|
| Status  | Released |                |     | 31 |

#### Projects

In the projects tab all the active projects are listed. The users that are members in a project have read / write access while in the projects that they are not a member of, they only have read access.

Project is a container of tasks, containing all the related information of a project (like schedule, issues, project folders, etc.).

| Task       | s Issues Approval Tasks           | Appro | oval Issues   | Projects M   | y Calendar  | Messag     | es              |                  |     |
|------------|-----------------------------------|-------|---------------|--------------|-------------|------------|-----------------|------------------|-----|
| Project    | Projects   Filter:In Work         |       |               |              |             |            |                 |                  |     |
| <b>=</b> - | 📮 🗐 - 🛛 🖬 - 🔜 -                   |       | 2 💎 😪 🏾       | ≣ і 🔆 -      |             |            |                 |                  | R   |
| 🗌 Nam      | 10 🔺                              | ٨     | Current Phase | Project Type | Status      | Owner      | Collaborative S | Estimated Finisl | Act |
|            | AM800 - Corporate Switches        |       | Customer      | Launch Ma    | Ready       | Laur       |                 | 08-Oct-2020      | ^   |
|            | AM800 - Seat Adjust Shadow Chrome |       | Customer      | Launch Ma    | In Work     | Laur       |                 | 25-Nov-2020      |     |
|            | AM800 - Single Rockers            |       | Customer      | Launch Ma    | In Work     | Laur       |                 | 25-Nov-2020      |     |
|            | Amended Template - December 2018  |       |               | Launch Ma    | Preliminary | Laur       |                 | 15-Dec-2020      |     |
|            | AML AM601 Anodized Rotaries       |       | Customer      | Launch Ma    | In Work     | Laur       |                 | 02-Mar-2020      |     |
|            | AML AM800                         |       |               | Launch Ma    | Preliminary | Laur       |                 | 05-Feb-2020      |     |
|            | AML Rapide                        |       | Customer      | Launch Ma    | In Work     | Laur       |                 | 04-Jun-2020      |     |
|            | AML Wing Deploy                   |       |               | Change Ma    | Preliminary | Nich       |                 | 15-Mar-2018      | -   |
| 4          | •                                 |       |               |              |             | 90 Objects | Page 1 • of     | 4 ( )            |     |

#### Columns:

In the projects tab the following information is shown:

Name: project name

📤: represent the state of the project: 📕 = delay, 💛 = approaching end date, 👚 = complete

**Current phase**: current phase of the project

Project Type: Always Project Space (PLM terminology to define a project)

Status: lifecycle state (Create, Assign, Active, Review, Complete, Archive)

**Owner:** owner of the project

Collaborative Space:

Estimated finish date: the estimated end of the project

Act finish: end date of the project

Created Date: creation date of the project

Program: the program this project is linked to

#### **Description:** description of the project

| Version | 4.0      | Date: | 27-November-20 | 017 |
|---------|----------|-------|----------------|-----|
| Status  | Released |       |                | 32  |

#### Toolbar icons:

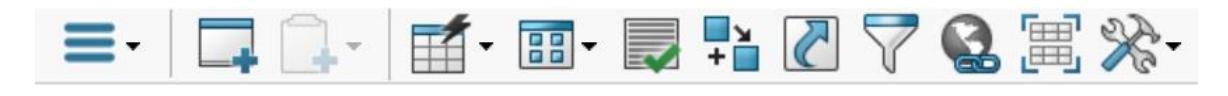

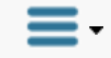

Provides several commands related to projects

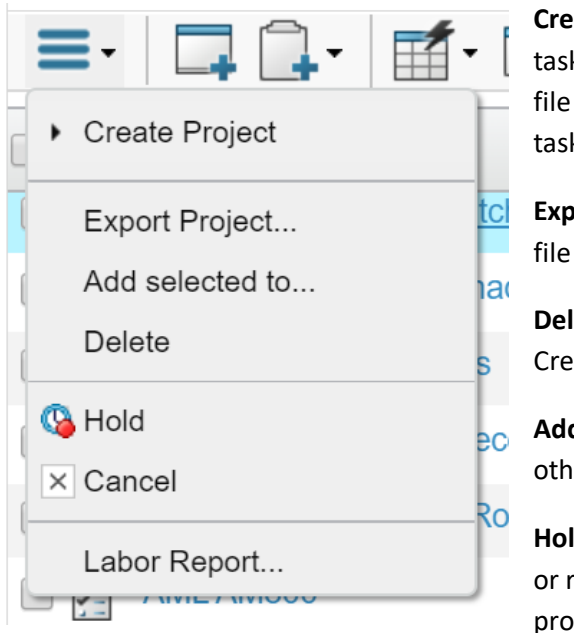

**Create Project:** create a new project (new **without** folders and tasks, copy from another existing project, import from a csv file properly configured, new from a template with folders and tasks)

**Export Project**: allows users to export project timing in a csv file

**Delete**: allows project owner to delete a project (only in state Create and if no deliverable exists)

Add selected to: if applicable, allows project to be added to other objects in PLM.

**Hold, Resume, Cancel**: allows project owner to hold a project or resume a project which was put on hold and cancel a project (means it is existing in PLM but not active)

**Labor Report Option:** allows user to create fiscal or calendar reports for a specific period. This function is available only for the responsible lead of the project.

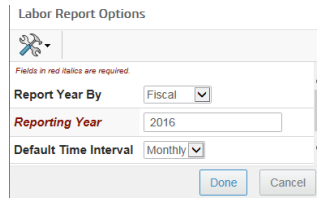

| Version | 4.0      | Date: | 27-November-20 | )17 |
|---------|----------|-------|----------------|-----|
| Status  | Released |       |                | 33  |

#### Project Details:

| Drop<br>Images<br>here Project Space ( | A<br>31548            | VAA1 S<br>O<br>M | tate : Ready<br>wner : Joseph<br>lodified : 23-Fe | In Work     Zammit eb-2019 14:2 | + In Review    | W              |              |              |                            |
|----------------------------------------|-----------------------|------------------|---------------------------------------------------|---------------------------------|----------------|----------------|--------------|--------------|----------------------------|
| AAA1                                   | Schedule              | Status           | Business S                                        | tatus                           |                |                |              |              |                            |
| Schedule                               |                       |                  |                                                   |                                 |                |                |              |              |                            |
| Collaboration                          | Project               | Status           |                                                   |                                 |                |                |              |              | ▼ Top Level Tasks          |
| Details                                | Progress              | Slipped By       | Late Tasks                                        | Members                         | Milestones     | Budget         | Risk         | Issue        | 3                          |
| Execution                              |                       |                  |                                                   |                                 |                |                |              |              |                            |
| Experiments                            | <b>11%</b><br>On Time | 0<br>Days        | 25%<br>1 Critical                                 | 0<br>Overloaded                 | 0%<br>0 Missed | 0%<br>Consumed | 0%<br>Severe | 0%<br>Severe | Panding Overdue Late Start |
| Financials                             |                       |                  |                                                   |                                 |                |                |              |              | Completed                  |
| Folders                                |                       |                  |                                                   |                                 |                |                |              |              |                            |
| Objectives                             | ▼ All Task            | s                |                                                   |                                 | ▼ Delive       | rables         |              |              | ▼ Critical Tasks           |
| People                                 |                       | In Work: 5.3%    |                                                   |                                 |                |                |              |              | In Work: 7.7%              |
| Issues                                 |                       |                  |                                                   |                                 |                |                |              |              |                            |
| Members and Roles                      |                       |                  | - Idle: 94.7%                                     |                                 |                |                | In Work: 100 | %            | - Idle: 92.3%              |
|                                        | Pendi<br>Overd        | ng<br>ue         |                                                   |                                 | Per            | nding<br>erdue |              |              | Pending Overdue            |

#### Main menu:

| AAA1              | • Project Name: displays project status dashboard, Gantt Chart and Burn Down         |
|-------------------|--------------------------------------------------------------------------------------|
| Schedule          | Schedule: project timing plan in a WBS                                               |
| Collaboration     | • <b>Details:</b> details of the project (proprieties, preferences, lifecycle, etc.) |
| Details           | • Execution: events that influence the project (issues, risks, routes, approvals,    |
| Execution         | assessments, CO, Governed Items)                                                     |
| Experiments       | • Experiments: different versions of the project, used to perform what-if tests      |
| Financials        | • Folders: repository of project related documents collected in folders              |
| Folders           | • People: list of the project core team members and their roles within the project   |
| Objectives        | Issues: issues that afflict the project                                              |
| People            | <ul> <li>Members and roles: manage members and roles of the project</li> </ul>       |
| Issues            |                                                                                      |
| Members and Roles | Note: some of the above menus may only be available to the project owner             |

| Version | 4.0      | Date: | 27-November-20 | 017 |
|---------|----------|-------|----------------|-----|
| Status  | Released |       |                | 34  |

#### My calendar

Show all the scheduled activities in a calendar view. This is not linked to the Methode Outlook calendar. There are 3 calendar visualization available:

- Daily -
- Weekly -
- Monthly -

| Tasks | Issues            | Approval Tasks  | Approval Issues | Projects | My Calendar | Messages             |
|-------|-------------------|-----------------|-----------------|----------|-------------|----------------------|
| Day W | /eek              | Month           |                 |          |             |                      |
|       | how<br>)ue Obiect | ts V Date       | Submit          |          | -≪          |                      |
|       | 17-Feb-2          | 2016 (7)        |                 |          |             |                      |
|       | Wedne             | esday           |                 |          |             |                      |
| т     |                   | Namo            |                 |          | Type        | Start Data           |
| Α     | 1                 | Project Manager | ment            |          | Task        | 5/1/2015 8:00:00 AM  |
| S     | 2                 | Make-Buy decis  | ion - LM📀       |          | Task        | 2/11/2016 8:00:00 AM |

Toolbar icons:

| <b>+</b>                                     | •••                      | Show<br>Due Obiects        | Date                 |                          |                                             | Subr         | nit        |                | ***         |           |       |
|----------------------------------------------|--------------------------|----------------------------|----------------------|--------------------------|---------------------------------------------|--------------|------------|----------------|-------------|-----------|-------|
| •••                                          | ••• A                    | llows users                | to scroll the        | e days                   |                                             |              |            |                |             |           |       |
| Show<br>Due O                                | biects                   | ✓ Allows                   | users to filt        | er the con               | nmitme                                      | nts          |            |                |             |           |       |
| Date                                         |                          | Submit                     | Allows u             | sers to sea              | arch for                                    | a specif     | ic day     |                |             |           |       |
| Month                                        | nly                      |                            |                      | Wee                      | ekly                                        |              |            |                |             |           |       |
| Bay Week Mon<br>ten Into Show<br>Due Objects | th Date 12               | Subrrit 📰 🌄 🔆-             |                      |                          |                                             |              |            |                |             |           |       |
| 5 Feb 2016 -<br>Sunday                       | 25 Feb-2016<br>Monday    | Tuesday Wednesday          | Thursday             |                          |                                             |              |            |                |             |           |       |
| W-5-2016 31                                  | 1.Feb                    | 2 3                        | 4                    |                          |                                             |              |            |                |             |           |       |
|                                              |                          |                            |                      | Day                      | Week Month                                  |              |            | <i>C</i> 0.    |             |           |       |
| W.6.2016 7                                   |                          | 9 Siliand Pauls Stepartol. | 11                   |                          | Due Obiects V Date<br>14-Feb-2016 To 20-Feb | 2016 (7)     | submit     | ‰.             |             |           |       |
|                                              |                          |                            | Ground 1             |                          | 14 Sunday                                   | 15 Monday    | 16 Tuesday | 17 Wednesday 🐥 | 18 Thursday | 19 Friday | 20 Sa |
|                                              |                          |                            |                      | Ţ                        |                                             | 1 🔁 Training |            | 1 Project      |             |           |       |
| W-2-2016 14                                  | Training                 | 11 17                      | 18                   | s                        |                                             |              |            | 2 🕑 Make-Buy 😋 |             |           |       |
|                                              |                          |                            |                      | K                        |                                             |              |            |                |             |           |       |
| W-8-2016 21                                  | 22<br>3 Go Live          | 23 2H                      | в                    | Ū.                       |                                             |              |            |                |             |           |       |
|                                              | () Go Live<br>는 ISS-6003 |                            |                      | 12 ***                   |                                             |              |            |                |             |           |       |
|                                              |                          |                            |                      |                          |                                             |              |            |                |             |           |       |
| Daily                                        |                          |                            |                      |                          |                                             |              |            |                |             |           |       |
| Tasks                                        | Issues A                 | pproval Tasks Appro        | oval Issues Projects | My Calendar              | Messages                                    |              |            |                |             |           |       |
| Day W                                        | /eek Mont                | h                          |                      |                          |                                             |              |            |                |             |           |       |
| (+                                           | how                      | Date                       | Submit 🔲 🔽           | es.                      |                                             |              |            |                |             |           |       |
|                                              | 17-Feb-2016 (            | 7)                         |                      | <b>⊿</b> ∩a <sup>•</sup> |                                             |              |            |                |             |           |       |
|                                              | Wednesday                | 1                          |                      |                          |                                             |              |            |                |             |           |       |
| Т                                            |                          |                            |                      |                          |                                             |              |            |                |             |           |       |
| A                                            | #<br>1 🕅                 | Name<br>Project Management |                      | <b>Type</b><br>Task      | Start Date<br>5/1/2015 8:00                 | 00 AM        |            |                |             |           |       |
| S                                            | 2                        | Make-Buy decision - LM     | 9                    | Task                     | 2/11/2016 8:0                               | 0:00 AM      |            |                |             |           |       |

| Version | 4.0      | Date: | 27-November-2017 |    |  |
|---------|----------|-------|------------------|----|--|
| Status  | Released |       |                  | 35 |  |

#### Messages

This is the internal PLM mail service. Messages can be directly created and sent to other PLM users or messages notification can be received in specific situations (owner assignment, approval request, promotions of particular object, etc.)

| Tasks    | lss     | ues Approval Tasks Approval Issues Projects | My Calendar | Messages |                   |              |
|----------|---------|---------------------------------------------|-------------|----------|-------------------|--------------|
| Message  | 'S      |                                             |             |          |                   |              |
| Create M | lessage | Check Mail Delete Selected 🛛 💥 -            |             |          |                   |              |
|          |         |                                             |             |          |                   | Subject *    |
|          |         | Subject                                     |             | D        | From              | Received V   |
|          |         | Task Approval Notice                        |             |          | UserAgent         | Mar 23, 2016 |
|          |         | Route Completion Notice                     |             | D        | User Agent        | Mar 23, 2016 |
|          |         | Change Request approved                     |             | D        | User Agent        | Mar 23, 2016 |
|          |         | The new Change Order has been assigned.     |             | D        | User Agent        | Mar 23, 2016 |
|          |         | The new Change Request has been assigned.   |             | D        | Matthew Spiteri   | Mar 23, 2016 |
|          |         | Change Request Cancelled Notification.      |             |          | Jessica Camilleri | Mar 23, 2016 |
|          |         | Route Completion Notice                     |             | D        | User Agent        | Mar 23, 2016 |
|          |         | Task Reassignment Comments                  |             |          | Matthew Spiteri   | Mar 23, 2016 |
|          |         | Route Completion Notice                     |             | D        | User Agent        | Mar 23, 2016 |
|          |         | The new Change Request has been assigned.   |             | D        | Matthew Spiteri   | Mar 23, 2016 |
|          |         | The new Change Request has been assigned.   |             | D        | Matthew Spiteri   | Mar 18, 2016 |

#### Columns:

The Messages page shows the following information:

😑 : the icon shows if message has been read or not

Subject: message subject, it's also a link to message content

🕒 : the icon is shown if the message has an attachment

From: message originator

Received: date when message is sent

Toolbar icons:

Create Message Check Mail Delete Selected

Create Message Create new message

Check Mail Update mail list

Delete selected messages

| Version | 4.0      | Date: | 27-November-2017 |
|---------|----------|-------|------------------|
| Status  | Released |       | 36               |
# **Home RFQs User**

Request for quotation tab is available to all users (users with roles Account or Quoting are the RFQs managers and they have read and write access, users without have a read-only access).

### **RFQ** home page

| RFQs                         |       |                            |        |          |            |       |          |               |                 |          |
|------------------------------|-------|----------------------------|--------|----------|------------|-------|----------|---------------|-----------------|----------|
| Request for Quotations   Fil | ter:A | ctive                      |        |          |            |       |          |               |                 |          |
|                              |       | I 📫 🖉 🏹 🔮 🗐                | *≁     |          |            |       |          |               | E               | R        |
| Name                         | Ē     | Description                | Status | RFQ Type | Issue Date | Owner | Due Date | Customer Name | Customer Part # | F        |
| 🔲 🗗 RFQ-0000997-01           | ₽     | D7a Hazard Switch Revis    | RFQ    | Autom    | Jan 17, 2… | Sus   | Jan 2    | Jaguar Land   | J8A2-11K656-AA  | <b>A</b> |
| 📄 👰 RFQ-0000996-01           | ₽     | AMPS request               | Sale   | Servic   | Jan 16, 2… | Sus   | Jan 2    | Jaguar Land   | LX73-7L074-AA   |          |
| 🔲 👰 RFQ-0000995-01           | Ð     | Volvo Trucks: USA - Igniti | Con    | Autom    | Jan 15, 2… | Loui  | Feb 7,   | VOLVO TRU     |                 |          |
| 📄 👰 RFQ-0000994-01           | Ð     | New Variants THUN          | RFQ    | Sensor   | Jan 14, 2… | Paul  | Jan 2    |               |                 |          |
| 🔲 👰 RFQ-0000993-01           | Ø     | Please Investigate the IP  | RFQ    | Autom    | Jan 11, 2… | Sim   | Jan 1    | Jaguar Land   | CPLA-14017-A    |          |
| 📄 👰 RFQ-0000992-01           | Ð     | DNA Unlatched for spare    | Upd    | Autom    | Jan 8, 20… | Giov  | Jan 1    | FCA           | 156148670 100   |          |
| 📄 👰 RFQ-0000991-01           | Ð     | McLaren - Samples - Car    | RFQ    | Autom    | Jan 7, 20… | Ada   | Jan 8,   | MCLAREN       |                 |          |
| 📄 👰 RFQ-0000990-01           | Ð     | Kongsberg - Next Gen E     | Con    | Power    | Jan 7, 20… | Ada   | Jan 1    | KONGSBERG     | CU1000681181    |          |
| 🔲 🗗 RFQ-0000989-01           | Ø     | JLR require cost and timi  | Sale   | Autom    | Dec 20,    | Sim   | Jan 4,   | Jaguar Land   | J9C3-14B436     |          |
| 📄 👰 RFQ-0000988-01           | Ð     | ATL Brake switch modifie   | Con    | Autom    | Dec 20,    | Giov  | Jan 11   | FERRARI       |                 |          |
| ■ RFQ-0000987-01             |       | CVL Centre headrest up/    | Sale   | Autom    | Dec 20,    | Sim   | Dec 2    | Jaguar Land   | JLPA-14D340     | <b>.</b> |
|                              |       |                            |        |          |            |       |          |               | 637 objects     | \$       |

### Columns:

In the home RFQ page the columns show the following information:

- Name: autoname RFQ number
- Description: description of RFQ
- **Status**: current RFQ lifecycle state
- **RFQ Type**: Automotive, Power, Sensor or Service Parts.
- Issue date: date the RFQ was generated (automatically recorded by the system)
- Due date: date by when the quote should be submitted (defined by the sales manager)
- **Customer name**: reference customer name
- **Custom part #**: reference customer number
- Part description: description of the part
- Program lifetime: as defined by the sales manager
- Quote type: Eng. Change, Market Test, New Product, P/N replaced/ revised or Volume Uplift.
- Quote level: Eng. Estimate, Final Quote or Preliminary Response.

| Version | 4.0 Date: |  | 27-November-2017 |  |
|---------|-----------|--|------------------|--|
| Status  | Released  |  | 37               |  |

## **RFQ** Details

# Click on the name of the RFQ to open all the details

| Brop<br>images<br>here REQ-0000021-0 | D1 test new rfq<br>iotatio | State :         RFQ Opportunity |                            |              |                |            |
|--------------------------------------|----------------------------|---------------------------------|----------------------------|--------------|----------------|------------|
| RFQ-0000021-01                       | A 🖻 🔆 -                    |                                 |                            |              |                |            |
| Folders                              | Details                    |                                 |                            |              |                |            |
| Variants                             | Issue Date                 | Feb 17, 2016                    | Due Date                   | Feb 18, 2016 | Validity Days  | 30         |
| Sales Options                        |                            |                                 | Customer                   |              |                |            |
| Estimated Volumes                    | Customer Name              |                                 | Documentation<br>Reference |              |                |            |
| Lifecycle                            | Program/Platform #         |                                 | Vehicle Model Year         |              | Requested By   | Kevin Borg |
| Members                              | Customer Part #            |                                 | Part Description           |              |                |            |
| Activities Estimation                | Current Price              | 0.0 Dollar                      | Target Price               | 0.0 Dollar   | Market Price   | 0.0 Dollar |
| Assignment View                      | Quotation Currency         | Euro                            | Quotation<br>Description   | test new rfq |                |            |
| Tooling Cost Breakdown               | Quote Type                 |                                 | Quote Level                |              |                |            |
| Quotation Details                    | Program Lifetime           | 0                               | Start of Production        |              | Delivery Terms |            |
| Quotation Summary Matrix             |                            |                                 |                            |              |                |            |
| Commercial Options                   |                            |                                 |                            |              |                |            |
| Program Release Form                 |                            |                                 |                            |              |                |            |
| Routes                               |                            |                                 |                            |              |                |            |
| Images                               |                            |                                 |                            |              |                |            |
| Reports                              |                            |                                 |                            |              |                |            |

#### Main menu:

| Folders                  | Folders: repository of generic documents collected in folders               |
|--------------------------|-----------------------------------------------------------------------------|
| Variants                 | Variants: show variants for the RFQ, allows to perform comparisons between  |
| Sales Options            | different BOMs                                                              |
| Estimated Volumes        | Estimated volumes: estimated volumes for each variants, for production      |
| Lifecycle                | lifetime                                                                    |
| Members                  | Liferuster liferuste of the DEO                                             |
| Activities Estimation    |                                                                             |
| Assignment View          | Members: show and manage the members involved in the RFQ                    |
| Tooling Cost Breakdown   | Activities estimation: list of estimation tasks                             |
| Quotation Details        |                                                                             |
| Quotation Summary Matrix | Summary matrix components: list of all components contained in all variants |
| Commercial Options       | Tooling cost breakdown: tools cost estimation                               |
| Program Release Form     |                                                                             |
| Routes                   | Routes: show and manage routes related to the item                          |
| Images                   | Images: show and manage images related to the item                          |
| Reports                  |                                                                             |
|                          | <b>Reports:</b> PDF reports of Program Release Form                         |

<u>NOTE:</u> some of the above menus might only be available to the RFQ owner or RFQ assignees.

| Version | 4.0      | .0 Date: |  | )17 |
|---------|----------|----------|--|-----|
| Status  | Released |          |  | 38  |

### Toolbar icons:

| Create RFQ                                       | Revise RFQ                               | <b>-</b>                                                    | Q.                 | •                | V                | +             | $\overline{\mathcal{C}}$ | $\bigtriangledown$ |                |                 | **                                   |   |
|--------------------------------------------------|------------------------------------------|-------------------------------------------------------------|--------------------|------------------|------------------|---------------|--------------------------|--------------------|----------------|-----------------|--------------------------------------|---|
| Create RFQ                                       | Create a n                               | ew RFQ                                                      |                    |                  |                  |               |                          |                    |                |                 |                                      |   |
|                                                  | 🗟 🔆 -                                    |                                                             |                    |                  |                  |               |                          |                    |                |                 |                                      |   |
|                                                  | Туре                                     | Fields in red italics are required<br>Request for Quotation |                    |                  |                  |               |                          |                    |                |                 |                                      |   |
|                                                  | AutoName Series                          | RFQ Number                                                  |                    |                  |                  |               |                          |                    |                |                 |                                      |   |
|                                                  | Policy                                   | Request for Quotation                                       | ~                  |                  |                  |               |                          |                    |                |                 |                                      |   |
|                                                  | Brief Description                        |                                                             |                    | $\sim$           |                  |               |                          |                    |                |                 |                                      |   |
|                                                  | Business Unit                            |                                                             | Clea               | ar               |                  |               |                          |                    |                |                 |                                      |   |
|                                                  | Visibility                               | Company 🗸                                                   |                    |                  |                  |               |                          |                    |                |                 |                                      |   |
|                                                  | Due Date                                 |                                                             |                    |                  |                  |               |                          |                    |                |                 |                                      |   |
|                                                  | Default Task<br>Constraint               | As Soon As Possible                                         | ·                  |                  |                  |               |                          |                    |                |                 |                                      |   |
|                                                  |                                          | Dor                                                         | ne Cano            | el               |                  |               |                          |                    |                |                 |                                      |   |
| Revise RFQ                                       | Revise RFQ<br>Revise an existing RFQ     |                                                             |                    |                  |                  |               |                          |                    |                |                 |                                      |   |
| Open the                                         | window pag                               | ge in another                                               | windov             | N                |                  |               |                          |                    |                |                 |                                      |   |
| Clipboard<br>This tool allows<br>the roll-down m | ls are a collat<br>users to sav<br>nenu: | porative tool,<br>e objects into                            | sort of<br>a colle | repos<br>ection. | itory,<br>If son | whei<br>ne co | re the<br>Illecti        | e usei<br>ons a    | r can<br>Iread | colle<br>ly exi | ct objects.<br>st, they are listed i | n |

- add the selected objects to default clipboard
- add the selected objects to a user defined collections or/and create a new collections

| Version | 4.0      | Date: | 27-November-20 | 017 |
|---------|----------|-------|----------------|-----|
| Status  | Released |       |                | 39  |

# **Home Engineering User**

This home page is available to users with roles Design Engineer (Product Design Engineer and Electrical Design Engineer).

The page has several tabs, containing information related to different type of parts and drawings:

| My Parts Parts to Approve    | e Dev to P | rod Parts | My CAD Drawings C   | AD Drawings to | o A Chan     | ge References »     |          |
|------------------------------|------------|-----------|---------------------|----------------|--------------|---------------------|----------|
| My Parts Filter: Preliminary |            |           |                     |                |              |                     |          |
| Create Parts Create Old Name | ] \$ 2     | <b>-</b>  | · II · II · II ·    | 279            | נ≣ ⅔-        |                     | R        |
| 🗆 Name 🔺                     | Phase      | Revision  | Description         | Owner          | Туре         | Part Classification | Reject C |
| 206350                       | Production | 01        | COURTESY LIGHT SWIT | Lara Dalli     | Part         | -                   |          |
| 553063                       | Production | 04        | EPB LHD FULL        | Lara Dalli     | Part         | -                   |          |
| 556337                       | Production | 05        | MCLAREN HVAC DRIVER | Lara Dalli     | Part         | -                   |          |
| 56730                        | Production | 02.A      | BUTTON SET          | Lara Dalli     | Part         | Moulded Parts       |          |
| 🗆 🐚 MSCUSTN111BN01B          | Production | 00        | test                | Lara Dalli     | Electrical P | -                   |          |

- My Parts: Parts that belong user
- **Parts to Approve**: Parts that have to be approved by the user (available only if user has the right permission)
- **Dev to Prod Parts**: Published Development parts to be translated into Production parts by a senior design engineer (available only if user has the right permission)
- My CAD Drawing: CAD Drawing that belong user
- **CAD Drawings to Approve**: CAD Drawings that have to be approved by the user (available only if user has senior design engineer role)
- **CAD Drawings to Release**: CAD Drawings that have to be published by the user (available only if user has senior design engineer role)
- Change Reference: the list of the change reference used to collect drawing changes
- Electronic components: the list of the electronic parts
- Packaging components: the list of the packaging parts
- Material parts: the list of the material parts

| Version | 4.0      | .0 Date: 2 |  | )17 |
|---------|----------|------------|--|-----|
| Status  | Released |            |  | 40  |

| My Pa                         | Arts Parts to Approve                    | Dev to Proc | l Parts  | My CAD Drawings C     | AD Draw | ings to | A Change Re         | ferences »     |          |
|-------------------------------|------------------------------------------|-------------|----------|-----------------------|---------|---------|---------------------|----------------|----------|
| My Parts   Filter:Preliminary |                                          |             |          |                       |         |         |                     |                |          |
| Create                        | Create Parts 🚅 江 📮 斗 🖬 - 📰 - 💭 🚏 🚷 🍸 🗞 - |             |          |                       |         |         |                     |                |          |
| Name                          | e 🔺                                      | Phase       | Revision | Description           | Owner   | Туре    | Part Classification | Reject Comment | Ð        |
|                               | 00059821                                 | Production  | 00       | PCBA - Digital B      | Gilb    | Part    | PCB Assemblies      |                | <b>a</b> |
|                               | 01.554005                                | Develop     | 00.B.A   | CD4 HAZARD            | Gilb    | Part    | -                   |                |          |
|                               | 01.554006                                | Develop     | 00.C.A   | CD4 HAZARD            | Gilb    | Part    | -                   |                | æ        |
|                               | 01.556458                                | Develop     | 02.A     | JLR EPB SWITCH        | Gilb    | Part    | -                   |                | Ð        |
|                               | 01.56795                                 | Develop     | 01.A     | HOUSING               | Gilb    | Part    | Moulded Parts       |                | æ        |
|                               | 097028                                   | Production  | 00       | GREASE Rheolube 36    | Gilb    | Part    | -                   |                | Ð        |
|                               | 10064261                                 | Production  | 00       | Rotary Blank Cap - DS | Gilb    | Part    | -                   |                | Ð        |

In this tab are listed all the parts created by the user.

### Columns:

In the **My Parts** tab the following information is shown:

- Name: name of the part it's also a link to part details form •
- Phase: EC part phase Development or Production •
- Revision: revision index of the part •
- Description: description of the part •
- **Owner**: current owner of the part
- Type: object type •
- Part classification: part classification defined by part owner ٠
- Reject comment: reject comment if available ٠
- : clicking on this icon will open the corresponding item in a new window.

#### Toolbar icons:

Create Parts

Create Parts Allow to create a new part

Allow promote or demote operations on one or multiple selected parts

| Version | 4.0      | Date: | 27-November-2017 |
|---------|----------|-------|------------------|
| Status  | Released |       | 41               |

### Part Details

Click on the name of the part to view all the details on the main window or use  $\square$  icon to open the part details in a new window.

| Drop<br>Images<br>here Part (00) | PCBA - Digital B State : Owner : G<br>Modified : | n Work + Frozen      | rop<br>es<br>es             |              |                                |                 |  |
|----------------------------------|--------------------------------------------------|----------------------|-----------------------------|--------------|--------------------------------|-----------------|--|
| 00059821 00                      | Properties Material P                            | arts CMS Information | Lifecycle Where Used        | Revision     | s Versions History             | »               |  |
| Engineering BOM                  | / 🗅 📾 🔊 🎭                                        | 🔋 🗔 🚷 🔆 -            |                             |              |                                |                 |  |
| Manufacturing BOM                | Name                                             | 00059821             | Revision                    | 00           | State                          | In Work         |  |
| Change Management                | Originator                                       | Cilbort Spitori      | Originated                  | 17-Apr-      | Madified                       | 25 Jan 2010     |  |
| Specs & Documents                | Originator                                       | Gilbert Spiteri      | Onginated                   | 2017         | Modified                       | 25-Jan-2019     |  |
| Related Parts                    | Part Classification                              | PCB Assemblies       | Quality Release             |              | Phase                          | Production      |  |
| Collaboration                    | Description                                      | PCBA - Digital B     |                             |              |                                |                 |  |
| Manufacturing Details            | Design Purchase                                  | Make                 | Long Lead Time<br>Component | FALSE        |                                |                 |  |
| Vendor Part Numbers              | End Item                                         | No                   | CMS Part Status             |              |                                |                 |  |
| CMS Information                  | Structure Content                                | Root                 |                             |              |                                |                 |  |
| Tool Parts                       | Technical                                        |                      |                             |              |                                |                 |  |
| Referenced By                    | Net Weight                                       | 0.0                  | Gross Weight                | 0.0          | Net Weight UOM                 |                 |  |
| Classification PowerView         | Carry Over Parts                                 |                      | Remarks                     | Similar to 1 | 6207 but without the need of a | a tell tale LED |  |
| Classification Powerview         | Similar Parts                                    |                      |                             |              |                                |                 |  |
| ISSUES                           |                                                  |                      |                             |              |                                |                 |  |
| Images                           | Classification Path                              |                      |                             |              |                                |                 |  |
|                                  |                                                  |                      |                             |              |                                |                 |  |

An Enovia Part is an object that contains all the information and documents related to a company Part Number.

### Main menu:

The following list contains all command available for a part; command access depends on user role and permission

| 00059821 00              | Name: part name, lir                                                 | k to the page with summa       | ry of part attributes      |
|--------------------------|----------------------------------------------------------------------|--------------------------------|----------------------------|
| Engineering BOM          | <ul> <li>Engineering BOM: us<br/>using the following tabs</li> </ul> | sing this tab is possible to b | rowse the EBOM structure   |
| Manufacturing BOM        | o BOM                                                                |                                |                            |
| Change Management        | <ul> <li>Where Used</li> <li>Markups</li> </ul>                      |                                |                            |
| Specs & Documents        | Manufacturing BOM                                                    | : using this tab is possible t | o browse the MBOM          |
| Related Parts            | structure using the follo                                            | wing tabs                      |                            |
| Collaboration            | <ul> <li>MBOM plant</li> <li>Plant preference</li> </ul>             | specific<br>ences              |                            |
| Manufacturing Details    | <ul> <li>Routing</li> </ul>                                          |                                |                            |
| Vendor Part Numbers      | • Where used                                                         |                                |                            |
| CMS Information          | Change Managemen                                                     | t: the tab contains informa    | tion related to Change     |
| Tool Parts               | requested on part                                                    |                                | -                          |
| Referenced By            | <ul> <li>Change Orde</li> <li>MECOs (split)</li> </ul>               | er<br>er (formlinghle)         |                            |
| Classification PowerView | <ul> <li>MECOS (only</li> <li>Change Required</li> </ul>             | lest                           |                            |
| Issues                   | <ul> <li>Change Lega</li> </ul>                                      | су                             |                            |
| Images                   | Specs & Documents:                                                   | the tab contains informati     | on related to Drawings and |
| IIIdyes                  | Documents related to p                                               | art                            |                            |
|                          | <ul> <li>Specification</li> <li>Beforence de</li> </ul>              | S                              |                            |
|                          |                                                                      |                                |                            |
| Version                  | 4.0                                                                  | Date:                          | 27-November-2017           |
| Status                   | Released                                                             |                                | 42                         |

- Related Parts:
  - o Alternate Parts
  - o Substitute Parts
  - Spare Parts
- Collaboration: list of decisions, discussions, meetings, routes of the item
  - o Review
  - o Route
  - o Issues
  - o Subscribe
  - o Tasks/Signatures
  - Approvals
- **Manufacturing Details:** the table shows information related to plant where the part is used (Malta and Egypt)
- Vendor Part Numbers: displays vendor part numbers set for the part by the user (if available)
- CMS Information: displays CMS information and commands
- Tool Parts: displays any tool parts connected to the part BOM
- Referenced by: displays all PLM objects linked to the part
- Classification Power View: shows part classification and allows user to classify part in technical library
- Issues: displays list of issues raised against this parts
- Images: any images connected to the part are shown here.

| Version | 4.0      | Date: | 27-November-20 | )17 |
|---------|----------|-------|----------------|-----|
| Status  | Released |       |                | 43  |

### Parts to Approve

| My Parts Parts to Approve         | Dev to Prod P | arts N   | ly CAD Drawings CAE      | ) Drawin | gs to A | Change Referen        | ces »          |
|-----------------------------------|---------------|----------|--------------------------|----------|---------|-----------------------|----------------|
|                                   | à 🖉 🏹 🔮       | 2 🏼 🖇    | ≈-                       |          |         |                       | R              |
| 📄 Name 🔺                          | Phase         | Revision | Description              | Owner    | Туре    | Part Classification   | Reject Comment |
| 00000483                          | Development   | А        | SMD Res 0805 5% - G      | Chri     | Re      | Electronic Components | ^<br>_         |
| 00000512                          | Development   | А        | SMD Cap 0805 50V 10      | Chri     | Ca      | Electronic Components |                |
| 00000522                          | Development   | А        | SMD Diode SOT23 - B      | Chri     | El      | Electronic Components |                |
| 00000562                          | Development   | А        | SMD NPN RET - PDTD       | Chri     | Tr      | Electronic Components |                |
| 00000572                          | Development   | А        | SMD PNP RET DUAL         | Chri     | Tr      | Electronic Components |                |
| 00001510                          | Development   | А        | Packed 54743             | Sa       | Part    | -                     |                |
| 00001520     0     00001520     0 | Development   | А        | Carton Box + Renault L   | Mar      | Ot      | Packaging Material    |                |
| 00001530                          | Development   | А        | Carton box+ Renault logo | Mar      | Part    | Packaging Material    |                |
| 00002251                          | Production    | 01       | E Shifter - Speed Contr  | Sul      | Part    | -                     | -              |

In this tab are listed all the parts that require approval by a user with Senior Design Engineer role

### Columns:

In **Parts to Approve** tab the following information is shown:

- Name: name of the part it's also a link to part details form
- Phase: EC part phase Development or Production
- **Revision**: revision index of the part
- **Description**: description of the part
- **Owner**: current owner of the part
- Type: object type
- Part classification: part classification defined by part owner
- Reject comment: reject comment if available
- 📴 : clicking on this icon will open the corresponding item in a new window.

| Version | 4.0      | Date: | 27-November-2017 |
|---------|----------|-------|------------------|
| Status  | Released |       | 44               |

### **Development to Production parts**

In this tab are listed all the Development parts that can be translated to Production parts by a user with Senior Design Engineer role.

| My Parts Parts to Approve | Dev to Prod P | arts M   | ly CAD Drawings CAE | ) Drawin | gs to A | Change Reference    | ces »          |
|---------------------------|---------------|----------|---------------------|----------|---------|---------------------|----------------|
| Name ▲                    | Phase         | Revision | Description         | Owner    | Туре    | Part Classification | Reject Comment |
| 00000136                  | Development   | В        |                     | Mat      | Part    | -                   | <b>*</b>       |
| 00000631                  | Development   | А        | Packed 57293        | Sa       | Part    | Miscellaneous       |                |
| 00001500                  | Development   | А        | Level Sensor        | Sa       | Part    | -                   |                |
| 00002360                  | Development   | А        |                     | Dan      | Part    | -                   |                |
| 00002390                  | Development   | А        | Housing             | Eva      | Part    | Moulded Parts       |                |
| 00002406                  | Development   | А        | Bezel               | Eva      | Part    | Moulded Parts       |                |
| 00002416                  | Development   | А        | Slider              | Eva      | Part    | Moulded Parts       |                |
| 00002426                  | Development   | А        | Button Cap          | Eva      | Part    | Moulded Parts       |                |

### Columns:

In **Dev to Prod Parts** tab the following information is shown:

- Name: name of the part it's also a link to part details form
- Phase: EC part phase Development or Production
- **Revision**: revision index of the part
- **Description**: description of the part
- **Owner**: current owner of the part
- Type: object type
- Part classification: part classification defined by part owner
- **Reject comment**: reject comment if available
- Elicking on this icon will open the corresponding item in a new window.

| Version | 4.0      | Date: | 27-November-2017 |
|---------|----------|-------|------------------|
| Status  | Released |       | 45               |

# My CAD Drawings

| My Parts                             | Parts to Approve | e Dev    | to Prod Parts  | My CAD D | rawings      | CAD Drawin  | gs to A  | Chan     | ge Referer | ices  | »          |   |
|--------------------------------------|------------------|----------|----------------|----------|--------------|-------------|----------|----------|------------|-------|------------|---|
| My CAD Drawings   Filter:Preliminary |                  |          |                |          |              |             |          |          |            |       |            |   |
|                                      |                  | -        | 🗦 📲 🖉 🕇        | 7 🗟 🗎    | [ <b>※</b> - |             |          |          |            |       |            | R |
| Name                                 |                  | Revision | Description    |          | Owner        | Drawing For | Supporti | Supporti | Reject Co  | State | <b>•</b> 0 | Ð |
| 📃 🛗 206295-0                         | C                | 00A      | 92231413       |          | Gilbert      | MEM Cu      | -        |          |            | Preli | Û          | Ð |
| 🔲 🛗 206420-0                         | C                | 00A      | J00166540A, B4 | 5566540  | Gilbert      | MEM Cu      | -        |          |            | Preli | Û          | ₽ |
| 📄 🟥 327600-I                         | H-C              | 00A      | D69T-11572-BA, | YUQ50    | Gilbert      | MEM Cu      | -        |          |            | Preli | U          | Þ |

In this tab are listed all the CAD drawings that are owned by the user.

#### Columns:

In the My CAD Drawings tab the following information is shown:

Name: Drawing Number, it's also a link to drawing details form

**Revision**: Drawing revision

**Description:** Drawing description

Owner: PLM user who owns the drawing container (usually this is the creator of the drawing)

Drawing Format, Supporting type, Supporting Document Number: Drawing classification information

Reject Comment: In case of drawing approval rejected, the column shows the reject comment; in this tab is always empty

State: Drawing state, in this case always PRELIMINARY

[I] : Shortcut to open a pop-up window containing links to view and download the attached files

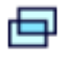

: Opens the drawing container in a new window

#### Toolbar icons:

Allow promote or demote operations on the selected drawings

| Version | 4.0 Date: 27-November |  |    |  |
|---------|-----------------------|--|----|--|
| Status  | Released              |  | 46 |  |

### **CAD Drawing Details**

Click on the name of the CAD Drawing to view all the details on the main window or use  $\square$  icon to open the part details in a new window

| 00000641-A SI                   | ki Hatch Switch Sta           | ate : Prelim                                | inary + Revie                     | w Approved   | d          |          |             |         |           | R       | 3     |
|---------------------------------|-------------------------------|---------------------------------------------|-----------------------------------|--------------|------------|----------|-------------|---------|-----------|---------|-------|
| 00000641-A<br>CAD Drawing (00A) | Ov<br>Mo                      | vner : Christ<br>odified : <mark>09-</mark> | tian (ENG) Ciar<br>Jun-2017 09:45 | ntar<br>i:08 |            |          |             |         |           | G       | LOBAL |
| 00000641-A 00A                  | = 🛛 🚱 🕉                       | £.                                          |                                   |              |            |          |             |         |           |         |       |
| Files                           | Туре                          | CAD Dra                                     | wing                              |              |            |          |             |         |           |         |       |
| Route                           | Title                         | 0000064                                     | 1-A                               |              |            |          |             |         |           |         |       |
| Lifecycle                       | Responsible                   | Christian                                   | (ENG) Ciantar                     |              |            |          |             |         |           |         |       |
| Related Parts                   | Design<br>Responsibility      | METHOD                                      | E ELECTRON                        | ICS          |            |          |             |         |           |         |       |
| Revisions                       | Originated                    | 24-Apr-2                                    | 017                               |              |            |          |             |         |           |         | _     |
| History                         | Modified                      | 09-Jun-2                                    | 017                               |              |            |          |             |         |           |         |       |
| Multiple Ownership Access       | Description                   | Ski Hatch                                   | n Switch                          |              |            |          |             |         |           |         |       |
|                                 | Drawing Format                | MEM Ass                                     | embly Drawing                     | ļ            |            |          |             |         |           |         |       |
|                                 | Notes                         |                                             |                                   |              |            |          |             |         |           |         |       |
|                                 | Sub Code                      |                                             |                                   |              |            |          |             |         |           |         |       |
|                                 | Sub Type                      |                                             |                                   |              |            |          |             |         |           |         |       |
|                                 | Supporting<br>Document Number |                                             |                                   |              |            |          |             |         |           |         |       |
|                                 | Supporting Type               | -                                           |                                   |              |            |          |             |         |           |         |       |
|                                 | Tooling Number 1              |                                             |                                   |              |            |          |             |         |           |         |       |
|                                 | Tooling Number 2              |                                             |                                   |              |            |          |             |         |           |         |       |
|                                 | ず • 📰 • 🜄                     | 7 🔮                                         | ≣ 🔆 -                             |              |            |          |             |         |           |         | R     |
|                                 | 📄 File Name 🔺                 |                                             | 8                                 | Ver          | Originated | Comments | Originator  | Format  | File Size | Actions |       |
|                                 | 00000641-00A.pd               | f                                           |                                   | 1            | 24-Apr-20  |          | Christian ( | generic | 464.03 KB | ک 🎱     |       |

To view the drawing file the user can click on the **Section** icon in the lower section of the page or from the Files menu.

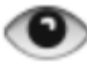

To download the drawing file the user can click on the 📥 icon in the lower section of the page or from the Files menu.

| Version | 4.0      | Date: | 27-November-20 | )17 |
|---------|----------|-------|----------------|-----|
| Status  | Released |       |                | 47  |

## CAD Drawings to Approve

In this tab are listed all the CAD drawing that require approval by a user with Senior Design Engineer role

| My Parts To Approve | Dev t    | to Prod Parts My CAD D | rawings  | CAD Drawings to | A Change F      | References »          |
|---------------------|----------|------------------------|----------|-----------------|-----------------|-----------------------|
| Name                | Revision | Description            | Owner    | Drawing Format  | Supporting Type | Supporting Document N |
| 🔲 🛱 00000641-A      | 00A      | Ski Hatch Switch       | Christia | MEM Assembl     | -               | A                     |
| ☐ ₩ 00000886-A      | 00A      | Assembly Drawing       | Marie CI | MEM Assembl     | -               |                       |
| 🔲 🛗 00000886-C      | 00A      | Customer Drawing       | Marie CI | MEM Custom      | -               |                       |
| 🔲 🛱 00001045        | 00A      |                        | Marie CI | MEM Compon      | N/A             |                       |
| 🔲 🛱 00001055        | 00A      | Conductor 102          | Marie Cl | MEM Compon      | -               |                       |
| 🔲 🛗 00001065        | 00A      | Conductor 103          | Marie Cl | MEM Compon      | -               |                       |
| □ 灣 00001075        | 00A      | Insulation 201         | Marie CI | MEM Compon      | -               |                       |

#### Columns:

In the CAD Drawing to Approve tab the following information is shown:

Name: Drawing Number, it's also a link to drawing details form

**Revision**: Drawing revision

Description: Drawing description

Drawing Format, Supporting type, Supporting Document Number: Drawing classification

**Reject Comment:** In case of drawing approval rejected, the column shows the reject comment; in this tab is always empty

State: Drawing state, in this case always REVIEW

[I] : Shortcut to open a pop-up window containing links to view and download the attached files

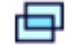

: Opens the drawing container in a new window

| Version | 4.0 Date: 27-November- |  |    |  |
|---------|------------------------|--|----|--|
| Status  | Released               |  | 48 |  |

# CAD Drawings to Release

In this tab are listed all the CAD drawing that need to be published by a user with Senior Design Engineer role

| My Parts Parts to Approve | Dev 1    | to Prod Parts My CAD D  | rawings  | CAD Drawings to | R Cha      | nge References | »»          |
|---------------------------|----------|-------------------------|----------|-----------------|------------|----------------|-------------|
| 📮 🗐 - 📑 - 📰 - 💭           | ₽₩ 🖉     | 7 😫 🗏 🔆 -               |          |                 |            |                | R           |
| Name                      | Revision | Description             | Owner    | Drawing Format  | Supporting | Supporting Do  | Reject Comm |
| □ 證 10094741-C            | 01B      | Customer-thun-128K      | Adam D   | MEM Custom      | Change     |                | A           |
| 🔲 🛗 10094761-A            | 01C      | Asm-thun_128k           | Adam D   | MEM Assembl     | Change     |                |             |
| 📄 🟥 44192                 | 07J      | PTO MAIN PCB Bareboard  | Toni Tan | MEM Compon      | Change     |                |             |
| 📄 🛱 10102876              | 00A      |                         | Ryan M   | MEM Compon      | -          |                |             |
| 📄 🛗 00005724              | 00C      | Polini Magnetized Shaft | Serge C  | MEM Compon      | -          |                |             |
| 📄 🛗 10062050-A            | 00B      |                         | Serge C  | MEM Assembl     | -          |                |             |
| 📄 🟥 10097032              | 00A      |                         | Ryan M   | MEM Compon      | -          |                |             |
| 📄 🛗 10096331              | 00A      |                         | Ryan M   | MEM Compon      | -          |                |             |
| 📄 🟥 57193                 | 05H      | CRef-0000804 issued in  | Jean Pa  | MEM Compon      | Change     | CRef-000080    |             |

### Columns:

In the CAD Drawing to Release tab the following information is shown:

Name: Drawing Number, it's also a link to drawing details form

Revision: Drawing revision

Description: Drawing description

Drawing Format, Supporting type, Supporting Document Number: Drawing classification

**Reject Comment:** In case of drawing approval rejected, the column shows the reject comment; in this tab is always empty

State: Drawing state, in this case always APPROVED

|||| : Shortcut to open a pop-up window containing links to view and download the attached files

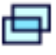

: Opens the drawing container in a new window

| Version | 4.0      | Date: | 27-November-20 | )17 |
|---------|----------|-------|----------------|-----|
| Status  | Released |       |                | 49  |

# **Change References**

| My Parts       | Parts to Approve                                   | e Dev to Prod Parts My CAD | Drawings CAD Drawings to R          | Change References | » |  |  |  |
|----------------|----------------------------------------------------|----------------------------|-------------------------------------|-------------------|---|--|--|--|
| name rev revis | name rev revision: Structure View   Filter: Active |                            |                                     |                   |   |  |  |  |
| *              | * 📮 🖆 · 🗊 · 💭 💺 🏹 😪 🇮 🔆 ·                          |                            |                                     |                   |   |  |  |  |
| Name 🔺         | Ð                                                  | Owner                      | Description                         | State             |   |  |  |  |
| CRef-00000     | 003 🖨                                              | william.camilleri          |                                     | Create            | * |  |  |  |
| CRef-00000     | 005                                                | Mark A. Muscat             |                                     | Create            |   |  |  |  |
| CRef-00000     | )10 🖨                                              | Sean Padley                |                                     | Create            |   |  |  |  |
| CRef-00000     | )12                                                | Matthew Spiteri            |                                     | Create            |   |  |  |  |
| CRef-00000     | 036                                                | Sean Padley                | Added detail view to socket drawing | Create            |   |  |  |  |
| CRef-00000     | )37 🗗                                              | Christian (ENG) Ciantar    | Typo in drawing, dimension 2.6±0    | Create            |   |  |  |  |
| CRef-00000     | )44                                                | Thomas Sciberras           | Error in Part Number.               | Create            |   |  |  |  |
| CRef-00000     | 54                                                 | Sean Padley                |                                     | Create            | - |  |  |  |

In this tab is listed the list of all Change References created by all users.

Columns:

The Change References tab shows the following information:

Name: CRef Number, it's also a link to CRef details form

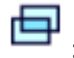

: Opens the CRef details in a new window

Owner: user who owns the CRef

Description: CRef description

State: CRef state

Toolbar icons:

Allows users to create a new CRef; command is available only to users with role Product Design Engineer.

| Version | 4.0      | Date: | 27-November-20 | )17 |
|---------|----------|-------|----------------|-----|
| Status  | Released |       |                | 50  |

## **Electronic components**

| My         | Parts     | Parts to App | orove       | Dev to Prod Par | ts M  | y CAD Drawi | ngs C/    | AD Drawings to R. | . Ele   | ectronic Compon    | »            |
|------------|-----------|--------------|-------------|-----------------|-------|-------------|-----------|-------------------|---------|--------------------|--------------|
| Electr     | onic Comp | onents Filt  | er:Default, | Methode Compo   | nent  |             |           |                   |         |                    |              |
|            |           |              |             |                 |       |             | R         |                   |         |                    |              |
| 🗌 Nai      | me 🔺      |              | Revisior    | Status          | Owner | Originated  | PLM State | Component Type    | Package | Value /Micro Arch. | + no of pins |
| <i>a</i> 🔲 | APCUST    | N008STX0R    | 00          | TO BE DISC      | Toni  | 14-Dec-2    | Publish   | OpAmps            | Cust    | Pins               | <b>^</b>     |
|            | APSOTXN   | 1005MPX0R    | 00          | OK TO USE       | Gius  | 01-Mar-2    | Publish   | OpAmps            | SOTx    | Pins               |              |
|            | APS0TXN   | 1005TIX0R    | 00          | OK TO USE       | Jose  | 11-Mar-2    | Publish   | OpAmps            | SOTx    | Pins               |              |
|            | APXXSON   | 1008ADX0R    | 00          | OK TO USE       | Jose  | 11-Mar-2    | Publish   | OpAmps            | SOxx    | Pins               |              |
|            | APXXSON   | 1008STX0R    | 00          | OK TO USE       | Jose  | 11-Mar-2    | Publish   | OpAmps            | SOxx    | Pins               |              |
|            | APXXSON   | 008STX1R     | 00          | OK TO USE       | Jose  | 11-Mar-2    | Publish   | OpAmps            | SOxx    | Pins               |              |
|            | APXXSON   | 1008STX2R    | 00          | OK TO USE       | Gius  | 02-Dec-2    | Publish   | OpAmps            | SOxx    | Pins               |              |
|            | ASTSOPN   | I014MXX0R    | 00          | OK TO USE       | Jose  | 11-Mar-2    | Publish   | ASIC              | TSS     | Pins               |              |

### In this tab is listed the library of all electronic components

#### Columns:

In the **Electronic Components** tab the following information is shown:

Name: Part Number, it's also a link to part details form

Revision: Part revision

**Description:** Part description

**Owner:** Part originator

State: Part state

Component Type, Package, etc.: part classification

#### Toolbar icons:

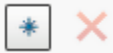

Allows users to create a new Electronic component; command is available only to users with role Electronic Design Engineer.

× Allows users to delete the selected item, depending on the item's state and user permission.

| Version | 4.0      | Date: | 27-November-2017 |
|---------|----------|-------|------------------|
| Status  | Released |       | 51               |

# Packaging Components

| My Parts Parts | to Approve Dev | to Prod Parts My CAD D   | )rawings | CAD Drawings 1 | to R Packag    | ing Compone | . »         |
|----------------|----------------|--------------------------|----------|----------------|----------------|-------------|-------------|
| * × 📮          |                | 🚽 📲 🖉 🏹 🚱 🎚              | 1 🔆 -    |                |                |             | R           |
| 📄 Name 🔺       | 😭 Revision     | Description              | State    | Dimension      | Net Weight UoM | Weight      | Part Weight |
| 🔲 🥔 00000255   | А              | Car Box+Lid              | In Work  | 653x442x7      |                | 0.0         | <b>^</b>    |
| 🔲 🥔 00000265   | A              | Carton Pad B&C Flute     | In Work  | 580 x 426      |                | 0.165       |             |
| 🔲 🥔 00000275   | A              | Carton Pad               | In Work  | 440x79x7       |                | 0.025       |             |
| □ 	 00000285   | A              | Carton Pad               | In Work  | 440x79x7       |                | 0.035       |             |
| 🔲 🥔 00000314   | A              | Carton Pad               | In Work  |                |                | 0.0         |             |
| 🔲 🥔 00001540   | 00             | Carton Die-cut Tray Size | Publish  |                | PCS            | 0.0         |             |
| 00001686       | 00             | Carton Strip             | Publish  |                |                | 0.0         |             |
| 00001686       | А              | Carton Strip             | Obsolete |                |                | 0.0         |             |
| 00002261       | 00             | Blister Tray             | Publish  | 538x358x65     |                | 0.0         | -           |

#### Columns:

In the Packaging Components tab the following information is shown:

Name: Part Number, it's also a link to part details form

**Revision**: Part revision

Description: Part description

State: Part state

Dimension. Net Weight UOM, etc.: Part classification

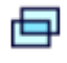

: Opens the packaging part details in a new window

#### Toolbar icons:

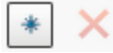

Allows users to create a new Packaging component; command is available only to users with role Product Design Engineer.

× Allows users to delete the selected item, depending on the item's state and user permission.

| Version | 4.0      | Date: | 27-November-2017 |
|---------|----------|-------|------------------|
| Status  | Released |       | 52               |

## Material Parts

| My Parts Parts to Ap | oprove Dev to Prod | d Parts My CAD D  | rawings CAD Drawings    | to R Material Pa | CAD Drawings to A       | . »                |
|----------------------|--------------------|-------------------|-------------------------|------------------|-------------------------|--------------------|
|                      | <b>∐ * Ⅲ* 🐼 ∓</b>  |                   |                         |                  |                         | R                  |
| Name 🔺               | Classification     | Owner             | Description             | State            | Approved For Production | Request For Produc |
| 00059346             | PC-ABS             | Samantha Grima    | Makrolon 2407 14F106M   | Preliminary      | NO                      | NO                 |
| 00059356             |                    | Samantha Grima    | plastic                 | Preliminary      | NO                      | NO                 |
| 00059366             |                    | Samantha Grima    | plastic                 | Preliminary      | NO                      | NO                 |
| 00059435             |                    | Samantha Grima    | colourizer              | Preliminary      | NO                      | NO                 |
| 00060152             |                    | william.camilleri | Dupont Pyralux - LF0130 | Preliminary      | NO                      | NO                 |
| 00060162             |                    | william.camilleri | Dupont Pyralux - LF0131 | Preliminary      | NO                      | NO                 |
| 00060172             |                    | william.camilleri | Dupont Pyralux - FR0130 | Preliminary      | NO                      | NO                 |
| 00060182             |                    | william.camilleri | Dupont Pyralux - FR0131 | Preliminary      | NO                      | NO                 |
| 0900911              |                    | .losenh Zammit    | BAYRI END T45 PG 000    | Preliminary      | NO                      | NO                 |

### In this tab is listed all the library of raw materials.

Columns:

The Material Parts tab shows the following information:

Name: Part Number, it's also a link to part details form

Description: Part description

State: Part state

Approved For Production: Specifies if part is approved for production or only for prototype

Request For Production: Specifies if there is a request to approve for production the material part

: Opens the packaging part details in a new window

#### Toolbar icons:

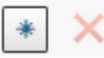

Allows users to create a new Material Part; command is available only to users with role Product Design Engineer.

× Allows users to delete the selected item, depending on the item's state and user permission.

| Version | 4.0      | Date: | 27-November-20 | 017 |
|---------|----------|-------|----------------|-----|
| Status  | Released |       |                | 53  |

# **Home Manufacturing User**

This home page is available only to MBOM Engineers.

| <ul> <li>Collaboration and<br/>Approvals</li> </ul> | Parts to Publish Parts | to Complete MML Par | ts to Comp P   | URCH Pa  | rts to Co MCOs M      | anufacturing Par »           |
|-----------------------------------------------------|------------------------|---------------------|----------------|----------|-----------------------|------------------------------|
| Home                                                | 🖉 📮 📑 🛛 🖬              | I• 🜄 📲 🖉 🏹          | Q. 🗐 🔆 -       |          |                       | MCOs Table                   |
| Home RFQ User                                       | Name 🔺                 | E Change Action     | Classification | Revision | Description           | Manufacturing Responsibility |
| Home Project Lead                                   | 00019463               | CA-0046056 (2/3)    | Component      | 01       | U-Flag                | Malta                        |
| Home Engineering<br>User                            | 00050422               | CA-0048239 (16/16   | Product        | 02       | ARS-2WD-Front         | Malta                        |
| Home Change                                         | 00050432               | 🖨 CA-0048239 (16/16 | Product        | 02       | ARS-Rear              | Malta                        |
| Home Manufacturing                                  | 00050442               | CA-0048239 (16/16   | Product        | 02       | ARS-4WD-Front         | Malta                        |
| User                                                | 00054676               | Ð                   | Component      | 01       | BareBoard - Main PCBA | Egypt                        |
| Requirements                                        | 00055674               | Ð                   | PCB            | 01       | BareBoard             | Egypt                        |
| Summary Page                                        | 00056936               | ē                   | PCB            | 01       | BareBoard             | Malta, Egypt                 |
| Issues Summary                                      |                        | -                   | PCR            | 01       | RareRoard             | Malta Equat                  |
| Shortcuts                                           |                        |                     | FCB            | 01       | Dareboard             | Marta, Egypt                 |
| Collections                                         | 00058972               | ē                   |                | 00       | LSR Seal              |                              |
| Utilities                                           | 00059121               | Ð                   | Component      | 01       | BUTTON                | Malta                        |
| Routes                                              |                        | • •                 |                |          |                       |                              |

The Home Manufacturing User menu contains the following tabs:

- Parts to Publish
- Parts to Complete
- MCOs
- Manufacturing Parts
- MML Parts to complete
- PURCH Parts to complete
- MCOs Table

<u>NOTE:</u> The visibility of the above tabs changes depending on the user's role therefore not all users will see all the above mentioned tabs.

| Version | 4.0      | Date: | 27-November-20 | 017 |
|---------|----------|-------|----------------|-----|
| Status  | Released |       |                | 54  |

## Parts to Publish

In this tab are listed all the Parts approved by engineering that are missing the definition of the manufacturing plant to be released. The list contains also all the Parts revised by engineering but not yet published, even if the manufacturing plant is already defined.

| Parts to Publish Parts to | Complete MML Pa    | rts to Comp F  | URCH Par | ts to Co MCOs M       | anufacturing Par »           |
|---------------------------|--------------------|----------------|----------|-----------------------|------------------------------|
| 🖉 🗔 🔂 - 📰                 | - 🔜 📫 🖉 🟹          | 🗟 🗏 🔆 -        |          |                       | MCOs Table                   |
| Name ▲                    | E Change Action    | Classification | Revision | Description           | Manufacturing Responsibility |
| 00019463                  | CA-0046056 (2/3)   | Component      | 01       | U-Flag                | Malta                        |
| 00050422                  | GA-0048239 (16/16  | Product        | 02       | ARS-2WD-Front         | Malta                        |
| 00050432                  | CA-0048239 (16/16) | Product        | 02       | ARS-Rear              | Malta                        |
| 00050442                  | GA-0048239 (16/16  | Product        | 02       | ARS-4WD-Front         | Malta                        |
| 00054676                  | Ð                  | Component      | 01       | BareBoard - Main PCBA | Egypt                        |
| 00055674                  | Ð                  | PCB            | 01       | BareBoard             | Egypt                        |
| 00056936                  | Ð                  | PCB            | 01       | BareBoard             | Malta, Egypt                 |

Columns:

The Parts to Publish page shows the following information:

Name: Part Number, it's also a link to part details form

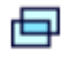

: Opens the part details in a new window

Change Action: displays change action linked to the part if it exists

Classification: part classification, used to identify Finished Products, Switches and Packaging Assemblies

Revision: part revision

Description: part description

Manufacturing Responsibility: identify for which plants the part is used or produced

| Version | 4.0      | Date: | 27-November-20 | )17 |
|---------|----------|-------|----------------|-----|
| Status  | Released |       |                | 55  |

# Parts to Complete

In this tab are listed all the released parts by MBOM Engineers that have to be completed, before pushing into CMS systems.

MBOM Engineers have to complete mandatory information for CMS, complete the routing definition and update or complete the MBOM.

| Parts to Publish                                                                                                    | Parts to Com | plete MML F    | Parts to Co | mp PU       | RCH Parts to Co | MCOs Mar                        | nufact      | uring Par      | MCOs           | Table   |                |    |
|----------------------------------------------------------------------------------------------------|--------------|----------------|-------------|-------------|-----------------|---------------------------------|-------------|----------------|----------------|---------|----------------|----|
| $\boxed{ Complete Select} \qquad  \qquad                                                                                                    $ |              |                |             |             |                 |                                 |             |                |                |         |                |    |
| Name 🔺                                                                                                    | Ð            | Classification | Revision    | Description | DesignPurchase  | Production Make<br>Buy Code     | End<br>Item | ltem<br>Master | ltem<br>Master | Routing | Routing<br>BOM | вс |
| 00000070                                                                                                    | Ð            | Component      | 02          | Socket      | Make            | Egypt:Unassigned,<br>Malta:Make | Yes         |                | ITEM MASTER    |         | BOM & ROUTE    |    |
| 00000080                                                                                                    | Ð            | Component      | 01.B        | Housing     | Make            | Egypt:Unassigned,<br>Malta:Make | No          |                | ITEM MASTER    |         | BOM & ROUTE    |    |
| 00000106                                                                                                    | Ð            | PCB            | 01          | PCBA        | Buy             | Egypt:Unassigned,<br>Malta:Buy  | No          |                | ITEM MASTER    |         | BOM & ROUTE    |    |

#### Columns:

The **Parts to Complete** page shows the following information:

Name: Part Number, it's also a link to part details form

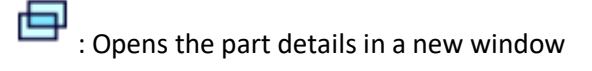

Classification: part classification, used to identify Finished Products, Switches and Packaging Assemblies

Revision: part revision

Description: part description

Design Purchase: shows whether part is set to be manufactured in house or purchased

**Production Make Buy Code:** shows whether part is set to be manufactured in house or purchased for each assigned plant.

End Item: shows part end item setting (Yes/No).

All remaining columns provide a link to update part information or show if information has been completed. For Example:

**Item Master (column 1):** if item master data has been populated the column will show as "complete" otherwise it will be blank.

Item Master (column 2): link to update item master data

Toolbar icons:

Complete Select...

Allows users to declare that part details, routing and Bill of Material have been completed and pushed to CMS. This will clean up the selected parts from the Parts to Complete tab.

| Version | 4.0      | 27-November-2017 |  |    |
|---------|----------|------------------|--|----|
| Status  | Released |                  |  | 56 |

### MML Parts to Complete

In this tab are listed all the released parts by MBOM Engineers that have to be completed with MML information, before pushing into CMS systems.

This tab is visible only to users with MML role who have to complete the MML information and push to CMS.

### Columns:

The **MML Parts to Complete** page shows the same information as Parts to Complete, but only allows management of the MML information.

### Toolbar icons:

Complete Select...

Allows users to declare that part details, routing and Bill of Material have been completed and pushed to CMS. This will clean up the selected parts from the Parts to Complete tab.

### **PURCH Parts to Complete**

In this tab are listed all the released parts by MBOM Engineers that have to be completed with Purchasing information, before pushing into CMS systems.

This tab is visible only to users with PURCH role who have to complete the MML information and push to CMS.

### Columns:

The **PURCH Parts to Complete** page shows the same information as Parts to Complete, but only allows management of the Purchasing information.

### Toolbar icons:

Complete Select...

Allows users to declare that part details, routing and Bill of Material have been completed and pushed to CMS. This will clean up the selected parts from the Parts to Complete tab.

| Version | 4.0      | Date: | 27-November-2017 |  |  |
|---------|----------|-------|------------------|--|--|
| Status  | Released |       | 57               |  |  |

These are managed only by MBOM Engineers and are used to manage intermediate parts during manufacturing process study. These parts can be used on MBOM.

| F | Parts to Release Parts to C     | omplete M      | ICOs | Manufacturing Par  |                    |          |             |   |         |   |     |   |
|---|---------------------------------|----------------|------|--------------------|--------------------|----------|-------------|---|---------|---|-----|---|
| С | Complete Select 🔲 📮 🛃 🗸 🖉 🗟 🔆 - |                |      |                    |                    |          |             |   |         |   |     |   |
|   | Name 🛆                          | Classification | Rev  | Description        | Туре               | Complete | Item Master |   | Routing |   | вом |   |
|   | 000000562                       |                | 00   | housing            | Manufacturing Part |          |             | ÷ |         | ÷ |     | Ð |
|   | 000000645                       |                | 00   | Painting 000000017 | Manufacturing Part |          |             | ÷ |         | ÷ |     | ₽ |

### Columns:

The **Manufacturing Parts to Complete** page shows the same information described in **Parts to Publish** page.

#### Toolbar icons:

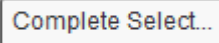

Allows users to declare that part details, routing and Bill of Material have been completed and pushed to CMS

### Manufacturing Parts Details

Click on the name to view all the details on the main window or use icon to open part details on a new window.

| Drop<br>images<br>here 00004521 | AML M<br>Part (00)                                                                                                    | latt Black Paint Sta<br>Ov<br>Mo | ate : Publish<br>wner : Corporate<br>odified : 26-Jan-20 | <ul> <li>Obsolete</li> <li>019 02:43:58</li> </ul> |                                                    | 29       | (A) < >     | OBAL |
|---------------------------------|----------------------------------------------------------------------------------------------------|----------------------------------|----------------------------------------------------------|----------------------------------------------------|----------------------------------------------------|----------|-------------|------|
| 00004521 00                     | Properties                                                                                                    | Material Parts                   | CMS Informati                                            | ion Lifecycle                                      | Where Used                                         | History  | Images »    |      |
| Manufacturing BOM               | Image: A mage: A ma | P                                | 🚱 🔆 -                                                    |                                                    |                                                    |          |             |      |
| Change Management               | Name                                                                                                    | 00004521                         |                                                          | Revision                                           | 00                                                 | State    | Publish     | *    |
| Specs & Documents               | Originator                                                                                                    | Samantha Grima                   |                                                          | Originated                                         | 20-Jul-2016                                        | Modified | 26-Jan-2019 |      |
| Collaboration                   | Part                                                                                                    |                                  |                                                          | Quality                                            |                                                    |          |             |      |
| Manufacturing Details           | Classification                                                                                                    |                                  |                                                          | Release                                            |                                                    |          |             |      |
| Vendor Part Numbers             | Description                                                                                                    | AML Matt Black P                 | Paint                                                    |                                                    |                                                    |          |             |      |
| CMS Information                 | Design                                                                                                    | Make                             |                                                          | Long Lead<br>Time                                  | ponent                                             |          |             |      |
| Tool Parts                      | T urchase                                                                                                    |                                  |                                                          |                                                    |                                                    |          |             |      |
| Referenced By                   | End Item                                                                                                    | No                               |                                                          | CMS Part                                           | (GL Expense Code: E01 - PAINT<br>LINE CONSUMABLES) |          |             |      |
| Classification PowerView        |                                                                                                    |                                  |                                                          | Status                                             |                                                    |          |             |      |
| Issues                          | Structure<br>Content                                                                                                    | Stand Alone                      | Stand Alone                                              |                                                    |                                                    |          |             |      |
| Related Change Notices          | Options                                                                                                    |                                  |                                                          |                                                    |                                                    |          |             |      |
| Images                          | Design<br>Controlled                                                                                                    |                                  |                                                          |                                                    |                                                    |          |             |      |
|                                 | Configured                                                                                                    | False                            |                                                          |                                                    |                                                    |          |             | -    |

| Version | 4.0 Date: 27-November |  | 27-November-20 | 2017 |  |
|---------|-----------------------|--|----------------|------|--|
| Status  | Released              |  |                | 58   |  |

### Main menu:

The following list contains all command available for a part; command access depends on user role and permission

**Part number:** shows several tabs containing part information.

**Manufacturing BOM**: using this tab is possible to browse the BOM structure. It's divided in:

- MBOM Plant Specific
- Routing
- MBOM revisions
- Where Used
- Markups

**Change Management**: the tab contains information related to Change requested on part

- MCO
- MECOs

**Specs & Documents**: the tab contains information related to Drawings and Documents related to part

- Specifications
- Reference Documents

### Collaboration

- Route
- Discussions
- Issues
- Subscribe

**Manufacturing Details**: the table shows information related to plant where the part is used (Malta and Egypt)

Vendor Part Numbers: displays vendor part numbers set for the part by the user (if available)

CMS Information: displays CMS information and commands

Tool Parts: displays any tool parts connected to the part BOM

Referenced by: displays all PLM objects linked to the part

Classification Power View: shows part classification and allows user to classify part in technical library

Issues: displays list of issues raised against this parts

Related Change Notices: lists any change notices which the part is related to

Images: any images connected to the part are shown here.

| Version | 4.0 Date: 27-November- |  | 27-November-20 | 017 |
|---------|------------------------|--|----------------|-----|
| Status  | Released               |  |                | 59  |

| 00004521 00              |
|--------------------------|
| Manufacturing BOM        |
| Change Management        |
| Specs & Documents        |
| Collaboration            |
| Manufacturing Details    |
| Vendor Part Numbers      |
| CMS Information          |
| Tool Parts               |
| Referenced By            |
| Classification PowerView |
| Issues                   |
| Related Change Notices   |
| Images                   |
|                          |

### MCOs

In this tab are listed all the MCOs. The Manufacturing Change Orders are created every time a MBOM is created or when a change to an MBOM is required.

| Parts to Publish F                                 | Parts to Complete | MML Parts to Com | p PURCH Part             | s to Co MC        | Os Manufa | cturing Par MCOs Tabl | e        |            |
|----------------------------------------------------|-------------------|------------------|--------------------------|-------------------|-----------|-----------------------|----------|------------|
| name rev revision: Structure View   Filter: Active |                   |                  |                          |                   |           |                       |          |            |
|                                                    |                   |                  |                          |                   |           |                       |          |            |
| Name                                               | 🖨 Start Date      | Man Resp         | Proposed Changes         | Involved MBOMs    | State     | Description           | Owner    | Originated |
| MCO-0029122                                        | 🗗 Dec 16, 20      | 01 Malta         | ₩ 00057766<br>₩ 00055991 |                   | Create    |                       | Samantha | 15-Jan-    |
| 🗌 🔠 MCO-0029123                                    | 🗗 Dec 16, 20      | 01 Malta         | <b>B</b> 00057766        | <b>B</b> 00057766 | Create    |                       | Samantha | 15-Jan-:   |
| MCO-0033576                                        | ■ Nov 6, 20       | 17 Egypt         |                          |                   | Create    |                       | Samantha | 05-Nov-    |
| 🗌 🔠 MCO-0033617                                    | 🗗 Dec 31, 20      | 04 Egypt         | <b>52392</b>             | <b>456018</b>     | Create    |                       | Samantha | 14-Nov-    |

#### Columns:

The **MCOs** page shows the following information:

Name: MCO number, it's also a link to MCO details form

: Opens the part details in a new window

Start Date: start effectivity date, when affected parts will be available in production

Manufacturing Responsibility: identify for which plants the MCO is related

Affected Items: parts affected by Manufacturing Change

Involved MBOMs: Bill of Material affected by Change

**State:** MCO state (Create, Review, Released, Implemented)

Description: Manufacturing Change description

Owner: user who create the Manufacturing Change

Originated: date when Manufacturing Change was created

| Version | 4.0      | Date: | 27-November-2017 |
|---------|----------|-------|------------------|
| Status  | Released |       | 60               |

### MCO Details

Click on the name to view all the details on the main window or use  $\square$  icon to open part details on a new window.

| Drop<br>images<br>here MCO-0000256 | State : Create → Re<br>Owner : Test Everything<br>Modified : 2/14/2016 4:45 | view<br>5:30 PM              |  |
|------------------------------------|-----------------------------------------------------------------------------|------------------------------|--|
| MCO-0000256                        | 🖉 🔓 🕘 💸                                                                     | •                            |  |
| History                            | Туре                                                                        | MCO                          |  |
| Lifecycle                          | Name                                                                        | MCO-0000256                  |  |
| Affected Part Revisions            | Description                                                                 |                              |  |
| Route                              | Policy                                                                      | MCO Standard                 |  |
| MCO Impact Report                  | Start Date                                                                  | Feb 15, 2016 12:00:00 AM CET |  |
| Related MCOs                       | Target Start Date                                                           | Feb 15, 2016                 |  |
| Related Change                     | Originator                                                                  | Test Everything              |  |
| Envolved MBOMs                     | Manufacturing<br>Responsibility                                             | Malta                        |  |

#### MCO menus:

- History: object transaction history
- Lifecycle: lifecycle state
- Affected part revisions: list of items that will be released with current MCO
- Route: show and mange routes related to the item
- MCO impact report: shows all changes implemented that will be released with current MCO
- Related MCOs: shows if there are other MCOs pre-requisite on current MCO
- Related change: ECO, MECO, DCR, CA related with the current MCO
- Involved MBOMs: MBOM involved in the current MCO

#### Toolbar icons:

🖉 <u> </u> 🙆 🔆

Edit the MCO, in order to update Start Date

Copy MCO, in order to create another MCO with same changes in another plant

Add to clipboard, used to add MCO number (used in MBOM Management process)

A user with MBOM license and roles will also have the following additional functions in the toolbar:

Complete Info N...

Complete info No to CN - Fills CN with default info (Create CN field is set to NO)

Go To Implement...

Go to implemented – promotes MCO 3 times up to Implemented state.

| Version | 4.0      | Date: | 27-November-2017 |    |
|---------|----------|-------|------------------|----|
| Status  | Released |       |                  | 61 |

In this tab are listed all the MCOs. The Manufacturing Change Orders are created every time a MBOM is created or when a change to an MBOM is required.

| Parts to Publis | sh<br>T | Parts to                                 | Comple      | ete MCOs Manufacturing Par | MCOs Table       |            |             |                   |                 |
|-----------------|---------|------------------------------------------|-------------|----------------------------|------------------|------------|-------------|-------------------|-----------------|
| Name            | Þ       | Start<br>Date                            | Man<br>Resp | Proposed Changes           | Invo<br>MBC      | ved<br>Ms  | Description | Owner             | Originated      |
| MCO-<br>0029122 | Ð       | Feb 27,<br>2019<br>12:00:00<br>AM<br>CET | Malta       | ₩ 00057766 🛱 00055991      |                  | Create     |             | Samantha<br>Grima | 15-Jan-<br>2017 |
| MCO-<br>0029123 | Ð       | Dec 16,<br>2018<br>12:00:00<br>AM<br>CET | Malta       | <b>₩</b> 00057766          | <b>■</b><br>0005 | 766 Create |             | Samantha<br>Grima | 15-Jan-<br>2017 |
| MCO-<br>0033576 | Ð       | Nov 6,<br>2017<br>7:02:13<br>PM<br>EET   | Egypt       |                            |                  | Create     |             | Samantha<br>Grima | 05-Nov-<br>2017 |
| MCO-<br>0033617 | Ð       | Dec 31,<br>2049<br>1:00:00<br>AM<br>FET  | Egypt       | <b>52392</b>               | <b>4</b> 560     | 8 Create   |             | Samantha<br>Grima | 14-Nov-<br>2017 |

#### Columns:

The **MCOs** page shows the following information:

Name: MCO number, it's also a link to MCO details form

: Opens the part details in a new window

Start Date: start effectivity date, when affected parts will be available in production

Manufacturing Responsibility: identify for which plants the MCO is related

Affected Items: parts affected by Manufacturing Change

Involved MBOMs: Bill of Material affected by Change

State: MCO state (Create, Review, Released, Implemented)

Description: Manufacturing Change description

Owner: user who create the Manufacturing Change

Originated: date when Manufacturing Change was created

| Version | 4.0      | Date: | 27-November-2017 |    |
|---------|----------|-------|------------------|----|
| Status  | Released |       |                  | 62 |

# Home Change Management User

This home page is available for all users: users with Change Coordinator or Launch Manager roles are the Change managers (RFQs managers) and have write and read access, all other roles have a read-only access.

For every change, a Change Request (CR) is required. Once the parts are added to the CR, a new Change Action (CA) is created and connected to the parts involved in the CR. The parts involved in the CR can be moved to a different CA (new or existing) or can be splitted in several CAs. Once the CR is "In process CO" state then the Change Order (CO) is created and the CA is automatically connected to it. To complete the change process, the promotion of the CA to Complete state is required. Once the CA is promoted to complete, the CO is promote to complete as well.

Change Notices are created when a change is released by MBOM Engineers; they can be updated by Change Coordinator and can be closed in CMS.

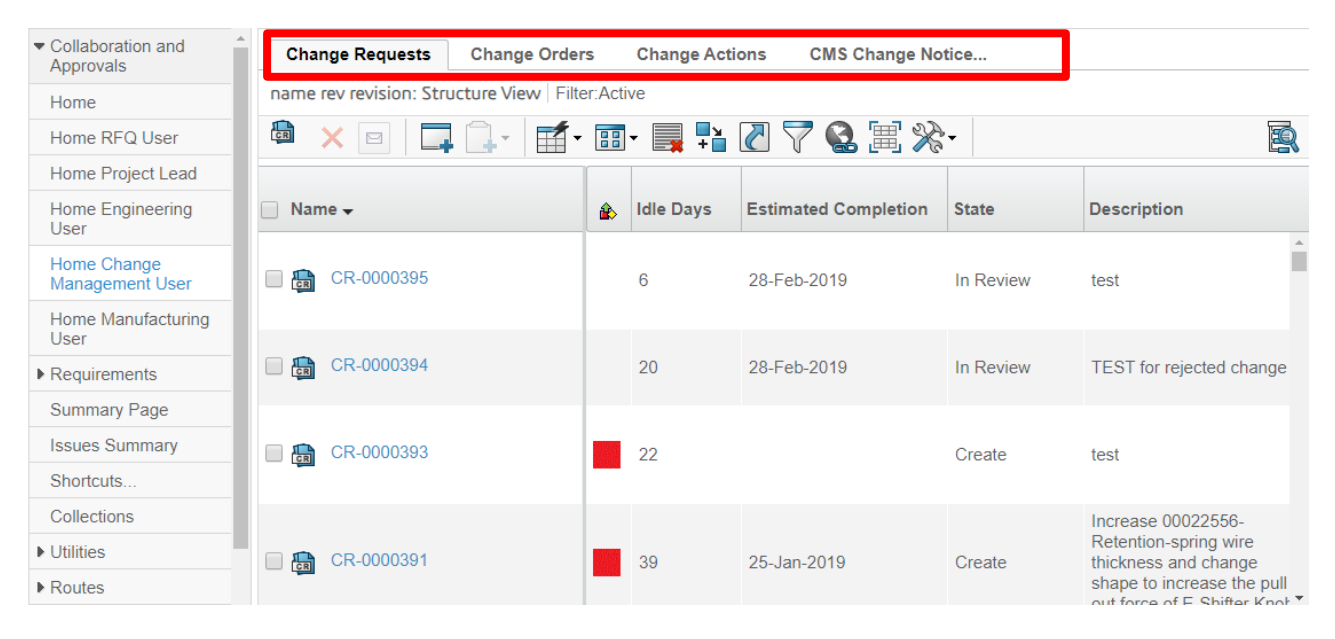

- Change Request
- Change Orders
- Change Actions
- CMS Change Notices

## **Change Process Flow Chart**

Click the below link to open a detailed illustration of the Methode CR process flow and relevant details.

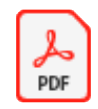

Methode CR Process Flow in PLM\_ Version

| Version | 4.0      | Date: | 27-November-2017 |    |
|---------|----------|-------|------------------|----|
| Status  | Released |       |                  | 63 |

# **Change Request**

| All active CRs are | listed | here |
|--------------------|--------|------|
|--------------------|--------|------|

| Change Requests                                 | Change Order                  | rs Change Act | ions CMS C | hange Notice                            |                |                         |               |  |
|-------------------------------------------------|-------------------------------|---------------|------------|-----------------------------------------|----------------|-------------------------|---------------|--|
| name rev revision: Structure View Filter:Active |                               |               |            |                                         |                |                         |               |  |
|                                                 | 📾 🗙 🖂 🛄 📲 📰 🛛 🌄 🔛 🖉 🏹 😫 🧱 🔆 🛛 |               |            |                                         |                |                         |               |  |
| 📄 Name 🗸                                        | 🔒 Idle Days                   | Estimated Con | r State    | Description                             | Change Process | Status EC Affec Related | Related CA Ow |  |
| CR-0000395                                      | 7                             | 28-Feb-2019   | In Review  | test                                    | Engineering    | Launch                  | ca-8258707: 🖍 |  |
| CR-0000394                                      | 20                            | 28-Feb-2019   | In Review  | TEST for rejected cha                   | Supplier       | Current Prod            | ca-8258707; E |  |
| CR-0000393                                      | 22                            |               | Create     | test                                    | Engineering    | Current Prod            | ca-8258707;   |  |
| CR-0000391                                      | 39                            | 25-Jan-2019   | Create     | Increase 00022556-R                     | Engineering    | Launch                  | CA-0049640 \$ |  |
| CR-0000390                                      | 39                            | 15-Feb-2019   | Create     | Flex Touch PCB                          | Engineering    | Launch                  | Ļ             |  |
| CR-0000389                                      | 39                            | 30-Apr-2019   | Create     | MEM is in the process                   | Supplier       | Current Prod            | CA-0049613 F  |  |
| CR-0000388                                      | 40                            | 24-Jan-2019   | Create     | Gerber Changes<br>- Drawings' Updates   | Supplier       | Launch                  | CA-0049596 /  |  |
| CR-0000387                                      | 40                            | 24-Jan-2019   | Create     | Gerber Changes<br>- Drawings' Updates   | Supplier       | Launch                  | CA-0049595 /  |  |
| CR-0000386                                      | 40                            | 24-Jan-2019   | Create     | - Gerber Changes<br>- Drawings' Updates | Supplier       | Launch                  | ¥ _           |  |
|                                                 |                               |               |            |                                         |                |                         |               |  |

#### Columns:

The **Change Requests** page shows the following information:

Name: Change Request number, it's also a link to Change Request details form

🔹 : represent the state of the CR: 📕 = delay, 🧇 = approaching expected date

Idle days: Number of calendar days which have elapsed since the CR has been in the current lifecycle state.

Estimated Completion: expected date by when the CR should be closed

State: Change Request state (Create, Evaluate, In Review, In Process CO, Complete, On Hold, Cancelled)

Description, Change Process, Status EC Affected Items: Change Request information

Related CO: Change Order related to Change Request- only exists after CR is approved

**Related CA:** lists all CAs linked to the CR. These are shortcut links that open the CA information page.

Owner: CR owner at the current time (this changes throughout the lifecycle of the CR)

Originated: Date when the CR was created

🗐 : link to open CR in a new window

Toolbar icons:

Create a new Change Request

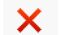

Delete selected CR (if user has the permission)

Send a Notification related to the selected CR, to CR originator, in order to provide information

| Version | 4.0      | Date: | 27-November-2017 |  |
|---------|----------|-------|------------------|--|
| Status  | Released |       | 64               |  |

### **Change Request Details**

Click on the name to view all the details on the main window or use 😐 icon to open part details on a new window.

| CR-0000393 test<br>Change Request | State : Create + Evalua<br>Owner : Joseph Zammit<br>Modified : 04-Feb-2019 10: | Drop<br>files<br>here |                          |                    |
|-----------------------------------|--------------------------------------------------------------------------------|-----------------------|--------------------------|--------------------|
| CR-0000393                        | Properties Estimated Co                                                        | st Affected Items C   | Change Actions Reference | Documen Review »   |
| Content                           |                                                                                | <b>. . . .</b>        |                          |                    |
| Collaboration                     | Information and Status                                                         |                       |                          |                    |
| Impact Analysis                   | Messages                                                                       |                       | Status                   | <u>♦</u>           |
| Reference Documents               |                                                                                |                       |                          |                    |
| Change Orders                     | Basic                                                                          |                       |                          |                    |
| Meetings                          | Change Evaluator                                                               | Joseph Zammit         | Owner                    | Joseph Zammit      |
| Report                            |                                                                                |                       |                          |                    |
|                                   | Change Details and Related In                                                  | formation             |                          |                    |
|                                   | Change Process                                                                 | Engineering           | Status Affected Items    | Current Production |
|                                   | Change Request Driver                                                          | Customer Driven       | Severity                 | Low                |
|                                   | Description                                                                    | test                  | Reason for Change        | test               |
|                                   | Program/Platform #                                                             |                       | Notes                    |                    |
|                                   | Duration Alert Days                                                            | 5                     | Dependent Parts          | FALSE              |
|                                   | Connected RFQ                                                                  |                       |                          |                    |
|                                   |                                                                                |                       |                          |                    |

A Change Request object contains the following information:

- CR Name: displays several tabs with CR information
- Content: details about affected items and new items generated
- Collaboration: displays options for CR subscription
- Impact Analysis: shows CR impact analysis details if any have been recorded by the user •
- Reference documents: shows reference documents that have been uploaded to the CR •
- Change Orders: lists all COs connected to the CR •
- Meetings: lists any recorded meetings in relation to the CR •
- **Report:** Displays summary of all main CR details. User can generate report by using the function in the • toolbar - Tools > Printer Friendly

Further information about CRs is available in the Engineering Change User Manual.

### Toolbar icons:

Enables Edit function. This is only available to CR owner

Transfer ownership function – used to transfer ownership from one Change evaluator to another

Cancel CR – Sets state of CR to CANCELLED. CR is not deleted but remains visible under inactive CRs. This is only available to CR owner

Hold CR – Sets state of CR to ON HOLD. CR can be later resumed using the same button. This is only available to CR owner

This is used to subscribe notifications when the CR information is updated

HTML report – Issues a report with CR information in HTML format

| Version | 4.0      | Date: | 27-November-2017 |    |
|---------|----------|-------|------------------|----|
| Status  | Released |       |                  | 65 |

# **Change Orders**

### All active COs are listed here

| Change Requests Char                            | nge Orders Change A  | ctions  | CMS Change Notice                                                             |                |                          |              |  |
|-------------------------------------------------|----------------------|---------|-------------------------------------------------------------------------------|----------------|--------------------------|--------------|--|
| name rev revision: Structure View Filter:Active |                      |         |                                                                               |                |                          |              |  |
|                                                 |                      |         |                                                                               |                |                          |              |  |
| 🔲 Name                                          | Estimated Completion | State   | Description                                                                   | Change Process | Status EC Affected Items | Related CR R |  |
|                                                 |                      |         | This ECN is being issued                                                      |                |                          | A            |  |
| CO-0042159                                      | 04-Mar-2017          | Compl   | This ECN affects Alfa 949                                                     | Engineering    | Launch                   | CR-0000004   |  |
|                                                 |                      |         | ECN due to change in Sp                                                       |                |                          |              |  |
| CO-0043990                                      | 16-Jun-2017          | Prepare | Trimming Electronic com                                                       | Process        | Current Production       | CR-0000006   |  |
| 🔲 📸 CO-0044112                                  | 22-Jun-2017          | Compl   | 20545 screw level upindex                                                     | Engineering    | Current Production       | CR-0000011   |  |
| CO-0043991                                      | 30-Jun-2017          | Compl   | Change part number of c                                                       | Engineering    | Launch                   | CR-0000009   |  |
| CO-0044117                                      | 30-Jun-2017          | Compl   | Change of resistor from V<br>00052455 - R2 and R3<br>00052465 - R2, R5 and R8 | Engineering    | Launch                   | CR-0000019   |  |

### Columns:

The Change Orders page shows the following information:

Name: Change Order number, it's also a link to Change Order details form

Estimated Completion: expected date by when CO should be completed

State: Change Order state (Prepare, In Work, In Approval, Complete, Implemented, On Hold, Cancelled)

### Description, Type of Change Notice, Status EC Affected Items: Change Request information

Related CR: link to the CR relating to this CO

Related CA: link to the CA relating to this CO

Owner: Change Order owner (usually this is the change evaluator)

Proposed Changes: link to the respective MCO

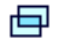

: link to open CR in a new window

| Version | 4.0 Date: |  | 27-November-2017 |    |
|---------|-----------|--|------------------|----|
| Status  | Released  |  |                  | 66 |

### Change Order Details

Click on the name to view all the details on the main window or use icon to open change details in a new window.

### On different tabs are listed the following information:

| CO-0044263       | To apply<br>Acrylic of<br>the PCE | y HumiSeal 1F<br>conformal coat<br>3A 16362. | 32A-2<br>ing on | State : In<br>Owner : Jo<br>Modified : | Approval ← Complete<br>hann Barbara<br>28-Jul-2017 12:08:22 | → Implemented                      |                       |                |   |
|------------------|-----------------------------------|----------------------------------------------|-----------------|----------------------------------------|-------------------------------------------------------------|------------------------------------|-----------------------|----------------|---|
| CO-0044263       |                                   | Estimated                                    | Cost            | Properties                             | Related Projects                                            | B Dependency                       | Affected Items        | Change Actions | » |
| Content          |                                   |                                              |                 | 3 🔆 -                                  |                                                             |                                    |                       |                |   |
| Collaboration    |                                   | Supplier De                                  | tails           |                                        |                                                             |                                    |                       |                | - |
| Impact Analysis  |                                   | Owner                                        |                 | Johar                                  | n Barbara                                                   | Originated                         | 17-Jul-2017           |                | _ |
| Reference Docume | nts                               | Customer N                                   | ame             |                                        |                                                             |                                    |                       |                |   |
| Decisions        |                                   | Risk Assess                                  | ment            |                                        |                                                             | Customer PPAP                      |                       |                |   |
| Meetings         |                                   | Description                                  |                 | To ap                                  | ply HumiSeal 1R32A-                                         | 2 Acrylic conformal c              | oating on the PCBA 16 | 362.           |   |
|                  |                                   | Affected Iter                                | ns              |                                        |                                                             |                                    |                       |                |   |
|                  |                                   | Name                                         | •               |                                        | Туре                                                        | Revision                           | Description           |                | 0 |
|                  |                                   | 16362                                        | 2               |                                        | EC Part                                                     | 06                                 | PCB ASSY              |                | Ð |
|                  |                                   | 5564                                         | 58              |                                        | EC Part                                                     | 00                                 | JLR EPB SW            | ітсн           | ē |
|                  |                                   | Functional S                                 | afety           |                                        |                                                             | Implementation<br>Confidence Level | Revi                  | ew QUALITY     |   |

- CO Name: displays several tabs with CO information
- Content: details about affected items and new items generated
- Collaboration: displays options for CO subscription
- Impact Analysis: shows CO impact analysis details if any have been recorded by the user
- Reference documents: shows reference documents that have been uploaded to the CO
- Decisions: lists any recorded decisions in relation to the CO
- Meetings: lists any recorded meetings in relation to the CO

| Version | 4.0      | Date: | 27-November-20 | )17 |
|---------|----------|-------|----------------|-----|
| Status  | Released |       |                | 67  |

# **Change Actions**

| Change Bequests Cha                              |               | ange Actions | MS Change Notice |                 |                    |                |                               |                 |          |  |
|--------------------------------------------------|---------------|--------------|------------------|-----------------|--------------------|----------------|-------------------------------|-----------------|----------|--|
| name rev revision: Structure View Filter Pending |               |              |                  |                 |                    |                |                               |                 |          |  |
| Name                                             | Туре          | State        | ŝ                | Responsible Org | Assignee           | Affected Items | Owning CO                     | Completion Date |          |  |
| CA-0043535                                       | Change Action | Prepare      | ÷                | METHODE ELE     | Toufik Maatouk     | 16433          | ∰ CR-0000058<br>∰ CO-0045740  | 25-Aug-2017     | ¢,       |  |
| CA-0046728                                       | Change Action | Prepare      | ÷                | METHODE ELE     | Edward Gingell     | 10616          | a) CR-0000251 a) CO-0050119   |                 | -æ       |  |
| CA-0047585                                       | Change Action | Prepare      | \$               | METHODE ELE     | Gilbert Spiteri    | 10614          | ₿ CR-0000270 ₿ CO-0050592     |                 | Ą        |  |
| CA-0047743                                       | Change Action | Prepare      | ÷                | METHODE ELE     | Nicolas Razzouk    | 10641          | CR-0000300                    |                 | ą        |  |
| CA-0047844                                       | Change Action | Prepare      | \$               | METHODE ELE     | Allen Carl Bonnici | 10638          | ta CR-0000306<br>a CO-0049610 |                 | ą        |  |
| CA-0047878                                       | Change Action | Prepare      | <b>\$</b>        | METHODE ELE     | Mario Pullicino    | 10639          | ∰ CR-0000310<br>∰ CO-0050335  |                 | ą        |  |
| CA-0047888                                       | Change Action | Prepare      | ÷                | METHODE ELE     | Christian (ENG)    | 10633          | CR-0000313 A CO-0049654       | 03-Oct-2018     | <b>.</b> |  |

Here are listed only the CAs which the user is owner of and when the related CR is approved.

Columns:

The **Change Action** page shows the following information:

Name: Change Action number, it's also a link to Change Action details form

Type: always Change Action

State: Change Action state (in this page, always Prepare)

🔺 : represent the state of the CR: 📕 = delay, 🧇 = approaching expected date

Responsible Organisation: In this case, always Methode Electronics

Assignee: user assigned to implement part new revision

Affected Items: parts affected by Change Action (parts to be revised)

Owning CO: Change Request and Change Order object, related to Change Action

Completion date: Date by when assignee plans to complete the CA

寻 : link to launch CA in a new window

| Version | 4.0 Date: 27-Nove |  | 27-November-20 | )17 |
|---------|-------------------|--|----------------|-----|
| Status  | Released          |  |                | 68  |

### Change Action Details

Click on the name to view all the details on the main window or use icon to open change action details in a new window.

| CA-0043535 State :         | Prepare + In W<br>Toufik Maatouk | ork                  |                   |                |                                                                             |
|----------------------------|----------------------------------|----------------------|-------------------|----------------|-----------------------------------------------------------------------------|
| Modified                   | d : 01-Mar-2019 20:              | 09:21                |                   |                | GLOBAL 🔮                                                                    |
| CA-0043535                 | Properties                       | Summary View Estimat | ed Cost »         | к <sup>я</sup> | Review Routes                                                               |
| Content                    |                                  | 🖻 🗖 🙆 🔆 -            |                   |                | Lifecycle                                                                   |
| Collaboration              | Information an                   | d Status             |                   | ^              | CO-0042525 rov -: Lifecurle                                                 |
| Reference Documents        | Messages                         |                      |                   |                |                                                                             |
| Decisions                  | Status                           | \$                   |                   |                |                                                                             |
| Applicability              |                                  |                      |                   |                |                                                                             |
| Related MCOs               | Basic                            |                      |                   |                | Prepare In Work In Approval Approved                                        |
| Manufacturing              | Name                             | CA-0043535           |                   |                |                                                                             |
| Responsibility Assignments | Title                            |                      |                   |                |                                                                             |
|                            | Туре                             | Change Action        |                   |                | <>                                                                          |
|                            | Policy                           | Change Action        | Owner             | Toufik Maatouk | Tasks/Signatures Approvals                                                  |
|                            | Description                      |                      |                   |                |                                                                             |
|                            | State                            | Prepare              |                   |                |                                                                             |
|                            |                                  |                      |                   |                | Snow: All Approvals V Approval Status: All V Fitter                         |
|                            | Change Action                    | Details              |                   |                | A                                                                           |
|                            | Responsible<br>Organization      | METHODE ELECTRONICS  | Change<br>Request | Unassigned     | Name Approver Title Approval Approval/Due Comments/Instruct     Status Date |
|                            | Governing<br>CO                  | CO-0045740           | Governing         | CR-0000058     | No Objects Found                                                            |
|                            | Severity<br><                    |                      |                   | ×              |                                                                             |

- CA Name: displays several tabs with CA information
- Content: details about affected items and new items generated
  - o Affected items: part in revision n
  - Implemented items: new part in revision n+1
  - Markups: proposed changes, prepared by Engineers, during a Massive Change
- Collaboration: displays options for CA subscription
- Impact analysis: shows CA impact analysis details if any have been recorded by the user
- Reference Documents: shows reference documents that have been uploaded to the CA
- Decisions: lists any recorded decisions in relation to the CA
- **Applicability:** displays CA applicability summary
- Related MCOs: lists all MCOs related to the CA
- Manufacturing Responsibility Assignments: shows parts and respective plants related to this CA as set by the user

| Version | 4.0 Date: |  | 27-November-2017 |    |
|---------|-----------|--|------------------|----|
| Status  | Released  |  |                  | 69 |

# **CMS** Change Notice

All active CMS Change Notices are listed here; only users with role Change Coordinator (Change Management, Launch Management and MBOM Engineers) have access to this tab.

Every time a MCO related to a change is implemented by an MBOM Engineer, a CMS Change Notice is created. This allows users to manage the implementation date of the change (change effectivity date).

| Change Requests Char           | nge Orders Ch                                                        | ange Actions | CMS Change Notic | ce         |             |         |              |
|--------------------------------|----------------------------------------------------------------------|--------------|------------------|------------|-------------|---------|--------------|
| name rev revision: Structure V | iew Filter:Active                                                    | ]            |                  |            |             |         |              |
| / 📮 🖆 · 📰 ·                    | 2 🖡 🏹 🚱                                                              | ≣ ☆-         |                  |            |             |         | R            |
| Name <del>v</del>              | Related Part                                                         | Related MCO  | Related CA       | Related CR | Start Date  | Current | Notes        |
| CN0001549                      | 10076112<br>00052970                                                 | MCO-0037304  | CA-0047293       | CR-0000233 | 25-Dec-2019 | Open    | SWITCH :0005 |
| CN0001547                      | 553046                                                               | MCO-0037253  | CA-0040177       |            | 25-Dec-2019 | Open    | SWITCH :1632 |
| CN0001546                      | 00000324<br>57597                                                    | MCO-0037153  | CA-0045548       | CR-0000182 | 01-Nov-2018 | Open    | SWITCH :0005 |
| CN0001545                      | 800082                                                               | MCO-0037129  | CA-0045781       | CR-0000197 | 25-Dec-2018 | Open    | SWITCH :1659 |
| CN0001543                      | 00002251                                                             | MCO-0037127  | CA-0047444       | CR-0000226 | 25-Dec-2018 | Open    | SWITCH :0000 |
| CN0001542                      | 10091601<br>10091572<br>10091582<br>10091562<br>10091592<br>10091552 | MCO-0037085  | CA-0047782       | CR-0000293 | 25-Dec-2018 | Open    | SWITCH :1007 |
| CN0001541                      | 750153<br>750152-53                                                  | MCO-0037079  | CA-0047801       |            | 01-Mar-2019 | Open    | SWITCH :5687 |

### Columns:

The **CMS Change Notices** page shows the following information:

Name: CMS Change Notice number, it's also a link to CMS Change Notice details form

Related Part: Part affected by Change Notice

**Related MCO, Related CA, Related CR:** change objects related to CMS Change Notice (PLM change objects related to change process that have generated the CMS Change Notice)

Start Date: CMS Change Notice start effectivity date

Current: CMS Change Notice state (Create, Open, Released, Rejected)

Notes: Notes on respective CN

| Version | 4.0 Date: 2 |  | 27-November-2017 |    |
|---------|-------------|--|------------------|----|
| Status  | Released    |  |                  | 70 |

### **CMS Change Notice Details**

### Click on the name to view all the details

| Drop<br>images<br>here CMS Change | State :     Cre       Notice     Owner : San       Modified :     1 | ate + Open + Closed Drop<br>mantha Grima<br>7-Nov-2018 11:08:33 |
|-----------------------------------|---------------------------------------------------------------------|-----------------------------------------------------------------|
| CN0001549 -                       | 🛃 🥒 😫                                                               | ≈-                                                              |
| History                           | Name                                                                | CN0001549                                                       |
| Lifecycle                         | Plant                                                               | Malta                                                           |
| MBOM Modifies                     | Owner                                                               | Samantha                                                        |
| Related Parts                     | Start Date                                                          | 25-Dec-2019                                                     |
| Reference Documents               | Notes                                                               | SWITCH :00058902-01 With:00058902-02                            |
|                                   | ECN Reference<br>Number                                             |                                                                 |

- Name: details
- History: log of all transactions relating to the CN object
- Lifecycle: CN Lifecycle and related commands
- MBOM Modifies: MBOM affected by change
- **Related Parts:** Shows parts related to this CN
- Reference Documents: Displays any reference documents uploaded against this CN

| Version | 4.0 Date: |  | 27-November-2017 |    |
|---------|-----------|--|------------------|----|
| Status  | Released  |  |                  | 71 |

# **Home Project Lead User**

This home page is available for project lead users

### Programs

### Programs are groups of projects

| Projects                          | Programs | Projects Summary Project Temp |          | ject Templates  | Portfolios   | Products |  |  |  |  |  |
|-----------------------------------|----------|-------------------------------|----------|-----------------|--------------|----------|--|--|--|--|--|
| Programs   Filter:Active Programs |          |                               |          |                 |              |          |  |  |  |  |  |
| *                                 |          | • • •                         | <b>1</b> | 7 😫 🗏 🔆         | •            |          |  |  |  |  |  |
| Name 🔺                            |          | Description                   | Status   | Created By      | Created Date |          |  |  |  |  |  |
| 🗌 🍘 P14                           |          | P14                           | Active   | Test Everything | Oct 22, 2015 |          |  |  |  |  |  |
| 🗌 🍘 🛛 X151                        |          | X151                          | Active   | Test Everything | Oct 20, 2015 |          |  |  |  |  |  |
| 🗌 🍘 X152                          |          | X152                          | Active   | Test Everything | Oct 14, 2015 |          |  |  |  |  |  |

### Columns:

The Programs page shows the following information:

Name: Programs name, it's also a link to Program details form

**Description:** program description

**Status:** program state (Active, Inactive)

Created by: program creator

Created date: date when program was created

| Version | 4.0      | Date: | 27-November-2017 |
|---------|----------|-------|------------------|
| Status  | Released |       | 72               |
#### Toolbar icons:

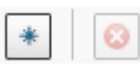

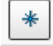

Allows user to create a new Program

Allows user to delete an existing Program

Click on the name of the program to open the detail page:

| Drop<br>Images<br>here Program (1191 | 145624 | CN FORD 2016      | State :<br>Owner :<br>Modifier | Active + Inacti<br>jessicac<br>d : Feb 24, 2016 12 | ve<br>:04:05 PM |        |         |                       |            |              |         |                                 |               | (令                           | <>> 2 ->              |
|--------------------------------------|--------|-------------------|--------------------------------|----------------------------------------------------|-----------------|--------|---------|-----------------------|------------|--------------|---------|---------------------------------|---------------|------------------------------|-----------------------|
| CN FORD 2016                         |        | - III - III       | 5                              | 7 📰 🔆                                              |                 |        |         |                       |            |              |         | >> Hide Panel                   |               | There a                      | re 3 related projects |
| Projects Summary Report              | Nam    | ie                |                                | Current Phase                                      | Туре            | Status | Owner   | Estimated Finish Date | Act Finish | Created Date | Program | ▶ Pending Tasks                 |               |                              |                       |
| Lifecycle                            |        | CO-0018751        |                                | Administrativ                                      | Project         | Assign | Joseph  | May 31, 2016          |            | Feb 23, 2016 | CN F    | CO-0018751<br>CO-0020139        |               |                              | 20                    |
| Projects                             |        | CO-0020139        |                                |                                                    | Project         | Create | Jessica | Jun 1, 2016           |            | Feb 24, 2016 | @CN F   | CO-0018571 test 2               | s             | 10 15                        | 20 25                 |
| Decisions                            |        | CO-0018571 test 2 |                                | Administrativ                                      | Project         | Active | Jessica | Jun 8, 2016           |            | Feb 23, 2016 | CN F    | 4 This Week                     | 18 This Month | 17 Next 30 Days              | 33 Overdue            |
| Meetings                             |        |                   |                                |                                                    |                 |        |         |                       |            |              |         | Pending Delivera                | 0 This Month  | 0 Next 20 Dates              | 0 Contra              |
|                                      |        |                   |                                |                                                    |                 |        |         |                       |            |              |         | ♥ Pending Issues<br>0 This Week | 0 This Month  | 0 Next 30 Days               | 0 Overdue             |
|                                      |        |                   |                                |                                                    |                 |        |         |                       |            |              |         | ▶ Assessments                   |               |                              |                       |
|                                      |        |                   |                                |                                                    |                 |        |         |                       |            |              |         | ► Efforts<br>CO-0018571 test 2  | 10 20         | 30 40 50<br>ogress ■ Planned | 60 70                 |

Side panel comes out automatically and shows summary dashboard for that program. The side panel can be hidden by clicking on the Hide Panel command.

#### Program Menu:

- Projects summary reports
- History
- Lifecycle
- Projects
- Decisions
- Meetings

| Version | 4.0      | Date: | 27-November-20 | )17 |
|---------|----------|-------|----------------|-----|
| Status  | Released |       |                | 73  |

### Projects

In the projects tab all the active projects are listed. The users that are members in a project have read / write access while in the projects that they are not a member of, they only have read access.

Project is a container of tasks, containing all the related information of a project (like schedule, issues, project folders, etc.).

| Programs <b>Projects</b> Projects Summary |   | Portfolios    | Products P   | roject Template | 5              |                 |                                                                                                    |                       |            |              |             |      |
|-------------------------------------------|---|---------------|--------------|-----------------|----------------|-----------------|----------------------------------------------------------------------------------------------------|-----------------------|------------|--------------|-------------|------|
| Projects   Filter:In Work                 |   |               |              |                 |                |                 |                                                                                                    |                       |            |              |             |      |
| 😑 · 🗔 🕞 · 🖬 · 🔜 📭                         | 2 | 70.2          | ×~           |                 |                |                 |                                                                                                    |                       |            |              |             | R    |
| □ Name                                    |   | Current Phase | Project Type | Status          | Owner          | Governed Item   | Variants                                                                                                    | Estimated Finish Date | Act Finish | Created Date | Program     | Туре |
| AM800 - Console                           |   | Customer      | Launch Man   | Ready           | Laura Bonello  | MAM800 - Cons   | 10136103                                                                                                    | 03-Dec-2020           |            | 12-Dec-2018  | AML Shadow  | Prc  |
| AM800 - Seat Adjust Shadow Chrome         |   | Customer      | Launch Man   | In Work         | Laura Bonello  | 🌍 AM800 - Seat  | <ul> <li>➡ 10121951</li> <li>➡ 10121961</li> <li>➡ 10121971</li> <li>➡ 10121981</li> <li>➡ 10121951</li> </ul>                           | 25-Nov-2020           |            | 04-Dec-2018  | @AML Shadow | Prc  |
| AM800 - Single Rockers                    |   | Customer      | Launch Man   | In Work         | Laura Bonello  | 🏟 AM800 - Singl | <ul> <li>➡ 10122051</li> <li>➡ 10122061</li> <li>➡ 10122071</li> </ul>                                                                   | 25-Nov-2020           |            | 04-Dec-2018  |             | Prc  |
| FIAT NPS                                  |   |               | Launch Man   | Preliminary     | Laura Bonello  |                 |                                                                                                    | 13-Nov-2020           |            | 22-Nov-2018  | GIFIAT NPS  | Prc  |
| JLR 460 Hazard Switch                     |   | Customer      | Launch Man   | Ready           | Stanley Muller | 🌒 JLR L460 Haz  |                                                                                                    | 20-Oct-2020           |            | 29-Oct-2018  | GJLR L460   | Prc  |
| UW LINDa - Overhead Module                |   | Customer      |              | In Work         | Marc Rodenas A | 📢 VW Overhead   | ■ 10088832<br>■ 10091040<br>■ 10091030<br>■ 10116595<br>■ 10116595<br>■ 10116585<br>■ 10116624<br>■ 10130250<br>■ 10152994<br>■ 10087144 | 23-Sep-2020           |            | 16-Jan-2018  | () W 37WLIN | Prc  |

#### Columns:

In the projects tab the following information is shown:

 $igstar{\mathbf{w}}$ : represent the state of the project:  $igstar{\mathbf{w}}$  = delay,  $igstar{\mathbf{w}}$  = approaching end date,  $igstar{\mathbf{w}}$  = complete

**Current phase**: current phase of the project

Project Type: Launch/ Change Management project

Status: lifecycle state (Create, Assign, Active, Review, Complete, Archive)

**Owner:** owner of the project

Governed item: Collective name for the product variant/s that are to be launched by this project

Variants: All variants which to be launched by this project (as listed under the governed item)

Estimated finish date: the estimated end date of the project

Act finish: date when the project reaches complete state.

Created Date: creation date of the project

Program: the program this project is linked to

Type: object type (Project Space, Project Baseline, etc...)

**Description:** description of the project

# 🗐 : link to open Project in a new window

| Version | 4.0      | Date: | 27-November-20 | 017 |
|---------|----------|-------|----------------|-----|
| Status  | Released |       |                | 74  |

### Toolbar icons:

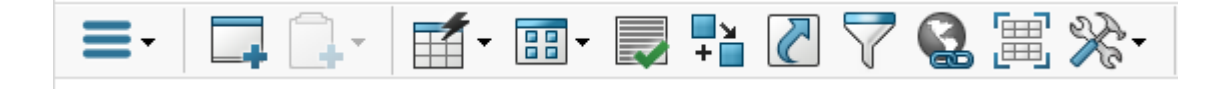

Provides several commands related to projects

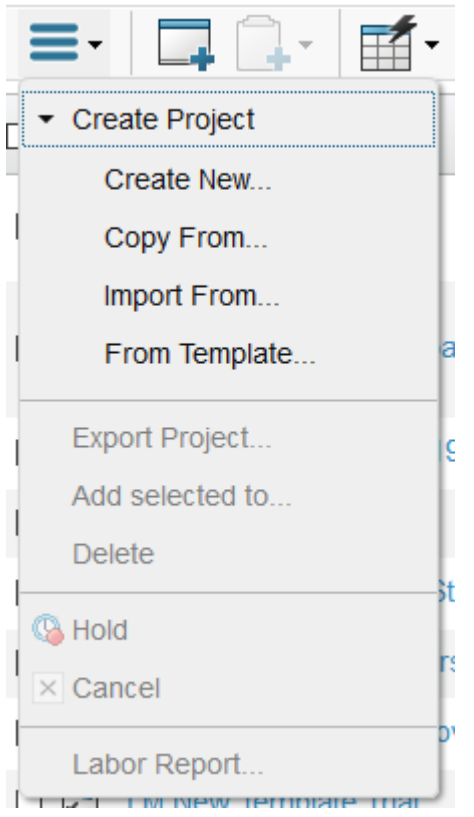

**Create Project:** create a new project (new without folders and tasks, copy from another existing project, import from a csv file properly configured, new from a template with folders and tasks)

Export Project: allows users to export project timing in a csv file

**Delete**: allows project owner to delete a project (only in state Create and if no deliverable exists)

Hold, Resume, Cancel: allows project owner to hold a project, resume a held project, cancel a project (means it is existing in PLM but not active)

| Version | 4.0      | Date: | 27-November-20 | 017 |
|---------|----------|-------|----------------|-----|
| Status  | Released |       |                | 75  |

#### Project Details:

| DACIA Stepway Sq52 EPB | EPB based on R<br>EPB but without<br>Auto hold button | enault BJA<br>chrome and | State : In<br>Owner : Day<br>Modified : 2 | Work<br>vid Debono<br>3-May-2019 07:4 | 11:25     |                                          |                        |          |                |                     |                                                    |                   |                         | C C C C C C C C C C C C C C C C C C C |
|------------------------|-------------------------------------------------------|--------------------------|-------------------------------------------|---------------------------------------|-----------|------------------------------------------|------------------------|----------|----------------|---------------------|----------------------------------------------------|-------------------|-------------------------|---------------------------------------|
| DACIA Stepway Sq52 EPB | Schedule Status                                       |                          |                                           |                                       |           |                                          |                        |          |                |                     |                                                    |                   |                         |                                       |
| Schedule               |                                                       |                          |                                           |                                       |           |                                          |                        |          |                |                     |                                                    |                   |                         |                                       |
| Collaboration          | Project Status                                        |                          |                                           |                                       |           |                                          |                        |          |                |                     | Top Level Tas                                      | ks                |                         |                                       |
| Details                |                                                       | Progress                 | Slipped By                                | Late Tasks                            | Members   | Milestones                               | Budget                 | Risk     | Issue          |                     |                                                    |                   |                         |                                       |
| Execution              |                                                       |                          |                                           |                                       |           |                                          |                        |          |                |                     |                                                    | · •               | 3                       |                                       |
| Experiments            |                                                       | 51%                      | 0                                         | 0%                                    | 5         | 14%                                      | 0%                     | 0%       | 0%             |                     | 0 1                                                | 2 3               | 4 5                     | 6 7                                   |
| Financials             |                                                       | On Time                  | Ubys                                      | U Critical                            | Ovenoaded | 1 Misseo                                 | Consumed               | Severe   | Severe         |                     |                                                    | Pending 📕 Overdue | 📕 Late Start 📕 Complete | d                                     |
| Folders                |                                                       |                          |                                           |                                       |           |                                          |                        |          |                |                     |                                                    |                   |                         |                                       |
| Objectives             | ▼ All Tasks                                           |                          |                                           |                                       |           | ▼ Delivera                               | bles                   |          |                |                     | Critical Tasks                                     |                   |                         |                                       |
| People                 |                                                       | Complete: 33.3%          |                                           |                                       |           |                                          | Complete: 32           | .18      |                |                     |                                                    |                   |                         |                                       |
| Issues                 |                                                       |                          |                                           | Hile: 55.1%                           |           |                                          | Complete: 17 (         | 32.1%)   | — Idle: 49.1%  |                     |                                                    |                   |                         |                                       |
| Members and Roles      |                                                       | In Review: 1.4%          |                                           |                                       |           |                                          | In Review 1            | c 15.1%  |                |                     |                                                    |                   | - Idle: 100%            |                                       |
|                        | Pending<br>Overdue<br>Late Start<br>Completed         | 5 10                     | 15 20                                     | 25 30                                 | 35 40     | Pendir<br>Overdu<br>Late Sta<br>Complete | ng<br>ue<br>urt<br>0 5 | 10       | 15 20          | 25 30               | Pending<br>Overdue<br>Late Start<br>Completed<br>0 | 1                 | 2                       | 3                                     |
|                        | 0 This Week                                           | 1 This Mo                | nth 10 Ne                                 | nt 30 Days                            | 5 Overdu  | e O This Week                            | 2 Th                   | is Month | 1 Next 30 Days | 8 Overdue           | 0 This Week                                        | 0 This Month      | 0 Next 30 Days          | 0 Overdue                             |
|                        | ▼ Gantt Chart                                         |                          |                                           |                                       |           |                                          |                        |          |                |                     |                                                    |                   |                         |                                       |
|                        |                                                       |                          |                                           | 2018                                  |           |                                          |                        | 2019     |                |                     |                                                    |                   | 2020                    |                                       |
|                        | Name                                                  |                          | Q3                                        | Q                                     | 4         | Q1                                       | Q2 🔾                   |          | Q3             | Q4                  | Q1                                                 | Q2                | Q3                      | Q4                                    |
|                        | 🗯 Customer Mi                                         | lestones                 |                                           |                                       |           | -                                        | _                      | _        | _              |                     |                                                    |                   | Cus                     | omer Milestones                       |
|                        | S PLS PHASE                                           | 1 - Program              |                                           |                                       |           |                                          |                        |          | PLS PHASE 1 -  | Program Release and | Concept Developmer                                 | t                 |                         |                                       |
|                        | S PLS PHASE                                           | 3 - Producti             |                                           |                                       |           |                                          | u                      |          | _              | PLS PHASE 3 - Pro   | duction Development                                |                   |                         |                                       |

Click on the name of the project to open the project information window:

#### Main menu:

| DACIA Stepway Sq52 EPB |
|------------------------|
| Schedule               |
| Details                |
| Execution              |
| Experiments            |
| Folders                |
| People                 |
| Issues                 |
|                        |

• Schedule: project timing plan in a WBS

• **Collaboration:** lists project bookmarks, decisions, discussions, meetings

• Details: details of the project

• **Execution:** events that influence the project (issues, risks, routes, approvals, assessments, CO, Governed Items)

- **Experiments:** different versions of project, used to perform what-if tests
- Folders: repository of generic documents collected in folders
- People: list of the project team members
- Issues: issues that afflict the project

| Version | 4.0      | Date: | 27-November-2017 |
|---------|----------|-------|------------------|
| Status  | Released |       | 76               |

### **Project Summary Report**

In this tab we have a graphical summary of all active projects in which the user is a member. The graphic can be hidden using the Hide Panel icon.

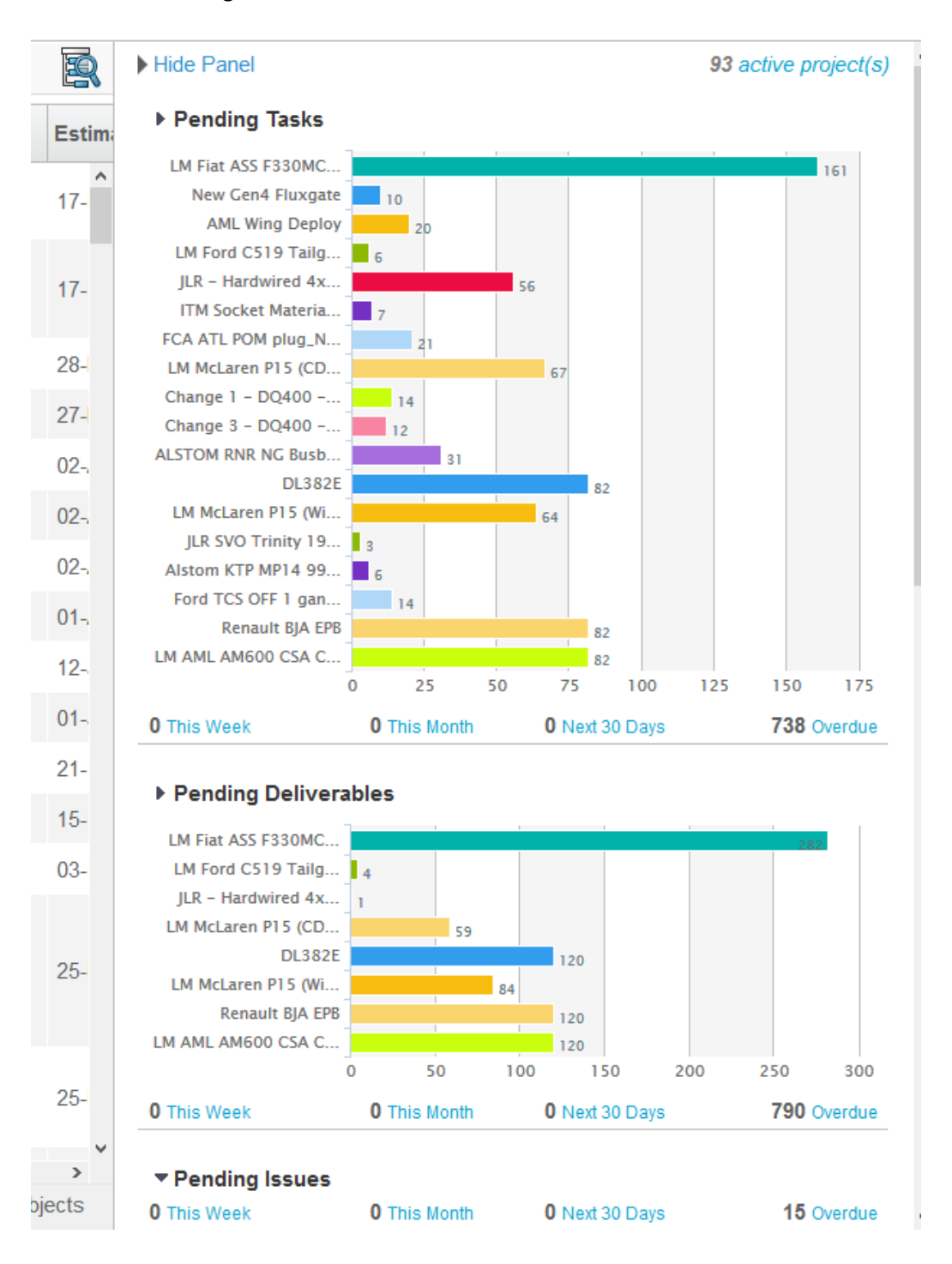

| Version | 4.0      | Date: | 27-November-20 | )17 |
|---------|----------|-------|----------------|-----|
| Status  | Released |       |                | 77  |

### Portfolios

#### Portfolios are groups of products

| Programs Projects | Projects Summary | Portfolios         Products         Project Template           Y         Image: Complexity of the second second sec | 25             |            |
|-------------------|------------------|----------------------------------------------------------------------------------------------------|----------------|------------|
|                   | Type             | + 🛛 🔟 🖌 📷 🕮 🍂                                                                                                    | Owner          | Item Count |
| JLR L405          | Portfolio        | JLR L405                                                                                                    | Johann Barbara | 4 🗗        |
| P-000001          | Portfolio        | BMW projects                                                                                                    | Joseph Zammit  | 0 🖨        |
| P-000002          | Portfolio        | AML                                                                                                    | Laura Bonello  | 2 🖨        |

#### Columns:

The Portfolios page shows the following information:

Name: Portfolio name, it's also a link to Portfolios details form

Type: always portfolio

Description: portfolio description

**Owner:** portfolio originator

Item Count: number of products contained in portfolio

🗐 : link to open portfolio in a new window

#### Toolbar icons:

|   | -        | - |    |
|---|----------|---|----|
|   | <b>-</b> |   | E  |
| C | * Create |   | h- |
| 1 | × Delete |   | -  |

Actions: the menu contains command to:

- Create: create a new portfolio
- **Delete:** delete the selected portfolios

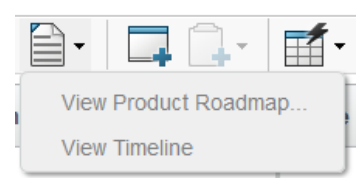

Reports: the menu contains command to view:

• product roadmap: roadmap of product implementation Revisior Type rning Project Current Phase Phase Completion Label 1 Label 2 Labe Name 🔺 Gove 🗌 🏟 HP-0000001 Α Hard. □ 📦 HP-0000002 Α Hard. 🗌 📦 HP-0000003 Α Hard. Α 🗌 📦 HP-0000004 Hard. □ 🌒 HP-0000006 Gate 5 - Revi... Dec 10, 2015 A7 A Hard... Timeline: 2015 2017 2018 Glove Box SW HP-0000001 A 9/2015 - 5/2017 BRAKE DUAL CCT 9/2015 - 1/2018 ė Ġ 4

| Version | 4.0      | Date: | 27-November-2017 |   |  |  |  |
|---------|----------|-------|------------------|---|--|--|--|
| Status  | Released |       | 78               | 8 |  |  |  |

### Portfolio Details

Click on the name to view all the details on the main window or use icon to open portfolio details on a new window.

| P-000003 |                |   |      |                  |                                 |             |                 |   |   |  |  |
|----------|----------------|---|------|------------------|---------------------------------|-------------|-----------------|---|---|--|--|
| Contents | Name           | 2 | Revi | Туре 🔺           | Description                     | State       | Owner           | Û |   |  |  |
|          | □ 🝥 HP-0000001 | 9 | А    | Hardware Product | Glove Box SW for JLR 405        | Preliminary | Test Everything |   | Ð |  |  |
|          | □ 🚳 HP-0000002 |   | A    | Hardware Product | Memory / Massage SW for JLR 405 | Preliminary | Test Everything |   | Ð |  |  |
|          | □ 🚳 HP-0000003 | T | А    | Hardware Product | Single and Dual SW for JLR 405  | Preliminary | Test Everything |   | ₽ |  |  |
|          | □ 🔇 HP-0000004 |   | А    | Hardware Product | Engine Start Stop for JLR 405   | Preliminary | Test Everything |   | Ð |  |  |

Columns:

The Portfolio Content page shows the following information:

Name: Product name, it's also a link to Product details form

🔋 : Product Image

Rev: Product revision

Type: always Hardware Product

Description: Product description

#### Toolbar icons:

|   |       |            |   | - |
|---|-------|------------|---|---|
|   | =-    | -          | - |   |
| 5 | Ado   | I Existing |   | ĺ |
| l | 喜 Rei | move       |   |   |

Actions: menu contains command to add or remove a product from portfolio content

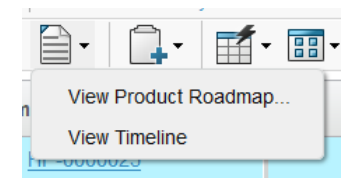

**View Product Roadmap**: show product roadmap (a product to project task configuration has been implemented)

**View Timeline**: show product timeline (a product to project task configuration has been implemented)

| Version | 4.0      | Date: | 27-November-20 | 017 |
|---------|----------|-------|----------------|-----|
| Status  | Released |       |                | 79  |

### Products

Products are items managed by Methode as finished products. The product can be composed by variants, which are items defined in system with BOM and drawings.

| Products   Filter:Owned |            |       |            |          |                  |              |             |           | •           |             |
|-------------------------|------------|-------|------------|----------|------------------|--------------|-------------|-----------|-------------|-------------|
| 😑 - 📄 - 👼 - 🖉 🗋         | · <b>·</b> | 🛃 📫 🛛 | 8 🖓 🗏 🏷    | •        |                  |              |             |           |             | R           |
| 🔲 Marketing Name 🔺      | Name       | 2     | Model      | Revision | Туре             | Governing Pr | Current Pha | Phase Com | State       | Owner       |
| 🗆 📦 🗛                   | HP-0000024 |       | HP-0000024 | А        | Hardware Product |              |             |           | Preliminary | Joseph Zamm |
|                         |            |       |            |          |                  |              |             |           |             |             |

#### Columns:

The Products page shows the following information:

Marketing Name: product marketing name, it's also a link to Portfolios details form

Name: product name (automatically generated by system)

: Product Image

Model: equals to Name

Rev: Product revision

Type: always Hardware Product

**Governing Project:** project governing the product roadmap

Current Phase: project current phase

#### Toolbar icons:

|   | <b>=</b> • <b>• •</b> | ~  |
|---|-----------------------|----|
| 1 | * Create              |    |
| I | Add to Portfolio      |    |
|   | Copy Selected         |    |
|   | × Delete              |    |
|   | <b>]</b> • <b>]</b> • |    |
| ł | View Product Roadmap  | am |
|   | View Timeline         |    |

Actions: the menu contains the following commands:

- Create: create a new product
- Add to Portfolio: add a product to a portfolio content
- Copy selected: create a new product copying another product
- Delete: delete a product

**Reports**: the menu contains command to view:

- product roadmap: roadmap of product implementation
- **Timeline:** product timeline (if a product to project task configuration has been implemented)

| Version | 4.0      | Date: | 27-November-20 | )17 |
|---------|----------|-------|----------------|-----|
| Status  | Released |       |                | 80  |

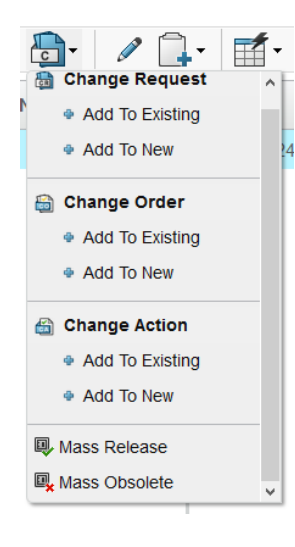

**Change**: the menu contains command to manage changes on the product:

- Change Request: Add product to New or Existing CR
- Change Order: Add product to New or Existing CO
- Change Action: Add product to New or Existing CA
- Mass Release: Set state of all selected products to released
- Mass Obsolete: Set state of all selected products to obsolete

Enable Edit: To edit Governing Projects related to the products.

#### **Product Details**

0

Click on the name to view all the details on the main window or use icon to open product details on a new window.

| Drop<br>images<br>here<br>Hardware Prod | EMCM GENII State : F<br>Owner : La<br>Modified : C | reliminary + Product Management<br>ura Bonello<br>)3-Oct-2018 10:31:52 | Drop<br>files<br>here |           |
|-----------------------------------------|----------------------------------------------------|------------------------------------------------------------------------|-----------------------|-----------|
| EMCM GEN II A                           | Variants Projects Prope                            | erties Images Lifecycle R                                              | Thistory              | R         |
| <ul> <li></li></ul>                     | □ Name ▲                                           | Revisior Description                                                   | State                 | Remarks 🗗 |
|                                         | 00055426                                           | 00 EMCM LOW 949-952                                                    | Release               | Ð         |
|                                         | 00055436                                           | 00 EMCM HIGH 949-952                                                   | Release               | Ð         |
|                                         |                                                    |                                                                        |                       |           |

| Version | 4.0      | Date: | 27-November-20 | )17 |
|---------|----------|-------|----------------|-----|
| Status  | Released |       |                | 81  |

### **Projects Templates**

In this page are listed all the templates available to be used to create new projects

| Projects                           | Programs   | Projects Summary   | Project Templat | es Por | tfolios | Products |  |  |  |
|------------------------------------|------------|--------------------|-----------------|--------|---------|----------|--|--|--|
| Project Templates   Filter: Active |            |                    |                 |        |         |          |  |  |  |
| * 🕒 📮 斗 🎩 - 🎫 - 💭 두 🚱 🗮 🔆 -        |            |                    |                 |        |         |          |  |  |  |
| <u>Name</u> ▲                      |            | Estimated Duration | Owner           | Status | Descrip | tion     |  |  |  |
| APQP                               | - Template | 90.0 Days          | Test Everything | Active | APQP -  | Template |  |  |  |
|                                    |            |                    | , ,             |        |         |          |  |  |  |

#### Columns:

The Project Template page shows the following information:

Name: Project Template name, it's also a link to Project Template details form

Estimated Duration: Project Template duration

**Owner:** Project Template originator

Status: Project Template state (Active, Inactive)

**Description:** Project Template description

#### Toolbar icons:

Commands are available only to users with role Project Administrator

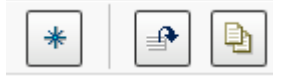

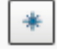

Create: allows users to create a new Project Template

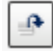

Remove Selected: allows users to delete a Project Template

Copy Selected: allows users to create a new Project Template copying folders and timing plan from select template

| Version | 4.0      | Date: | 27-November-20 | 017 |
|---------|----------|-------|----------------|-----|
| Status  | Released |       |                | 82  |

#### Projects Templates Details

Click on the name to view all the details.

| Drop<br>images<br>here DPDPLS - Templa | te (Ver 2) PDPLS - Template (Ver 2) | er 2) State : Active<br>Owner : Joseph<br>Modified : 26-Ja | * Inactive<br>Zammit<br>In-2019 04:38:11 |            |              |                 |               |              |         |                 |
|----------------------------------------|-------------------------------------|------------------------------------------------------------|------------------------------------------|------------|--------------|-----------------|---------------|--------------|---------|-----------------|
| PDPLS - Template (Ver 2)               | Schedule Gantt Chart                |                                                            |                                          |            |              |                 |               |              |         |                 |
| Bookmarks                              | Edit - Type Task                    | ✓ No. 1 ✓ 4                                                | 備 至 至 个 👃                                | Xø         | / 🖩 🛃        | · 🚮 - 🔜 📮       | 7 💽 🕯         | <b>}</b> ≁   |         |                 |
| Budget                                 |                                     |                                                            | •                                        |            | Estimated    |                 |               | 1 V 6.       |         |                 |
| Folders                                | Task Name                           | Task Typ∈ Id ▲                                             | Dependenci                               | State      | Estimated Du | Constraint Type | Task required | Project Role | ? Level | Description     |
| History                                | DDPI S - Template (V                | Project                                                    |                                          | Activo     | 496.0 Dave   | As Soon As Pas  |               |              |         | PDPLS Tomp ^    |
| Lifecycle                              |                                     | Toject                                                     | U                                        | Active     | 400.0 Days   | AS SOUTAST US   |               |              |         | i bi co - temp  |
| Properties                             | 🕀 🗕 📄 🚰 Customer Mile:              | Phase 1                                                    | 0                                        | Preliminar | 0.0 Days     | As Soon As Pos  | Mandatory     |              | 1       |                 |
| Questions                              | 🗄 🕂 🗌 🚞 PLS PHASE 1 -               | Phase 10                                                   | 0                                        | Preliminar | 155.0 Days   | As Soon As Pos  | Mandatory     |              | 2       |                 |
| Resource Plan Template                 | 🕀 🔶 🗋 🚞 PLS PHASE 2 -               | Phase 38                                                   | 0                                        | Preliminar | 141.0 Days   | As Soon As Pos  | Mandatory     |              | 3       | Tooling Order d |
| Versions                               | 🗄 🔶 🗋 🚟 PLS PHASE 3 -               | Phase 60                                                   | 0                                        | Preliminar | 312.0 Days   | As Soon As Pos  | Mandatory     |              | 4       |                 |
|                                        | 🕀 🔿 📄 🚞 PLS PHASE 4 -               | Phase 96                                                   | 1 🖻                                      | Preliminar | 486.0 Days   | As Soon As Pos  | Mandatory     |              | 5       |                 |
|                                        | 🗄 🕂 🗋 🚔 PLS PHASE 5 -               | Phase 110                                                  | 1 🎦                                      | Preliminar | 0.0 Days     | As Soon As Pos  | Mandatory     |              | 6       | ~               |

Refer to Project page regarding columns and toolbar icons.

Refer to Project page regarding menus available. The menus which are not available for project templates are related to people definition and execution, because a Project Template has no tasks and execution information.

| Version | 4.0      | Date: | 27-November-20 | )17 |
|---------|----------|-------|----------------|-----|
| Status  | Released |       |                | 83  |

### **Issues Summary**

Main page of the issues which shows all the issues assigned to the user, in ANY state; also shows a graphical view in a sidebar. The sidebar can be hidden by using the <sup>Hide Panel</sup> icon.

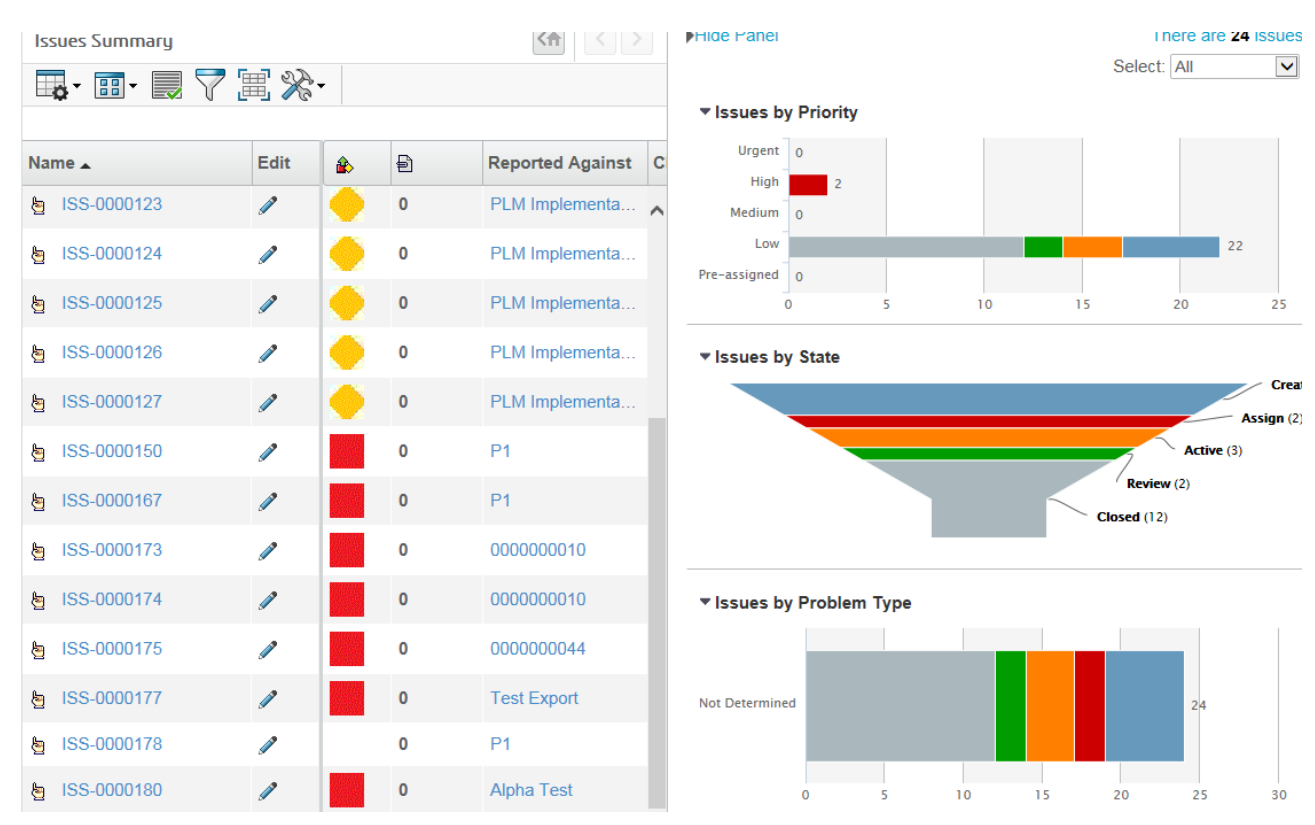

The columns show the following information:

Name: name of the task. It will be displayed in red if a sub task of it is in delay

🕸: represent the state of the issue: 📕 = delay, 💛 = approaching end date, 👚 = complete

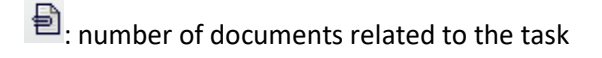

**Reported Against**: item afflicted by the issue

Classification, Description, Visibility, Domain, Priority: issue classification

Action taken: description of the action taken on the issue

% completed: the percentage to finish the issue

Approver: if an approver is needed it is listed here

Est Finish: estimated completion date for the issue

Actual Start: the actual date when progress is tracked on the issue

| Version | 4.0      | Date: | 27-November-2017 |   |
|---------|----------|-------|------------------|---|
| Status  | Released |       | 84               | 1 |

### Shortcuts...

The shortcuts menu opens a side panel on the right of the main page with links to shortcuts defined by the user.

The shortcuts panel contains the following sections:

- Recently viewed: shows recently viewed objects.
- Clipboard: Clipboards are a collaborative tool, sort of repository, where the user can collect objects.
- Collection: A collaborative tool where the user can collect objects; collection name is defined by the user.

|                                                     | RIENCE   <b>ENOVIA</b> Collaboration | and App          | All 🗸 | Search             | ۹ 🍾                          |     | Samantha Grima <u> </u> + 🛃 🏠 ? |
|-----------------------------------------------------|--------------------------------------|------------------|-------|--------------------|------------------------------|-----|---------------------------------|
| KR I                                                |                                      |                  |       |                    |                              |     |                                 |
| <ul> <li>Collaboration and<br/>Approvals</li> </ul> | Parts to Release Parts t             | to Complete M    | COs   | Manufacturing Par  |                              |     | Shortcuts ?                     |
| Home Change                                         | 🖉 📮 📮 🖬 -                            | ] 📲 🏹 🚱          | \```` | **                 |                              |     | Recently Viewed                 |
| Management User                                     | Name 🔺                               | Classification   | Rev   | Description        | Manufacturing Responsibility | End | <ul> <li>Clipboard</li> </ul>   |
| Home Manufacturing                                  | 1.960259                             | Finished Product | 00    | DSC CONTROL SWITCH | Malta                        | Ye  | ► <b>□</b> 0000000443 00        |
| User                                                | 40506-05                             |                  | 00    | COMPRESSION SPRING | Malta                        | Υe  |                                 |
| Home RFQ User                                       | 40552-08                             |                  | 00    | COMPRESSION SPRING | Malta                        | Ye  | ▶ ₩ <u>MCO-0016451</u>          |
| Home                                                | 40625-05                             |                  | 00    | COMPRESSION SPRING | Malta                        | Ye  | ▶ 🛗 <u>MCO-0016452</u>          |
| Issues Summary                                      | 40674-01                             |                  | 00    |                    | Malta                        | Ve  | ▶ 🔜 STM -                       |
| Shortcuts                                           | 40074-01                             |                  | 00    | COMPRESSION SPRING | Malla                        | Te  |                                 |
| Collections                                         | 40686-08                             |                  | 00    | COMPRESSION SPRING | Malta                        | Υe  | collection 1                    |
| Subscriptions                                       | 40696-03                             |                  | 00    | COMPRESSION SPRING | Egypt, Malta                 | Υe  |                                 |

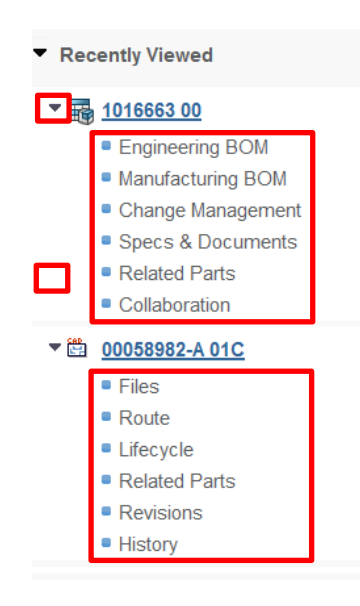

Clicking on the arrow beside an object in the shortcuts panel will expand a sub-menu related to that object allows the user to navigate immediately to that sub-menu of the object.

The shortcuts panel can be closed using the **Close** button at the bottom right of the page.

| Version | 4.0      | Date: | 27-November-20 | )17 |
|---------|----------|-------|----------------|-----|
| Status  | Released |       |                | 85  |

#### Create a shortcut from a search

- Search the item for which you want to create a shortcut
- Right click on the item or click on the arrow in the actions column to get a drop-down menu and choose whether to:
  - Add the selected objects to a user defined collections or/and create a new collections. If some collections already exist, they are listed in the roll-down menu.
  - Add the selected objects to default clipboard

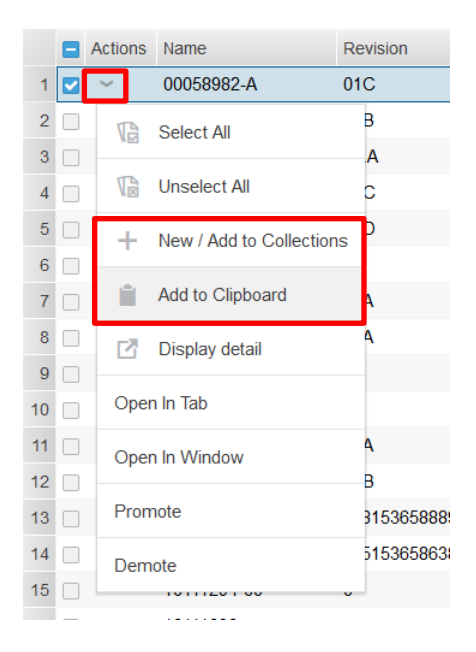

#### Create a shortcut from a toolbar

- Select the item for which you want to create a shortcut
- Click on the arrow next to the clipboard icon in the toolbar to get a drop-down menu and choose whether to:
  - o Add the selected objects to default clipboard
  - Add the selected objects to a user defined collections or/and create a new collections. If some collections already exist, they are listed in the roll-down menu.

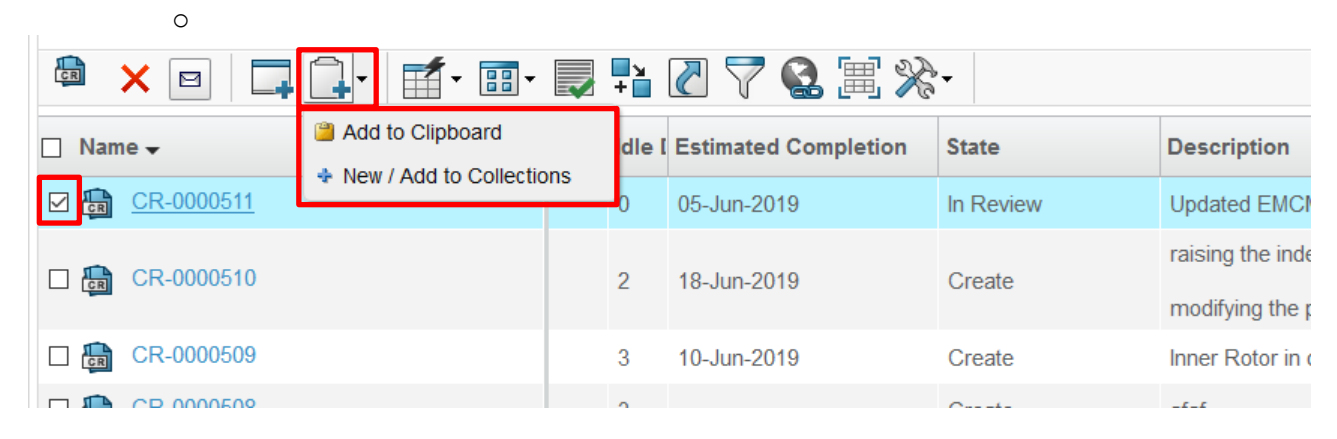

| Version | 4.0      | Date: | 27-November-20 | )17 |
|---------|----------|-------|----------------|-----|
| Status  | Released |       |                | 86  |

# **Collections**

Collections is the page where are listed all the collection containers defined by the user (other than the Clipboard).

| Collections  |             |       |     |
|--------------|-------------|-------|-----|
| * 🔓 × 📭      | 🔂 - 💭 🚺     | 7 🏽 🕺 | A - |
| Name 🔺       | Description | Count |     |
| Clipboard    |             | 4     | Ð   |
| Collection 1 |             | 1     | ₽   |

Toolbar icons:

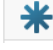

\* Create a new collection

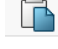

Duplicate an existing collection

| Version | 4.0      | Date: | 27-November-2017 |
|---------|----------|-------|------------------|
| Status  | Released |       | 87               |

# **Subscriptions**

Subscriptions allow users to be notified of the occurrence of a selected event.

The subscriptions page lists all the "subscriptions" of the user.

| Subscriptions |          |      |             |                          |   |  |  |  |
|---------------|----------|------|-------------|--------------------------|---|--|--|--|
|               |          |      |             |                          |   |  |  |  |
| Name 🔺        | Revisior | Туре | Description | Event                    |   |  |  |  |
| 000000507     | В        | Part | Index       | New Discussion           | Ē |  |  |  |
| 000000507     | В        | Part | Index       | Part Complete            | Þ |  |  |  |
| 000000507     | В        | Part | Index       | Part Deleted             | Þ |  |  |  |
| ✓ → 000000507 | В        | Part | Index       | Part Moved to Production | ₽ |  |  |  |

### Create a subscription

- Search the item to subscribe
- Then flag the event you want to be subscribed

| 🔊 🔊 🚏 🚏 i 🗎 🌾 i     |       |               |  |  |  |
|---------------------|-------|---------------|--|--|--|
| Subscription Events | Туре  | Email Address |  |  |  |
|                     | Event |               |  |  |  |
| 🛨 🗹 Part Complete   | Event |               |  |  |  |
|                     | Event |               |  |  |  |
|                     | Event |               |  |  |  |

- Confirm the subscription
- delete a subscription
- Allow to create a subscription to other users

| Version | 4.0      | Date: | 27-November-2017 |
|---------|----------|-------|------------------|
| Status  | Released |       | 88               |